# <u>弥生会計オンライン</u>使い方ガイド

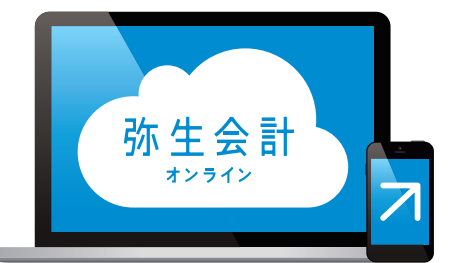

# 設定から入力まで

## 弥生株式会社

2020年12月版

## 弥生会計 オンライン かんたんガイド ~設定から入力まで~

## 目次

## 1.取引入力編

## 1 はじめに

| 『弥生会計 オンライン』を起動しよう | 3 |
|--------------------|---|
| 初回ログイン時の初期設定・・・・・・ | 3 |
| ホーム画面の説明・・・・・・     | 4 |
| ①ご利用方法の選択画面        | 4 |
| ②初期設定画面            | 4 |
| 各メニューの説明           | 5 |

## 2 取引を入力してみよう

| [かんたん取引入力]と[仕訳入力]は何が違う?                           | 6  |
|---------------------------------------------------|----|
| 取引の入力例① ~ 10月1日に事務用品1,100円分を現金で購入した~              | 7  |
| 取引の入力例② ~10月5日にやよい商事から33,000円の売上が発生し、売掛金として計上した~  | 9  |
| 取引の入力例③ ~ 10月6日に預金口座(弥生銀行)から小口現金用に10,000 円を引き出した~ | 11 |

## 3 必要な科目を追加しよう

| 科目の追加   | 12 |
|---------|----|
| 補助科目の追加 | 13 |

## 2. 初期設定編

## 設定をしてみよう

| スタートガイド                                                  | 14 |
|----------------------------------------------------------|----|
| ①消費税の設定                                                  | 15 |
| ②口座・カードの設定 ~預金口座の設定~                                     | 16 |
| ~クレジットカード/電子マネーの設定~ ・・・・・・・・・・・・・・・・・・・・・・・・・・・・・・・・・・・・ | 17 |
| ③固定資産の登録                                                 | 18 |
| ④残高の設定                                                   | 22 |
| 会計事務所とのデータ共有                                             | 26 |

## 3. スマート取引取込設定編

| 「スマート取引取込」とは     |                                                   | 27 |
|------------------|---------------------------------------------------|----|
| 「スマート取引取込」の設定方法~ | ~設定の開始~                                           | 28 |
| -                | ~新規口座の登録~ ・・・・・・・・・・・・・・・・・・・・・・・・・・・・・・・・・・・・    | 29 |
| -                | ~口座情報の登録~ ・・・・・・・・・・・・・・・・・・・・・・・・・・・・・・・・・・・・    | 30 |
| -                | ~自動更新時間の設定~ ・・・・・・・・・・・・・・・・・・・・・・・・・・・・・・・・・・・・  | 31 |
| ~                | ~取引取得の設定~ ・・・・・                                   | 31 |
| ~                | ~取得結果の確認~ ・・・・・                                   | 32 |
| ~                | ~仕訳内容の確認と修正~ ・・・・・・・・・・・・・・・・・・・・・・・・・・・・・・・・・・・・ | 33 |
| ~                | ~仕訳登録の選択~ ・・・・・                                   | 33 |
| ~                | ~仕訳の登録~                                           | 34 |
|                  |                                                   |    |

## 4. 新規事業者向け Q&A (固定資産の処理 / 開業費・創立費の入力)

固定資産の処理方法が知りたい

| 1   | 固定資産とは                    |             | 35 |
|-----|---------------------------|-------------|----|
| 2   | 減価償却とは                    |             | 36 |
| 3   | 耐用年数とは                    |             | 36 |
| 4   | 固定資産の取得価額とは               |             | 37 |
| 5   | 固定資産を購入したときの流れ            |             | 38 |
|     | ●購入した固定資産の情報を登録する         |             | 38 |
|     | ❷毎年の決算日に減価償却費を計算して仕訳を作成する | ~減価償却のイメージ~ | 39 |
|     |                           | ~実際の計算方法~   | 40 |
| 開業費 | 費と創立費の入力方法が知りたい           |             |    |

| 資産の種類の登録 ・・・・・  | 41 |
|-----------------|----|
|                 | 12 |
|                 | 40 |
| <b>資</b> 却万法の登録 | 43 |
| 最終確認~完了         | 43 |

## 5. 既存事業者向け Q&A (会計データのインポート)

| これまでの会計データを『弥生会計 オンライン』に移行したい                                                         | 44 |
|---------------------------------------------------------------------------------------|----|
| STEP 1:『弥生会計』から取引データをエクスポートする ・・・・・・・・・・・・・・・・・・・・・・・・・・・・・・・・・・・・                    | 44 |
| STEP 2:エクスポートしたデータを『弥生会計 オンライン』ヘインポートする ・・・・・・・・・・・・・・・・・・・・・・・・・・・・・・・・・・・・          | 44 |
| ①[弥生データのインポート]を選ぶ ・・・・・・・・・・・・・・・・・・・・・・・・・・・・・・・・・・・・                                | 44 |
| ②インポートファイルの選択 ・・・・・・                                                                  | 45 |
| ③勘定科目の変換 ※インポートするデータに「登録されていない勘定科目を使った取引」があった場合のみ・・・・・・・・・・・・・・・・・・・・・・・・・・・・・・・・・・・・ | 46 |
| ④インポートできない取引の確認 ※インポートできない取引があった場合のみ・・・・・・・・・・・・・・・・・・・・・・・・・・・・・・・・・・・・              | 47 |
| ⑤インポート開始 ・・・・・ 2                                                                      | 47 |
| POINT 他社製会計ソフトのデータから『弥生会計 オンライン』へのデータ移行手順 ・・・・・・・・・・・・・・・・・・・・・・・・・・・・・・・・・・・・        | 48 |
| データをインポートする際の制限事項 ・・・・・・・・・・・・・・・・・・・・・・・・・・・・・・・・・・・・                                | 49 |

★本ガイドは2020年12月時点のサービスおよび製品を基に作成しています。サービスの追加や機能アップ等により内容が変更される場合があります。あらかじめご了承ください。

# はじめに

## 『弥生会計 オンライン』を起動しよう

マイポータル(https://myportal.yayoi-kk.co.jp/)にアクセスして 『弥生会計 オンライン』の[製品を起動する]ボタンをクリックします

| ≡ | 弥生図 マ         | イポータル | よくある質問の検索  | Q                             | <ul> <li>■二二</li> </ul> |
|---|---------------|-------|------------|-------------------------------|-------------------------|
|   |               |       |            |                               |                         |
| A | ホーム           |       | お使いの製品     |                               |                         |
|   | 製品サポート        |       |            |                               |                         |
| ? | サポート          |       | 弥生会計       | 弥生会計 オンライン<br>契約詳細            | 製品を起動する                 |
| B | 各種メニュー        |       | オンライン      |                               |                         |
| 0 | クラウドアプリ       |       | やよいの       |                               |                         |
|   | 弥生会計 オンライン    |       | 青色申告       | やよいの青色申告 オンライン<br><u>契約詳細</u> | 製品を起動する                 |
|   | やよいの青色申告 オンライ | >     | オンライン      |                               |                         |
|   |               |       |            | _                             |                         |
|   |               |       | 弥生からのお知らせ  | 未読あり                          |                         |
|   |               |       | 重要 ご登録メールフ | 7ドレス確認のお願い                    | 2017/03/10 😶            |
|   |               |       |            |                               |                         |

## 初回ログイン時の初期設定

『弥生会計 オンライン』を初めて起動すると、決算日を設定する画面が表示されます。 決算日の月を選択して[利用開始]ボタンをクリックします

| 弥生会計*>>1>                                                                                                    |                                                    |
|----------------------------------------------------------------------------------------------------|----------------------------------------------------|
| <b>はじめに</b><br>弥生会計 オンラインへのご登録ありがとうございます。<br>まずはじめに、決算日の設定をお願いします。                                                                                                    | ●決算日の月を選択します<br>例)決算期間が4/1 ~3/31の場合は"3月"を選<br>択します |
| <ul> <li>初期設定</li> <li>決算日(期末日)を選択してください。</li> <li>決算日よ、後から変更はできません。</li> <li>後から変更したい場合は、データの作り直しが必要になります。</li> <li>決算日よ、慎重に設定してください。</li> <li>ジ芽サ・ト</li> <li>決算日*</li> </ul> | ●決算日の月を選択後、 [利用開始]ボタ<br>ンをクリックします                  |
| 今すぐお使いにならない方は ログアウトしてください。 ログアウト                                                                                                    | ・・・・・・・・・・・・・・・・・・・・・・・・・・・・・・・・・・・・               |

のでご注意ください

## ホーム画面の説明 ①ご利用方法の選択画面

利用開始後、最初にホーム画面が表示されます。 初期設定に進む場合は「このまま利用する」をクリックします

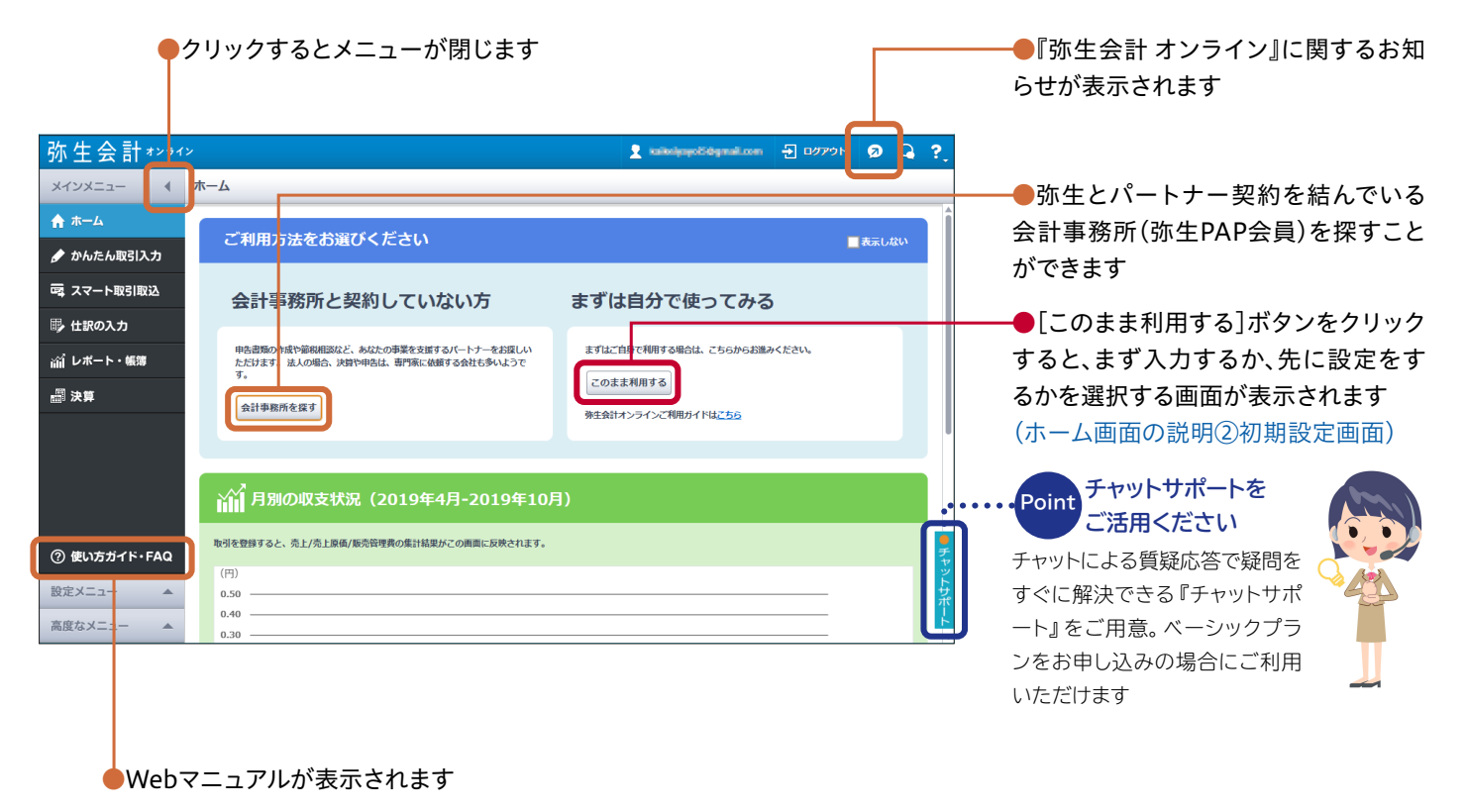

## ホーム画面の説明②初期設定画面

初期設定画面では、すぐに取引入力を始めるか、先に設定を行うかを選ぶことができます。 本マニュアルでは「先に設定をする」 手順でご説明します(詳しくは14ページ以降をご確認ください)

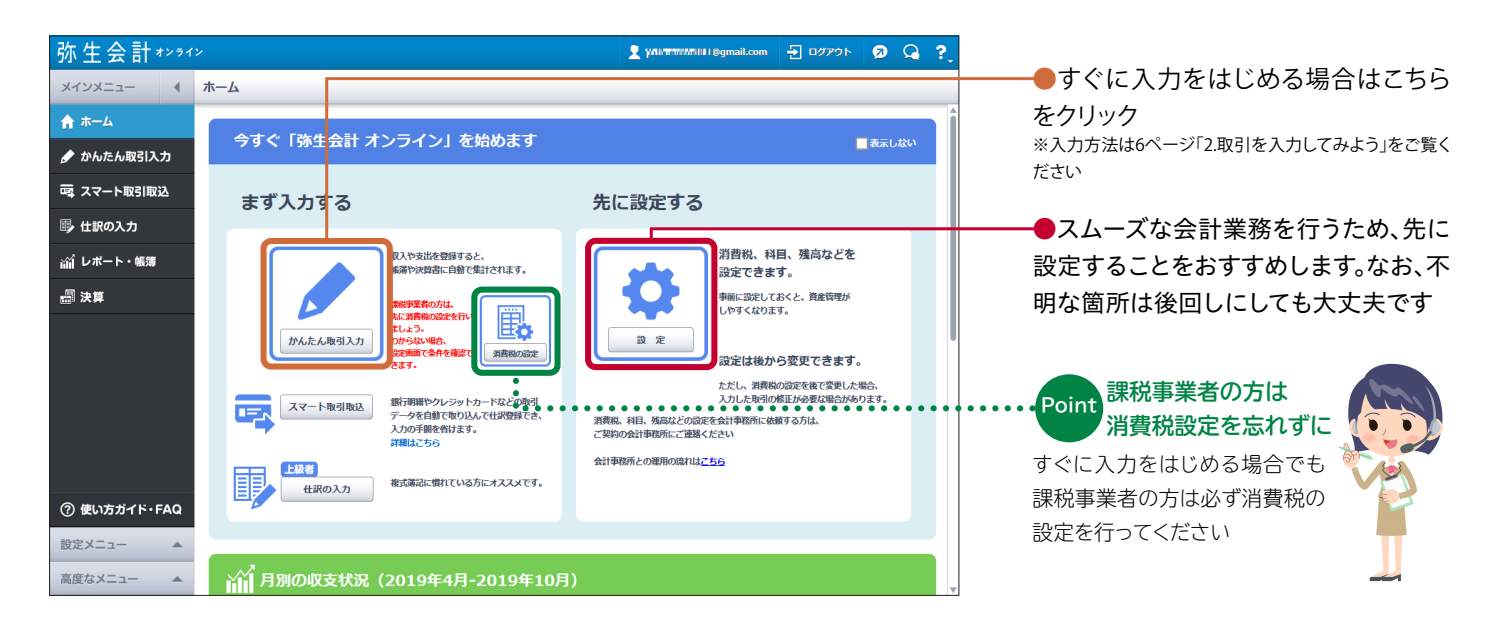

## 各メニューの説明

メインメニュー

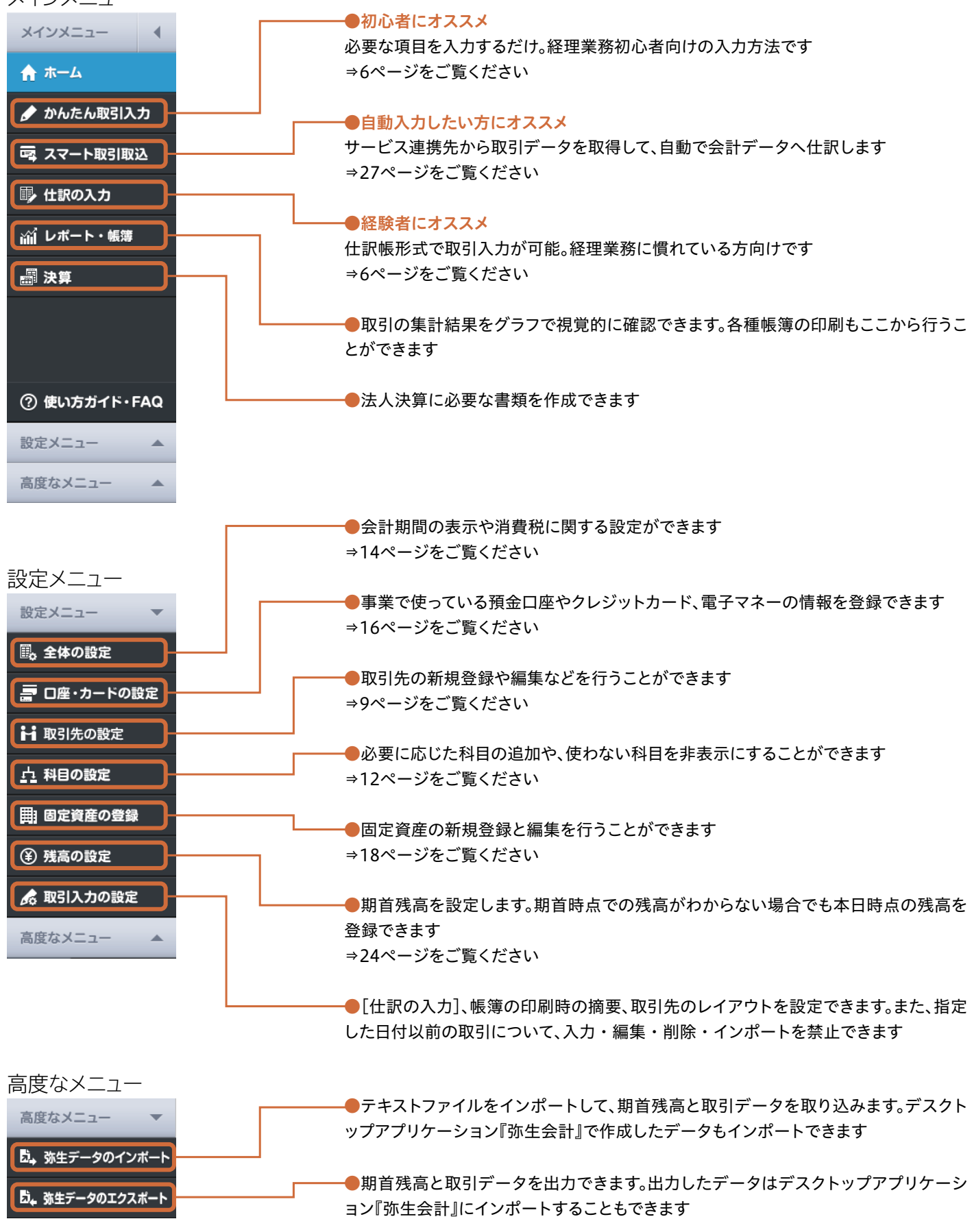

# 2 取引を入力してみよう

## [かんたん取引入力]と[仕訳入力]は何が違う?

どちらも売上や支払いなどの取引を会計データとして入力することができますが、入力画面やできることに 違いがあります。以下を参考にご自身にあった入力方法をお選びください

| 入力の方法    | 特長                                                                                 |
|----------|------------------------------------------------------------------------------------|
| かんたん取引入力 | <mark>経理業務の初心者向け</mark><br>必要な項目を入力するだけで取引入力が可能。知識がなく<br>ても入力できます                  |
| 仕訳の入力    | 経理業務に慣れている方向け<br>仕訳帳形式で入力が可能。振替伝票などで経理処理を行っ<br>たことがある方や、複合仕訳 <sup>※</sup> に対応しています |

※複合仕訳:1つの取引について使用する科目が1対複数となる仕訳をいいます

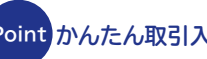

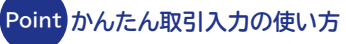

かんたん取引入力を使う時は、以下の表を参考にしてください。 迷わずスムーズにご利用いただけます。

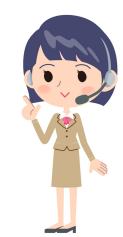

| 入力内容   | カ内容 取引手段の絞込み 入力方法 |                                        | 入力時の参照内容                  |
|--------|-------------------|----------------------------------------|---------------------------|
| 現金入力   | 現金を選択             | 収入の場合は収入タブを選択して入力<br>支出の場合は支出タブを選択して入力 | Excelなどの現金出納帳<br>レシート/領収証 |
| 銀行通帳入力 | 預金を選択             | 収入の場合は収入タブを選択して入力<br>支出の場合は支出タブを選択して入力 | 銀行通帳                      |

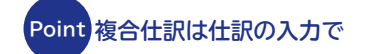

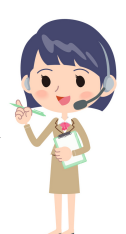

以下は「従業員に給与を普通預金から支払った」場合の複合什訳例です。 このように使用する科目が「1対複数」となる取引は、仕訳の入力から入力します

| 借方勘定科目 | 借方金額    | 貸方勘定科目 | 貸方金額    | 摘要      |
|--------|---------|--------|---------|---------|
| 給料手当   | 300,000 | 普通預金   | 270,000 |         |
|        |         | 預り金※   | 20,000  | 社会保険料   |
|        |         | 預り金    | 10,000  | 源泉徵収所得税 |

※預り金:後日その相手本人に直接返すか、または本人に代わって他人に支払うため、一時 的に預かった金銭を処理する科目です

## 取引の入力例① ~10月1日に事務用品1,100円分を現金で購入した~

以下の入力例を参考に、お手持ちの領収書やレシートなどを使って入力をお試しください

#### 〈かんたん取引入力〉の場合

| 弥生会計****                                                                                                    | kaikeiyayoi5@gmail.com | 🔁 💷 🖓 🖓 🖓        | ━━━●画面左のメインメニューから「かんた                                                                                                    |
|----------------------------------------------------------------------------------------------------|------------------------|------------------|----------------------------------------------------------------------------------------------------|
| メインメニュー 🔹 かんたん取引入力                                                                                                    |                        |                  | ん取引入力」をクリックします                                                                                                    |
| ★ ホーム<br>取引手段の取り込み ② ダベて                                                                                                    | 現金 預金                  | 売掛・未収 買掛・未払      |                                                                                                    |
| かんたん取引入力     「夢 収入 ▲ 支出 与 振音     」                                                                                                    |                        |                  |                                                                                                    |
| □□□□□□□□□□□□□□□□□□□□□□□□□□□□□□□□□□□□                                                                                                    | Q、取引例を探す               |                  |                                                                                                    |
| 世訳の入力     取引手段*     ②     □     □     □     □     □     □     □     □     □     □     □     □     □     □     □     □     □     □     □     □     □     □     □     □     □     □     □     □     □     □     □     □     □     □     □     □     □     □     □     □     □     □     □     □     □     □     □     □     □     □     □     □     □     □     □     □     □     □     □     □     □     □     □     □     □     □     □     □     □     □     □     □     □     □     □     □     □     □     □     □     □     □     □     □     □     □     □     □     □     □     □     □     □     □     □     □     □     □     □     □     □     □     □     □     □     □     □     □     □     □     □     □     □     □     □     □     □     □     □     □     □     □     □     □     □     □     □     □     □     □     □     □     □     □     □     □     □     □     □     □     □     □     □     □     □     □     □     □     □     □     □     □     □     □     □     □     □     □     □     □     □     □     □     □     □     □     □     □     □     □     □     □     □     □     □     □     □     □     □     □     □     □     □     □     □     □     □     □     □     □     □     □     □     □     □     □     □     □     □     □     □     □     □     □     □     □     □     □     □     □     □     □     □     □     □     □     □     □     □     □     □     □     □     □     □     □     □     □     □     □     □     □     □     □     □     □     □     □     □     □     □     □     □     □     □     □     □     □     □     □     □     □     □     □     □     □     □     □     □     □     □     □     □     □     □     □     □     □     □     □     □     □     □     □     □     □     □     □     □     □     □     □     □     □     □     □     □     □     □     □     □     □     □     □     □     □     □     □     □     □     □     □     □     □     □     □     □     □     □     □     □     □     □     □     □     □     □     □     □     □     □     □     □     □     □     □     □     □     □     □     □     □     □     □     □ |                        |                  |                                                                                                    |
| (前) レポート・帳簿 換変                                                                                                    |                        |                  |                                                                                                    |
|                                                                                                    |                        |                  |                                                                                                    |
|                                                                                                    |                        |                  |                                                                                                    |
| □阿じ取引を続けて登録 ② 登録 クリア                                                                                                    |                        |                  |                                                                                                    |
| 取引の一覧 😮 2019年度以降の取引を表示しています。並去の取引を表示したい場合は                                                                                                    | 検索期間を変更してください。         | 日 入力の表示 目 非表示    |                                                                                                    |
| 月指定 🔻 2019/04/01 🗒 ~ 2020/03/31 🗒 Q 絞り込み 🔹                                                                                                    | C 更新                   |                  |                                                                                                    |
| <ul> <li>⑦ 使い方ガイド・FAQ</li> <li>● 編集</li> <li>① 前除</li> <li>② コピー</li> <li>□ はん</li> <li>□ 1001 - 443</li> <li>□ 1001 - 443</li> <li>□ 1001 - 443</li> <li>□ 1001 - 443</li> </ul>                                                                                                    |                        | 1 月 明 単 転簿ダウンロード |                                                                                                    |
| ■ <u>122890</u> NC/JEI * 1938 NC/JD794 89日 99<br>設定メニュー ▲                                                                                                    | 54 4X3175              | 単立 メイモビンド        |                                                                                                    |
| 高度なメニュー                                                                                                    |                        |                  |                                                                                                    |
|                                                                                                    |                        |                  |                                                                                                    |
|                                                                                                    |                        |                  |                                                                                                    |
|                                                                                                    |                        |                  |                                                                                                    |
|                                                                                                    |                        |                  |                                                                                                    |
|                                                                                                    |                        | Q取引例を探す          |                                                                                                    |
| 科目 *                                                                                                    |                        |                  | *マークがある「取引日」・「利日」・「取                                                                                                    |
| 取引手段 * 🕜 現金 🔻                                                                                                    |                        |                  | 引手段」・「金額」が入力必須頂日です                                                                                                    |
| 摘要 ( 事務用品                                                                                                    | <b>I</b>               |                  |                                                                                                    |
| 取引先                                                                                                    |                        |                  |                                                                                                    |
| 税込金額                                                                                                    |                        |                  |                                                                                                    |
| 金額 * 1,100 田 10% ▼                                                                                                    |                        |                  |                                                                                                    |
| 10%                                                                                                    |                        |                  | →→→→ 税率を選択できます                                                                                                    |
| 8% (軽)                                                                                                    |                        |                  |                                                                                                    |
| 同じ取引を続けて登録 ?<br>5%  クリア                                                                                                    |                        |                  |                                                                                                    |
|                                                                                                    |                        |                  |                                                                                                    |
|                                                                                                    |                        |                  |                                                                                                    |
|                                                                                                    |                        |                  |                                                                                                    |
| 同じ取引を続けて登録         登録         クリア                                                                                                    |                        |                  | ━━━━━━入力後、画面下部の[登録]ボタンをク                                                                                                    |
|                                                                                                    |                        |                  | リックします                                                                                                    |
|                                                                                                    |                        |                  |                                                                                                    |
| ¥                                                                                                    |                        |                  |                                                                                                    |
| 取引の一覧 ? 2019年度以降の取引を表示しています。過去の取引を表                                                                                                    | 示したい場合は検索期間            | りを変更してください。      | 日本 日本 日本 日本 日本 日本 日本 日本 日本 日本 日本 日本 日本 日                                                                                                    |
|                                                                                                    |                        | क <i>म</i>       |                                                                                                    |
| 月損走 ▼ 2019/04/01 函 ~ 2020/03/31 函 Q 都                                                                                                    | C C                    | 史和               |                                                                                                    |
| 🥒 編集 💼 削除 🛐 コピー 🛛 口 につ ロン しょく 使う取引に登                                                                                                    | 録                      |                  | Image: Non-State         Image: Non-State         Image: Non-Stat |
| ■ 登録元 取引日 ▼ 付箋 取引分類 科目                                                                                                    | 摘要                     | 取引先              | 取引手段 金額 税率                                                                                                    |
| □ + 2019/10/01 ▼ 経費 消耗品費                                                                                                    | 事務用品                   |                  | 現金 1,100 10%                                                                                                    |

以上で登録は完了です。画面下部に表示される「取引の一覧」で登録を確認することができます

## 取引の入力例① ~10月1日に事務用品1,100円分を現金で購入した~

#### 〈仕訳入力〉の場合

| 弥生会計オンライン 외미272ト 외 Q ?                                                                                                    | ●画面左のメインメニューから「仕訳の                                                                                                    |
|----------------------------------------------------------------------------------------------------|----------------------------------------------------------------------------------------------------|
| メインメニュー 📢 仕訳の入力                                                                                                    | ■面圧のパークパーユ から 住訳の     入力  をクリックします                                                                                                    |
| ★ ホーム<br>取引日 2019/10/01 図□決算整理仕訳 Q 仕訳例を指す ダゴ賞換約の設定を表示                                                                                                    | ()][[]][]]][]]][]]][]]][]]][]]][]]][]]][                                                                                                    |
| かんだん取引入力     街方道定料目 補助料目 税区分 税率 借方金額 貸方道定料目 補助料目 税区分 税率 貸方金額     ゴロの目      マロの日      マロの日      マロの日      マロの日      マロの日      マロの日      マロの日      マロの日     マロの日      |                                                                                                    |
|                                                                                                    |                                                                                                    |
| F                                                                                                    |                                                                                                    |
|                                                                                                    |                                                                                                    |
| □ 読約算 目 読約資産 売上値引高 高品・製品やサービス提供の値引き類<br>売上反り高 高品・製品やサービス提供の値引き類<br>高品・製品やサービス提供の返品類<br>3.は検索期間を変更してください。<br>日本 第二、 日本 1000 日本 10000日本 1000 日本 1000 日本 10000 日本 10000 日本 10000000000                                         |                                                                                                    |
| □ □ □ □ □ □ □ □ □ □ □ □ □ □ □ □ □ □ □                                                                                                    |                                                                                                    |
| 受取利息         預金口座の料子・利息         M         N         当 株満タワシロード                                                                                                    |                                                                                                    |
|                                                                                                    |                                                                                                    |
|                                                                                                    |                                                                                                    |
|                                                                                                    |                                                                                                    |
|                                                                                                    |                                                                                                    |
|                                                                                                    |                                                                                                    |
| ☆ 最新                                                                                                    |                                                                                                    |
| 消耗品費 短期間で消費する事務用品など                                                                                                    | ーーー●プルダウンメニューから該当する勘                                                                                                    |
| 現金     報幣・硬貨などの国内通貨や外国通貨     ス                                                                                                    | 定科目を選びます                                                                                                    |
|                                                                                                    |                                                                                                    |
|                                                                                                    |                                                                                                    |
| 弥生会計オンライン 2 kakalayand laganation 퓐 ロクアット 2 Q ?                                                                                                    |                                                                                                    |
| メインメニュー 📢 住訳の入力                                                                                                    | ━━━━━「取引日」・「勘定科目」・「税率」・「金                                                                                                    |
| ★ ホーム<br>取引日 2019/10/01 図□決算整理仕訳 Q. 仕訳例を探す ▽消費税の設定を表示                                                                                                    | 額」・「摘要」などの必要項目を入力しま                                                                                                    |
| かわたん取引入力     「「「」」」     「「」」」     「」」     「」     「」     「」     「」     「」     「」     「」     「」     「」     「」     「」     「」     「」     「」     「」     「」     「」     「」     「」     「     「」     「     「     」     「     」     「     」     「     」     「     」     「     」     「     」     「     」     「     」     「     」     「     」     「     」     「     」     「     」     「     」     「     」     「     」     「     」     「     」     「     」     「     」     「     」     「     」     「     」     「     」     「     」     「     」     「     」     「     」     「     」     「     」     「     」     「     」     「     」     「     」     「     」     「     」     「     」     「     」     「     」     「     」     「     」     「     」     「     」     「     」     「     」     「     」     「     」     「     」     「     」     「     」     「     」     「     」     「     」     「     」     「     」     「     」     「     」     「     」     「     」     「     」     「     」     「     」     「     」     「     」     「     」     」     「     」     「     」     「     」     「     」     「     」     「     」     「     」     「     」     「     」     「     」     「     」     「     」     「     」     「     」     「     」     「     」     「     」     「     」     「     」     「     」     「     」     「     」     「     」     「     」     「     」     「     」     「     」     「     」     「     」     「     」     「     」     「     」     「     」     「     」     「     」     「     」     「     」     「     」     「     」     「     」     「     」     「     」     「     」     「     」     「     」     「     」     「     」     「     」     「     「     「     「     「     「     「     「     「     「     「     「     「     「     「     「     「     「     「     「     「     「     「     「     「     「     「     「     「     「     「     「     「     「     「     「     「     「     「     「     「     「     「     「     「     「     「     「     「     「     「     「     「     「     「     「     「     「     「     「     「     「     「     「     「     「     「     「     「     「     「     「     「     「     「     「     「     「     | す                                                                                                    |
| マスマート取引取込         削除         消用品質         課税仕人         10%         1,100         現金         1,100         現金         1,100         1,100         1,100         1,100         1,100         1,100         1,100         1,100         1,100         1,100         1,100         1,100         1,100         1,100         1,100         1,100         1,100         1,100         1,100         1,100         1,100         1,100         1,100         1,100         1,100         1,100         1,100         1,100         1,100         1,100         1,100         1,100         1,100         1,100         1,100         1,100         1,100         1,100         1,100         1,100         1,100         1,100         1,100         1,100         1,100         1,100         1,100         1,100         1,100         1,100         1,100         1,100         1,100         1,100         1,100         1,100         1,100         1,100         1,100         1,100         1,100         1,100         1,100         1,100         1,100         1,100         1,100         1,100         1,100         1,100         1,100         1,100         1,100         1,100         1,100         1,100         1,100         1,100         1,100         1,100<                                                                                                    |                                                                                                    |
| 助加         協加         協力         資方合計金額         1,100         資方合計金額         1,100           施設         事務用品費         単 取引先         単                1,100                                                                                                    | ┣━━━━━━━━━━━━━━━━━━━━━━===============                                                                                                    |
| 前 レポート・帳簿     □同じ仕訳を続けて登録     ②     □     □     □     □     □     □     □     □     □     □     □     □     □     □     □     □     □     □     □     □     □     □     □     □     □     □     □     □     □     □     □     □     □     □     □     □     □     □     □     □     □     □     □     □     □     □     □     □     □     □     □     □     □     □     □     □     □     □     □     □     □     □     □     □     □     □     □     □     □     □     □     □     □     □     □     □     □     □     □     □     □     □     □     □     □     □     □     □     □     □     □     □     □     □     □     □     □     □     □     □     □     □     □     □     □     □     □     □     □     □     □     □     □     □     □     □     □     □     □     □     □     □     □     □     □     □     □     □     □     □     □     □     □     □     □     □     □     □     □     □     □     □     □     □     □     □     □     □     □     □     □     □     □     □     □     □     □     □     □     □     □     □     □     □     □     □     □     □     □     □     □     □     □     □     □     □     □     □     □     □     □     □     □     □     □     □     □     □     □     □     □     □     □     □     □     □     □     □     □     □     □     □     □     □     □     □     □     □     □     □     □     □     □     □     □     □     □     □     □     □     □     □     □     □     □     □     □     □     □     □     □     □     □     □     □     □     □     □     □     □     □     □     □     □     □     □     □     □     □     □     □     □     □     □     □     □     □     □     □     □     □     □     □     □     □     □     □     □     □     □     □     □     □     □     □     □     □     □     □     □     □     □     □     □     □     □     □     □     □     □     □     □     □     □     □     □     □     □     □     □     □     □     □     □     □     □     □     □     □     □     □     □     □     □     □     □     □     □     □     □     □     □     □     □     □     □     □     □     □     □     □     □     □     □ | クリックします                                                                                                    |
| □ 決算<br>仕沢の一覧(取引摘要表示) ② 2019年度以降の取引を表示しています。過去の取引を表示したい場合は検索期間を変更してください。<br>■ 入力の表示 ■ 非表示                                                                                                    |                                                                                                    |
| 月指定 🔻 2019/04/01 1 2 ~ 2020/03/31 3 Q 粒り込み 👻 C 更新                                                                                                    |                                                                                                    |
| 福雄         岡原         田         日         日 <td>Point<br/>入力の手間を</td>                                                                                                    | Point<br>入力の手間を                                                                                                    |
| ■ 有遂 登録元 <mark>借方膝定料1 補助料目 税区分 税率 借方金额 貸方膝定料1 補助料目 税区分 税率 貸方金額</mark>                                                                                                    | もっとかんたんに                                                                                                    |
|                                                                                                    | 一覧の上部にある[コピー]ボタ                                                                                                    |
|                                                                                                    | ) ンやしよく使う仕訳に登録」ボタ                                                                                                    |
|                                                                                                    | ノを利用9ると、回し入力を行う                                                                                                    |
|                                                                                                    |                                                                                                    |
|                                                                                                    |                                                                                                    |
|                                                                                                    |                                                                                                    |
| 住訳の一覧(取引摘要表示) 2019年度以降の取引を表示しています。過去の取引を表示したい場合は検索期間                                                                                                    | を変更してください。                                                                                                    |
| 月指定 🔻 2019/04/01 🛐 ~ 2020/03/31 🛐 Q 絞り込み 🔻 C 更新                                                                                                    |                                                                                                    |
| ▲ 編集 前 削除 前 コピー □ よく使う仕訳に登録                                                                                                    | ▶     ▶     ▶       ▶     1     1       ▶     ▶       ▶     ●       ●     ●       ●     ●       ●     ●       ●     ●       ●     ●       ●     ●       ●     ●       ●     ●       ●     ●       ●     ●       ●     ●       ●     ●       ●     ●       ●     ●       ●     ●       ●     ●       ●     ●       ●     ●       ●     ●       ●     ●       ●     ●       ●     ●       ●     ●       ●     ●       ●     ●       ●     ●       ●     ●       ●     ●       ●     ●       ●     ●       ●     ●       ●     ●       ●     ●       ●     ●       ●     ●       ●     ●       ●     ●       ●     ●       ●     ●       ●     ●       ●     ● |
|                                                                                                    | 取引先 取引金額                                                                                                    |
| □                                                                                                    | 補助科目 税区分 税率 貸方金額                                                                                                    |
| ▲ 2019/10/01 事務用品費                                                                                                    |                                                                                                    |
| □ + ▼ 消耗品费 課税仕入 10% 1,100 現金                                                                                                    | 対象外 1,100                                                                                                    |

以上で登録は完了です。画面下部の「仕訳の一覧」で登録を確認することができます

## 取引の入力例②~10月5日にやよい商事から33,000円の売上が発生し、売掛金として計上した~

ここでは、「やよい商事」を取引先として追加・設定してから入力します。 取引先を設定することにより、売掛金や仕入の金額を取引先ごとに管理できるようになります

#### 取引先の設定

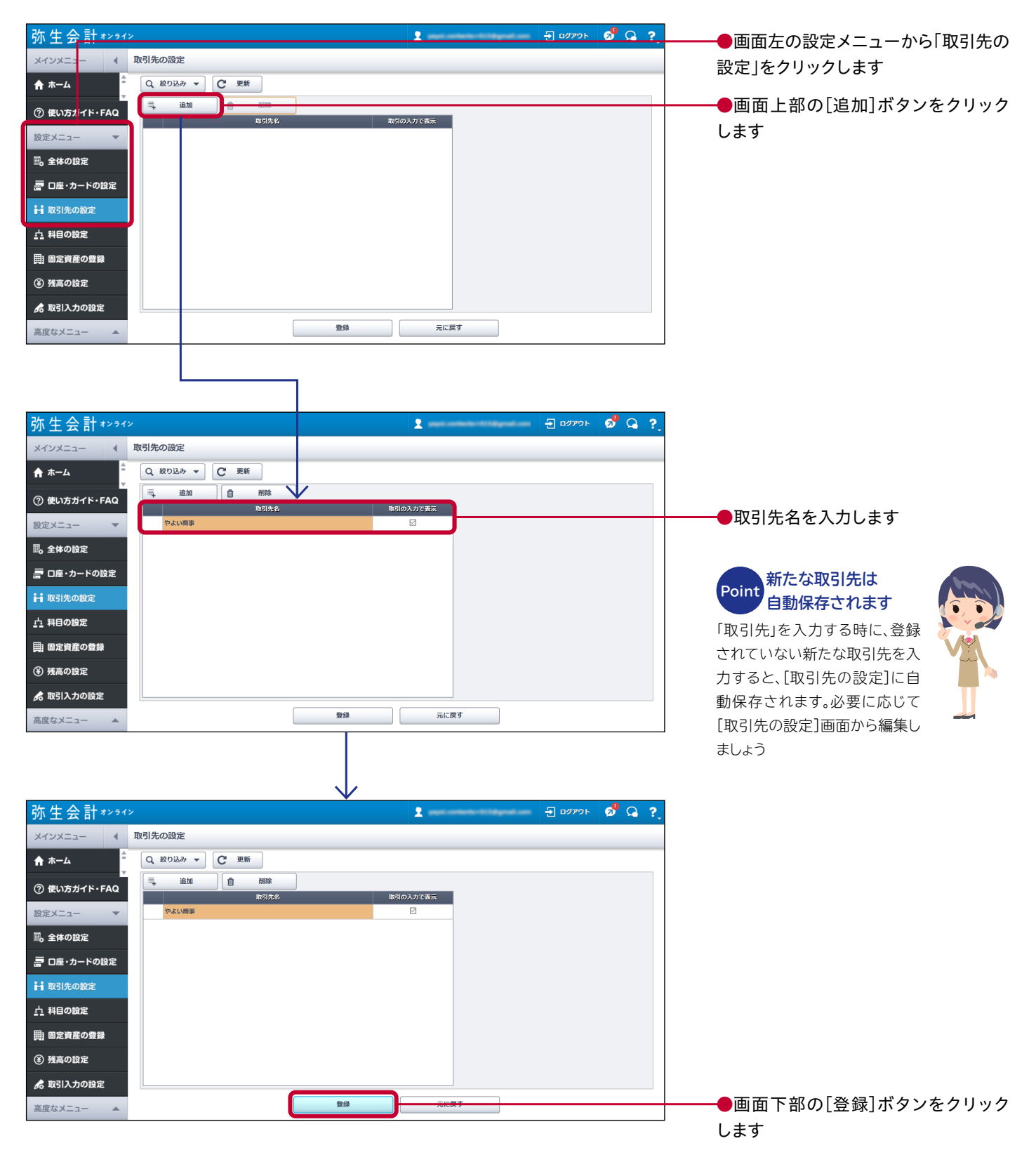

以上で取引先の設定は完了です

取引の入力例②~10月5日にやよい商事から33,000円の売上が発生し、売掛金として計上した~

#### 〈かんたん取引入力〉の場合

| <u> 弥生会</u> 計*>>1>                                                    | 👤 kalkelpayo50gma                                     | لمع 🔁 🚽 اوجراده                                                  | 画面右のメインメニューから「かんた     |
|-----------------------------------------------------------------------|-------------------------------------------------------|------------------------------------------------------------------|-----------------------|
| メインメニュー 🔌 かんたん取引入力                                                    |                                                       |                                                                  | ● 回面上のスインスニューからかんた    |
| ↑ ホーム<br>取引手段の絞り込み ② すべて                                              | 現金 預金                                                 | 売掛・未収 買掛・未払                                                      |                       |
| かんたん取引入力     型 収入     金 支出     ち 振替     取用     ・     2019/10/05     面 | Q.取引例を探す                                              |                                                                  |                       |
| □は、人々一下取51取込 利目* ② 売上高 ▼                                              |                                                       |                                                                  |                       |
| 取引手段 ◆ ② 売助金 ▼ 回収予<br>前 レポート・帳簿 携要 ②                                  |                                                       |                                                                  |                       |
| 取引先 2 やよい商事 単<br>(株) やまい商事 単<br>(株) やまい商事 単)                          |                                                       |                                                                  |                       |
| 金額 * 33,000 圖 10% ▼                                                   |                                                       |                                                                  |                       |
| 同じ取引を続けて登録 🥥 登録                                                       | クリア                                                   |                                                                  |                       |
|                                                                       |                                                       | 日本 1000000000000000000000000000000000000                         |                       |
|                                                                       | <ul> <li>         ・ ・         ・ ・         ・</li></ul> |                                                                  |                       |
| ⑦ 使い方ガイド・FAQ                                                          | よく使う取引に登録   (1)                                       | 1 / 1 月 日 日本 転送ダウンロード                                            |                       |
|                                                                       |                                                       |                                                                  |                       |
| <i>(</i>                                                              | <u>`</u>                                              |                                                                  | ───●入力欄左側の「収入」タブを選択し、 |
|                                                                       |                                                       |                                                                  | [新規登録]で必要項目を入力してください  |
|                                                                       | /                                                     |                                                                  | 利日经去继续大               |
|                                                                       |                                                       |                                                                  | Point Point かんたん入力    |
| 取引日* 《 2019/10/05 對                                                   |                                                       | Q、取引例を探す                                                         | 科目名がわかっている場合、入        |
| 科目* ? 売上高 🔻                                                           | •••••                                                 | •••••                                                            | ・・・・ 力部分に「売」と1文字入力する  |
| 取引手段 * 🕜 売掛金 🔻 🛛                                                      | 収予定日 😮 🛛 🛐                                            |                                                                  | だけで「売掛金」「売上高」などの      |
| 摘要 🕡                                                                  | <b>I</b>                                              |                                                                  | 候補が表示されます             |
| 取引先 👔 やよい商事 🔰 🗕                                                       |                                                       |                                                                  | ●「取引先」には登録済みの取引先名が    |
| 税込金額 消費税率                                                             |                                                       |                                                                  | 表示されるので、先ほど登録した「やよ    |
| 金額 * 33,000 🗐 10%                                                     | <b>•</b>                                              |                                                                  | い商事」を選びます             |
|                                                                       |                                                       |                                                                  |                       |
| 同じ取引を続けて登録? 登録                                                        | <u> </u>                                              |                                                                  | ●入力後、画面下部の[登録]ボタンをク   |
|                                                                       |                                                       |                                                                  | リックします                |
|                                                                       |                                                       |                                                                  | ※登録していない取引先も手入力が可能です  |
| 〈仕訳入力〉の場合                                                             |                                                       |                                                                  |                       |
|                                                                       |                                                       |                                                                  | ●画面左のメインメニューから「仕訳の    |
|                                                                       | 2 saitojogočidgeno                                    |                                                                  | 入力」をクリックします           |
|                                                                       | 10M5KJ                                                |                                                                  |                       |
| マゔけ日 2019/10/05 面 」次昇基準任求 Q (     ケルかた1/取引入力 借方脚定斜目 補助科目 税区分          | ロバワマと採9 税 線 個方金額 貸 方 勘定科目 補助科目                        | ✓ 消費税の設定を表示<br>税区分 税率 貸方金額                                       | ●プルダウンメニューから該当する勘定    |
| 両スマート         取引取込         削除         売用金         対象外                 | 33,000 売上裔 2 0                                        | 服先上 10% 33,000<br>0                                              | 科目を選び、「取引日」・「勘定科目」・「金 |
| 世 住訳の入力<br>換変                                                         | 第方合計金額 33,000 ↓ 取引先 やよい商事 ↓ 回収                        | 貸方合計金額         33,000           予定日         2019/11/30         罰 | 額」・「摘要」・「取引先」などの必要項目を |
|                                                                       | <b>уу</b>                                             |                                                                  | 入力します                 |
| □□□□□□□□□□□□□□□□□□□□□□□□□□□□□□□□□□□□                                  | 示しています。過去の取引を表示したい場合は検索期間を変更し                         | てください。 日入力の表示 📄 非表示                                              |                       |
| 「州田正 → ZU19/04/01 頁 ~ Z020/03/31<br>▲編集                               | (注) (4, 1×7)2/07 ▼ (5 更新<br>使う仕訳に登録                   | 1 / 1 月 州 土幅海ダウンロード                                              |                       |
| <ul> <li>□ 蚊引日</li> <li>■ 付佳 受好元 借方勘定科1 補助科目 1</li> </ul>             | 消費<br>取<br>脱区分 税率 借方金額 <mark>貸方勘定科目 補助科</mark> 目      | 取引金額         取引金額           税区分         税率         貸方金額          |                       |
| ▲ 2019/10/01<br>中務用品<br>日 + ▼ 第耗品表 3                                  | R税仕入 10% 1,100 現金                                     | 対象外 1,100                                                        |                       |
| <ol> <li>使い方ガイド・FAQ</li> </ol>                                        |                                                       |                                                                  | ●入力後、画面下部の[登録]ボタンをク   |
|                                                                       |                                                       |                                                                  | 」 リックします              |

以上で登録は完了です

## 取引の入力例③ ~10月1日に預金口座(弥生銀行)から小口現金用に10,000 円を引き出した~

ここでは補助科目を追加して入力します。補助科目の追加方法は12ページをご参照ください

#### 〈かんたん取引入力〉の場合

| 弥生会計***      | 1> 🙎 kalkelyspellägnalisen 🛃 02795 💋 📿 💡                          |                        |
|--------------|-------------------------------------------------------------------|------------------------|
| メインメニュー 4    | かんたん取引入力                                                          | ━━━━●画面左のメインメニューから「かんた |
| <b>☆</b> ホーム | 和引手段の放り込み 🕢 🦅 🥂 女べて 現金 現金 売損・未収 同時・未払                             | ん取引入力 タクリックします         |
| 🍠 かんたん取引入力   | 🐺 収入 🍙 支出 🖕 振音                                                    |                        |
| 韓 スマート取引取込   | 取引日* @ 2019/10/10 図 Q 取引例を探す                                      |                        |
| ■ 仕訳の入力      | 動数元* ② 当座預金(例生銀行) ▼ 新替先* ② 小口現金 ▼ 〕 事時元/先を入れ替え                    |                        |
| 尚 レポート・帳簿    | 捕疫 ❷ ↓                                                            |                        |
| 圖 決算         | 総込金額 消費税率     金額     10,000      日     マ 手取料負担 ● 広し/相手負担     自己負担 |                        |
|              |                                                                   |                        |
|              | 同じ物引を続けて登録 2 登録 2リア                                               |                        |
|              | 取引の一覧 ② 2019年度以降の地引を表示しています。計去の取引を表示したい場合は検索期間を変更してください。          |                        |
|              | 月版定 🔻 2019/04/01 🕎 ~ 2020/03/31 関 Q 数り込み 👻 C 更新                   |                        |
|              | 「                                                                 |                        |
|              |                                                                   |                        |
|              |                                                                   |                        |
|              |                                                                   |                        |
| 👎 収入 🔒       | ● 支出 与 振替                                                         | ━━━●入力欄左側の「振替」タブを選択し、  |
| 取引日* 🤇       | 2019/10/10 🖄 🛛 🔍 取引例を探す                                           | 必要項目を入力してください          |
|              |                                                                   |                        |
| 旅台元 🕈 🥤      | 当座預金(弥生銀行) ▼                                                      |                        |
| 振替先 * 🛛 🥃    | 小口現金 ▼ 3 振替元/先を入れ替え                                               |                        |
| 摘要 💽         |                                                                   |                        |
|              | 税込金額 消費税率                                                         |                        |
| 金額 *         | 10,000 日 ・ 手数料負担 ・ なし/相手負担 (自己負担                                  |                        |
|              |                                                                   |                        |
|              |                                                                   | ━━━●入力後、画面下部の[登録]ボタンを  |
| 同じ取引を続       | けて登録 2 登録 クリア                                                     | クリックします                |
|              |                                                                   |                        |
|              |                                                                   |                        |

#### 〈仕訳入力〉の場合

|              |                      |                    |                    |                     |             | ───●画面左のメインメニューから!仕訳                 |
|--------------|----------------------|--------------------|--------------------|---------------------|-------------|--------------------------------------|
| 弥生会計オンライ     |                      |                    | 👤 kalkolyoy        | ndägnal.com 🛨 0/791 | 🕤 🧟 🧟 ?,    | 入力 たんしいんし ます                         |
| メインメニ: 4     | 住訳の入力                |                    |                    |                     |             | 人)]をノリリノしよう                          |
|              |                      |                    |                    |                     |             |                                      |
| <b>☆</b> #=4 | 取引日 2019/10/10 🛱 🗌決第 | 整理仕訳 Q、仕訳例を探す      |                    |                     | ✓ 消費税の設定を表示 |                                      |
| 🕏 かんたし取引入力   | 借方勘定科目 補助科目          | 税区分税率              | 借方金額 貸方勘定科目 補助     | 和目 税区分 税率           | 貸方金額        |                                      |
|              | 削除小口現金               |                    | 10,000 当座預金 外生銀    | ¥行 ▼                | 10,000      |                                      |
|              | 削除                   |                    | 0                  |                     | 0           |                                      |
| ■ 仕訳の入力      | 追加                   | 借方合計金額             | 10,000 39生銀        | 行貸方合計               | 金額 10,000   | └──●プルダウンメニューから該当する                  |
|              | 摘要                   | +                  | 取引先                | t                   | J           |                                      |
| ぶ レポート・帳簿    | □ 同じ仕訳を続けて登録 💡 🗍     | 録 クリア              |                    |                     |             | 定科日を選び、必要項日を入力しま。                    |
| 圖 決算         |                      |                    |                    |                     |             | ここでは「補助科日」で「弥生銀行」を                   |
|              | 仕訳の一覧(取引摘要表示) 😯 2019 | 年度以降の取引を表示しています。   | 過去の取引を表示したい場合は検索期間 | 間を変更してください。 🗦 入力の家  | ☆示 ■ 非表示    |                                      |
|              | 月指定 🔻 2019/04/01 📆   | ~ 2020/03/31 🛱 Q I | 夜り込み ▼ C 更新        |                     |             | んでいます                                |
|              | ★ 編集 ① 削除 ②          | レビー 口 よく使う仕訳に登録    | → 回収取引を入力する (44)   |                     | ▲ 帳簿ダウンロード  |                                      |
|              | ▶ ▼ 取引日              | 摘要                 |                    | 取引先                 | 取引金額        |                                      |
|              | ■ 付號 登録元 借方勘定科目      | 補助科目 税区分 税         | 率 借方金額 貸方勘定科目      | 補助科目 税区分 税率         | 貸方金額        |                                      |
|              | <b>▲</b> 2019/10/05  |                    | やよい商事              |                     |             |                                      |
|              | □ ▼ 売掛金              | やよい商事対象外           | 33,000 売上高         | 課税売上 10%            | 33,000      |                                      |
|              | ▲ 2019/10/01 事務用品    |                    | 1 100 184          | ***                 | 1.100       | →→→→→→→→→→→→→→→→→→→→→→→→→→→→→→→→→→→→ |
| ② 使い方ガイド・FAQ | → 消耗品费               | 課税仕入 10%           | 1,100 現金           | 刘黎外                 | 1,100       |                                      |
|              |                      |                    |                    |                     |             | クリックします                              |

以上で登録は完了です

# 3 必要な科目を追加しよう

## 科目の追加

『弥生会計 オンライン』には、一般的な科目があらかじめ用意されていますが、業種・業態によっては、取引 入力の際に使いたい科目が見つからない場合があります。その場合は[科目の設定]から必要な科目を追加・ 編集してご利用ください

#### 入力例:「前払利息」を追加する

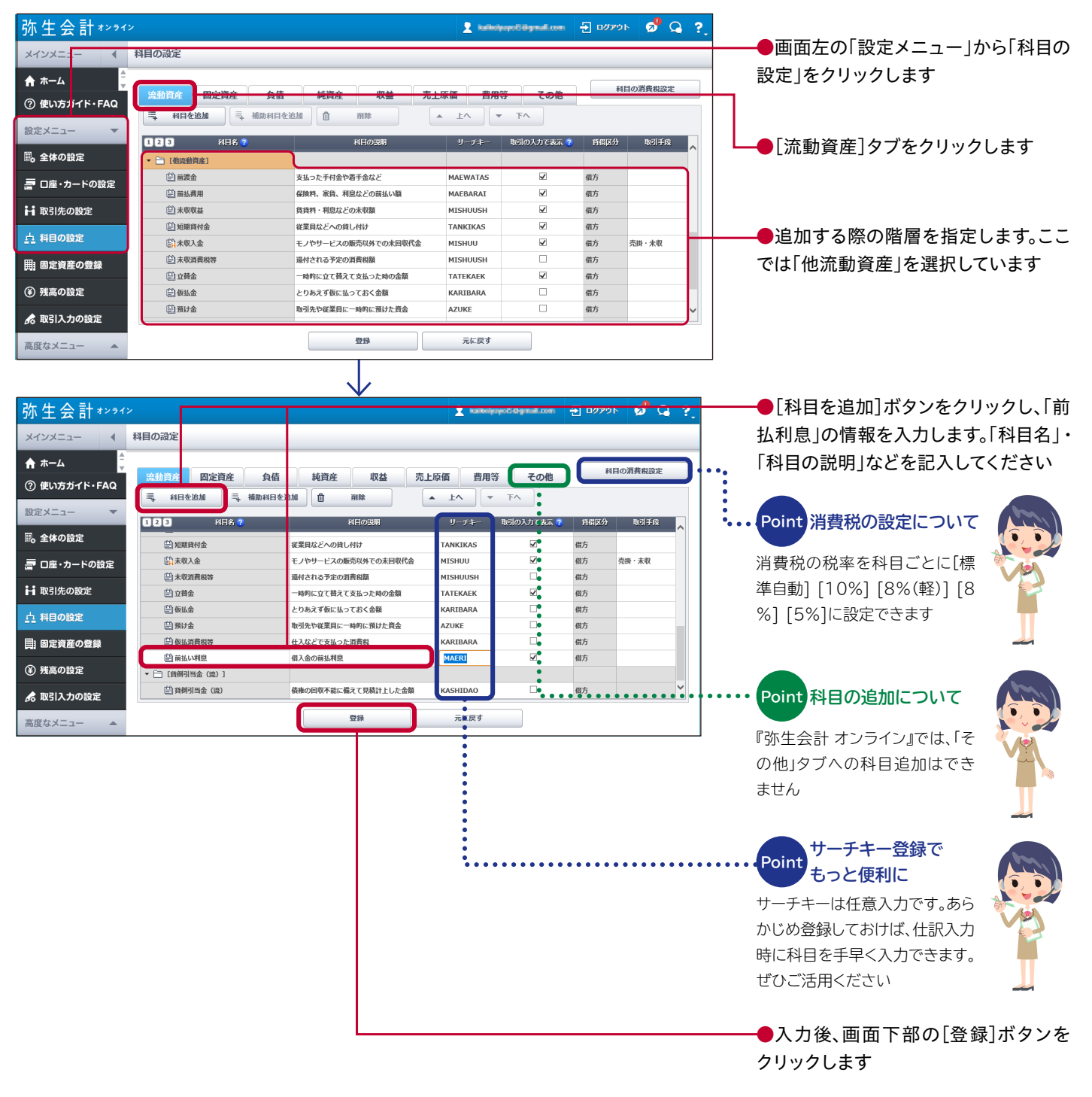

以上で登録は完了です

## 補助科目の追加

補助科目はひとつの科目をより細かいレベルで見たい場合や、わかりやすくするために利用します。 「旅費交通費」を例に取れば、「電車」・「タクシー」・「飛行機」の補助科目を設定することでそれぞれの支払い がわかりやすくなります。また、「当座預金」であれば、口座ごとに補助科目を設定することで「口座単位の残高 の確認」ができるようになります

#### ●画面左の「設定メニュー」から「科目の 弥生会計\*\*\*\* 🔁 🗤 🖓 🖓 ? X I 設定」をクリックします 科目の設定 メインメ: ♠ ホーム ●[流動資産]タブをクリックします ② 使い方ガイド・FAQ 二 科目を追加 二 補助科目を追加 ▲ 上へ | ▼ <u></u> ፑላ 設定メニュ・ 123 取引の入力で表 科目名 サーチキ 取引手段 風 全体の 設定 📄 [現金・預金] GENKI 🗒 現金 紙際・硬貨などの国内通貨や外国通貨 現金 夏 口座・カードの設定 🗒 小口現金 日常的な少額の支払いのための現金 KOGUCH 4 現金 借方 ●補助科目を追加する科目を指定しま 😫 当座預金 当座預金口座に預け入れている資金 TOUZAYO 2 預金 ₩ 取引先の設定 🔛 普通預金 普通預金口座に預け入れている資金 FUTSUUV 預金 借方 す。ここでは「当座預金」を選択していま <u> 九</u> 科目の設定 (1) 定期預金 事業用の定期預金口座に預け入れてい TEIKIYO .7 荷山 [売上債権] す |||| 固定資産の登録 取引先から受け取った手形 UKETORI 借方 (¥) 残高の設定 2 売掛・未収 モノやサービスを販売した場合の未回収代金 借方 ▼ 前売掛金 URIKAKE 🔛 やよい商事 🕏 取引入力の設定 登録 元に戻す 高度なメニュー 弥生会計オンライン 9 in 🦻 🔉 ? ▶[補助科目を追加]ボタンをクリックし、 科目の設定 メインメニュ ♠ ホーム 「弥生銀行」と名称を入力します 科目の消費税設定 流動資産 固定資産 負債 純資産 収益 売上原価 費用等 その他 ⑦ 使い方ガイド・FAQ 三 科目を追加 三,補助科目を追加 ① 削除 -上へ - FA 設定メニュ 123 の入力です 副、全体の設定 [現金·預金 創現金 採取・通告などの国内通告や4国通告<br/> GENKT v 三 口座・カードの設定 日常的な少額の支払いのための現金 косисн 2 頭余 日本の現 借方 ₩ 取引先の設定 ▼ 前当座預金 庭預金口座に預け入れている資金 TOUZAYO 借方 預金 □○ 弥生銀行 4 <u>↓</u> 科目の設定 ) 普通預金 V 普通預金口座に預け入れている資金 FUTSUUYO 預金 借方 4 🔛 定期預金 事業用の定期預金口座に預け入れている資金 TEIKIYO 預金 借方 |||| 固定資産の登録 [売上債権 (¥) 残高の設定 取引先から受け取った手用 JKETOR 受取手用 - 前売掛金 モノやサービスを販売した場合の未回収代金 V 売掛・未収 URIKAKE 🕏 取引入力の設定 ●入力後、画面下部の[登録]ボタンを 登録 高度なメニュ-クリックします 以上で登録は完了です 自動設定される 取引先別の Point Point 補助科目があります 管理を行う補助科目 [2.初期設定編]の〈②□座・カードの設定〉(16ペ 売掛金や未払金など、補助科目で取引先別の管理 ージ)で登録した内容は、以下の科目の補助科目と を行う科目(左のマークがある科目)は「取引先の 設定」に登録されている取引先から補助科目を選 して自動設定されます ●預金□座の設定: 択します。 [流動資産]当座or普通or定期預金 取引先の設定方法は9ページをご参照ください ※設定時に選択します ●クレジットカードの設定: [負債]クレジットカード ●電子マネー・現金の設定: [流動資産]現金

#### 入力例:当座預金へ補助科目として「弥生銀行」を登録する

# 設定をしてみよう

## スタートガイド

『弥生会計 オンライン』の初期設定は、まとめて実施することができます。 ホーム画面右側の[このまま利用する]ボタンをクリックします

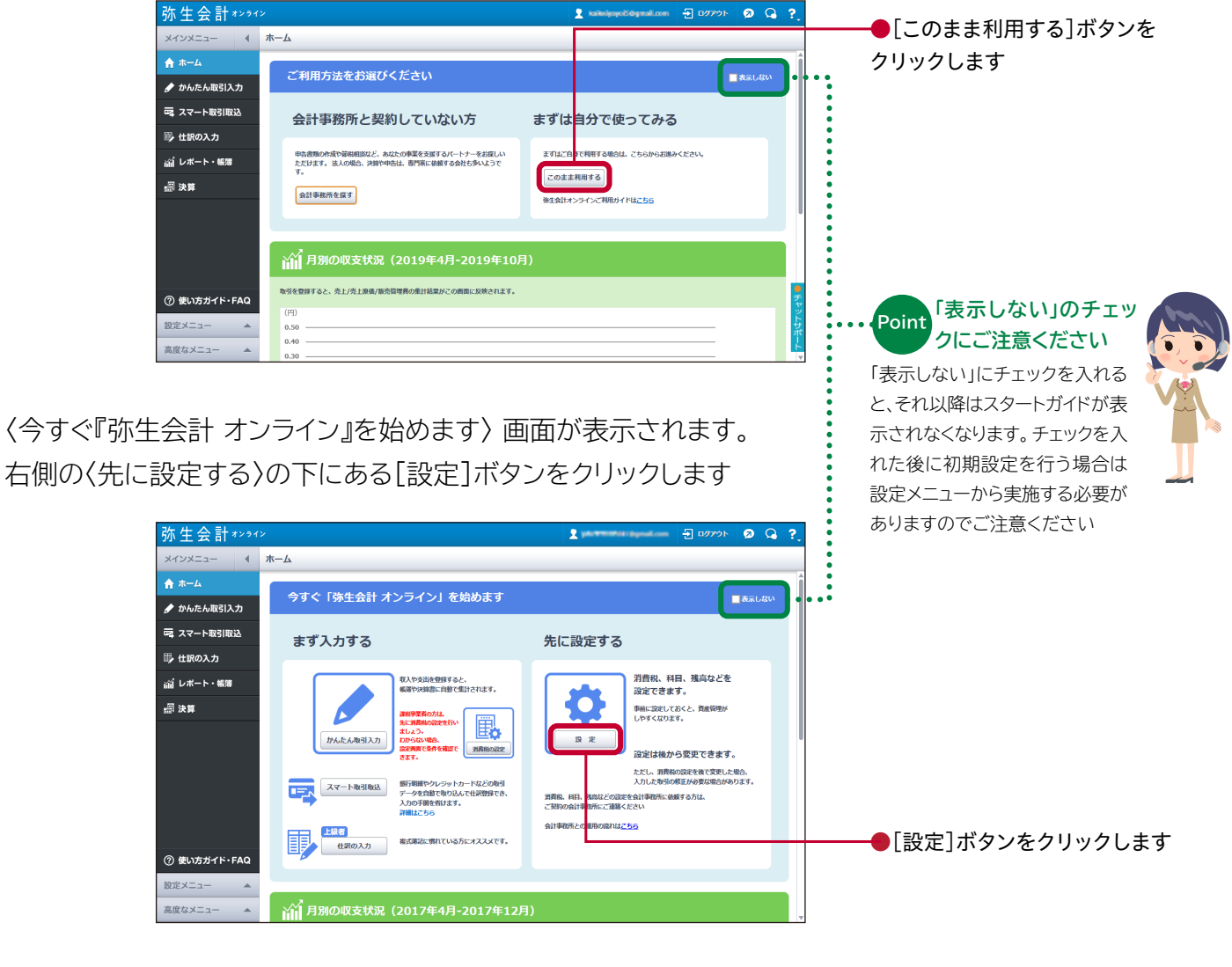

初期設定で必要な手順がガイド形式で表示されます。 以降①~④の手順に沿って初期設定方法をご案内いたします

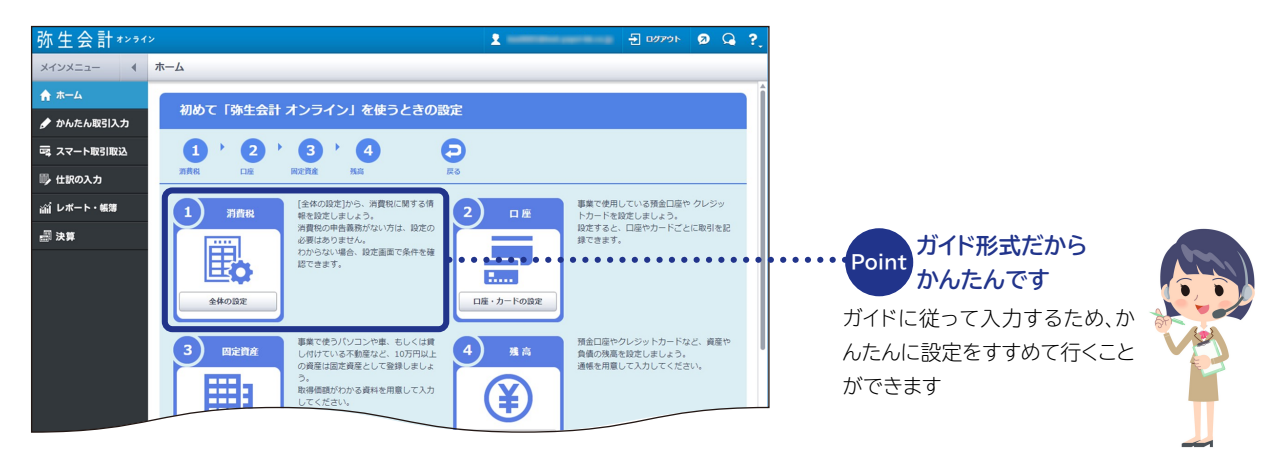

## ①消費税の設定

#### まず始めに消費税に関する情報を設定します

| 弥生会計まンライン         メインメニュー       全体の設定         ★ホーム       金体の設定         ★ホーム       金はの設定         かんたん取ら1入力       Gまずふ年度         □ かんたん取ら1入力       Gますふ年度         □ は取の入力       山水ート・転等                                                                                                    | 平成31) ▼ 年度 2019年4月1日~20<br>(免疫事業者) ● あり (運税事業者)<br>(売疫事業者) ● あり (運税事業者)<br>(本現・原則) ● 毎日<br>(本現・原則) ● 毎日<br>(本現・原則) ● 毎日<br>(本現・原則) ● 毎日<br>(本現・原則) ● 報用<br>(本現・原則) ● 和用<br>(本現・原則) ● 和用<br>(本現・原則) ● 和用<br>(本現・原則) ● 和用<br>(本現・原則) ● 本目<br>(本現・原則) ● 本目<br>(本) ● 本目<br>(本) ● 本目<br>(本) ● 本目<br>(本) ● 本目) ● 本目<br>(本) ● 本目<br>(本) ● 本目) ● 本目<br>(本) ● 本目) ● 本目<br>(本) ● 本目<br>(本) ● 本目) ● 本目<br>(本) ● 本目) ● 本目) ● 本目<br>(本) ● 本目) ● 本目) | 2<br>020年3月31日<br>                                                                                        | <ul> <li>▼ 間く</li> <li>▼ 間く</li> <li>▼ 間く</li> <li>▼ 間く</li> <li>▼ 間く</li> </ul> | <ul> <li>免税事業者/課税事業者のいずれかを選択します</li> <li>課税事業者の場合は課税方式を選択します(一般/簡易)</li> <li>課税事業者の場合は仕入税額控除方式を選択します(比例配分/個別対応)</li> </ul> |
|----------------------------------------------------------------------------------------------------|----------------------------------------------------------------------------------------------------|----------------------------------------------------------------------------------------------------|----------------------------------------------------------------------------------|----------------------------------------------------------------------------------------------------|
| ② 使い方ガイド・FAQ       設定メニュー       高度なメニュー                                                                                                    | 登録(一度ログアウトします)                                                                                                    | ) 元に戻す                                                                                                    | ▼ 🕅 <                                                                            | (切捨て/切り上げ/四捨五入)                                                                                                    |
|                                                                                                    | (仕入税額控除方式)                                                                                                    |                                                                                                    |                                                                                  | ▼ 開く                                                                                                    |
| 仕入税額控整<br>● 比例配分<br>● 支払った消費税額の集計方法(仕入税額控除方<br>「一般課税」では、原用として「受け取った消費税」が<br>「支払った消費税」として新物額から引ける金額(仕入者<br>売上高が5億円以下で、かつ、「課税売上都合」が95%8<br>※「課税売上都合」とは、売上高に占める「消費税を契約<br>そうでない場合、仕入授締税額の集計方法をした例配分」<br>(全額仕入控締の条件を満たしている場合、「比例配分」)<br>「比例配分」は「支払った消費税」を執知する売上に分<br>「利知時」は「支払った消費税」を執知する売上に分                                                           | 13万対応<br>()<br>「支払った消費税」を引いて消費税の<br>線税額)は、売上規模や集計方法の選当<br>上であれば、「支払った消費税」を会<br>取った売上」の第合(詳細点計算方法に<br>と「毎別対応」から選択します。<br>を選択しておいてください)<br>合」を分けて来めますが、<br>知して計算します。                                                                                                    | 約4課を計算しますが、<br>Rによって変わります。<br>額、仕入控除税額にできます。<br>まで方ら)                                                     | ▲ 閉じる                                                                            | Point よくわからないときは<br>?マークをクリック<br>どちらを選択したら良いかわか<br>りにくい項目は、画面の[?マー<br>ク]、または[開く]をクリックして<br>ください<br>各項目のくわしい説明              |
| <ul> <li>(A) 武統に上をらげるためによなした消費格(版材料)</li> <li>(B) 非実務売上た共通する支払いの消費税(土地)</li> <li>(C) 課税・非課税売上に共通する支払いの消費税(土地)</li> <li>(C) 課税・非課税売上に共通する支払いの消費税(土地)</li> <li>(仕入控除税額) = (A) + (C) × (課税売上都合)</li> <li>どちらが節税になるかは事業内容によりますが、一般的に</li> <li>比例配分を選択した場合、2年額は個別対応に戻れません</li> <li>(支払うた消費剤の時額)</li> <li>比例配分方式</li> <li>(A) + (C) × (課税売上約合)</li> </ul> | ビハ、ガ注鉄など)<br>荷価運多の濃度で各種の入などに関する<br>所の水道光急費や消耗品費などの管理<br>は「観測対応」の方が節税効果が高く、<br>出も必要ありませんが、<br>メリット<br>た入控除税額が簡単に計算できます<br>一般的に比例配分より節税になります                                                                                                    | S支払い)<br>声)<br>記帳が大変です。<br>デメリット<br>一般的に個別対応の方が節税になります<br>それぞれの課税化力が対応する売上を<br>環税売上・共運に分けて<br>記録する必要があります |                                                                                  | Point が表示されます<br>それぞれの違いやメリット・デメ<br>リットを確認できます。ご自身に<br>合った方式をご選択ください                                                       |
|                                                                                                    |                                                                                                    |                                                                                                    |                                                                                  | Point 消費税の設定は取引の<br>入力前に<br>取引入力後に「消費税設定」を行っても、入力済みの取引には設定<br>が反映されません。<br>入力し直すことのないよう、必ず<br>事前に設定をしてください                 |

## ②口座・カードの設定 ~預金口座の設定~

[口座・カードの設定]では、事業に使っている預金口座やクレジットカード、電子マネーの情報を登録できます。 登録しておくと取引入力の際に科目の選択肢が表示されるので、入力がしやすくなります。 まずはじめに預金口座を設定します

| XY2252-       G 田・カードの第2         A ホーム       A ホーム         A ホーム       A ホーム         A オーム       A ホーム         A オーム       A ホーム         A オーム       A ホーム         A オーム       A ホーム         B スケート8182       A ホーム         B スケート8182       A ホーム         B スケート8182       A ホーム         B スケート8182       A ホーム         B スケート818       A ホーム         B スケート818       A ホーム         B スケート918       A ホーム         B スケート818       A ホーム         B スケート918       A ホーム         B スケート918                                                                                                    | 弥生会計≉>>ጘ>                                                                                      | 10779k       | Ø G ?      |
|----------------------------------------------------------------------------------------------------|------------------------------------------------------------------------------------------------|--------------|------------|
| <ul> <li>▲ A-A</li> <li>タメルカロスカン</li> <li>● スペート総合法</li> <li>● スペート総合法</li> <li>● スペート総合法</li> <li>● スペート総合法</li> <li>● スペート総合法</li> <li>● スペート総合法</li> <li>● スペート総合法</li> <li>● スペート総合法</li> <li>● スペートの</li> <li>● スペートの</li> <li< td=""><td>メインメニュー ( 口座・カードの設定</td><td></td><td></td></li<></ul> | メインメニュー ( 口座・カードの設定                                                                            |              |            |
| ()     第4214       ()     ()       ()     ()       ()     ()       ()     ()       ()     ()       ()     ()       ()     ()       ()     ()       ()     ()       ()     ()       ()     ()       ()     ()       ()     ()       ()     ()       ()     ()       ()     ()       ()     ()       ()     ()       ()     ()       ()     ()       ()     ()       ()     ()       ()     ()       ()     ()       ()     ()       ()     ()       ()     ()       ()     ()       ()     ()       ()     ()       ()     ()       ()     ()       ()     ()       ()     ()       ()     ()       ()     ()       ()     ()       ()     ()       ()     ()       ()     ()       ()     ()       ()     ()       ()<                                                                                                    | ↑ ホーム<br>法人名氣の残金口底、クレジットカード、電子マネーを登録してください。<br>この画面で金融風観ななどを登録しておくと、取得を入力するときに利目の温沢取として表示されます。 |              |            |
|                                                                                                    | <b>ロ スマート取引取込</b><br>預金口座 クレジットカード 電子マネー・現金                                                    |              |            |
| 図 認いカガイト・FAQ       図 認いカガイト・FAQ       BEXニュー       第11日座       クレジットカード       第11日座       クレジットカード       電子マネー・現金       「二井住友       ごけびえ ?       「二井住友       「二井住友       「二日田知 ?       「二日田知 ?       「二日田知 ?       「二日田知 ?       「二日田知 ?       「二日田知 ?       「二日田知 ?       「二日田知 ?       「二日田知 ?                                                                                                    |                                                                                                |              |            |
| 〇 低い35//1-FAQ         BEX/ニュー         BEX/ニュー         第41日座         クレジットカード         電子マネー・現金         第41日座         クレジットカード         電子マネー・現金         第41日座         クレジットカード         電子マネー・現金         第41日座         クレジットカード         電子マネー・現金         第41日座         クレジットカード         電子マネー・現金         電子         日奈松沼 ?         日奈松沼 ?         日奈松沼 ?         日奈松沼 ?         日奈松沼 ?         日奈松沼 ?         日奈松沼 ?         日奈松沼 ?         日奈松沼 ?         日奈松沼 ?         日奈松沼 ?         日奈松沼 ?         日奈松沼 ?         日奈松沼 ?         アノバンネット         日奈子                                                                                                    | ゴロレート・構造                                                                                       |              |            |
| ② 使いなかゴイト・FAQ                                                                                                    |                                                                                                |              |            |
| 新名二座     クレジットカード     電子マネー・現金       「二、追加     一 剛除     上へ       二井住友     普通       ジャパンネット     ●       登録     元に戻す                                                                                                    | ⑦ 使い方ガイド・FAQ<br>設定メニュー ▲<br>型母 元に戻                                                             | 3            |            |
| 預給口座       クレジットカード       電子マネー・現金         (二)       (二)       (二)         (二)       (二)       (二)         (二)       (二) <th></th> <th></th> <th></th>                                                                                                    |                                                                                                |              |            |
| 預計口座     クレジットカード     電子マネー・現金       □     前除     上へ     下へ       ①     前除     上へ     下へ       ①     前除     二     上へ     下へ       ①     前除     二     上へ     下へ       ①     前除     二     上へ     下へ       ①     一     一     二     一       ①     正     三     二     二       ○     三     二     二     二       ○     三     二     二     二       ○     三     二     二     二       ○     三     二     二     二       ○     三     二     二     二       ○     三     二     二     二       ○     二     二     二     二       ○     二     二     二     二       ○     二     二     二     二       ○     二     二     二     二       ○     二     二     二     二       ○     二     二     二     二       ○     二     二     二     二       ○     二     二     二     二       ○     二     二     二     二                                                                                                    |                                                                                                |              |            |
| 三井住友       普通         三井住友       普通         ジャパンネット       ・         登録       元に戻す                                                                                                    | 預益に口座 クレジットカード                                                                                 | 電子マネー・現金     |            |
| 企融機関名 ?       口座種別 ?         三井住友       普通         ジャパンネット       ●         登録       元に戻す                                                                                                    | 二 追加 而 削除                                                                                      | ▲ <u>上</u> へ | <u>۲</u> ۸ |
| 金融機関名 ?            三井住友            ジャパンネット            ジャパンネット            登録            元に戻す                                                                                                    |                                                                                                |              |            |
| 三井住友     普通       ジャパンネット     ●       登録     元に戻す                                                                                                    | 金融機関名 ?                                                                                        | 口座種別?        |            |
| 登録         元に戻す                                                                                                    | 三井住友<br>「ジャパンネット」<br>↓                                                                         |              |            |
| 登録         元に戻す                                                                                                    |                                                                                                |              |            |
| 登録         元に戻す                                                                                                    |                                                                                                |              |            |
| 登録         元に戻す                                                                                                    |                                                                                                |              |            |
| 登録         元に戻す                                                                                                    |                                                                                                |              |            |
| 登録 元に戻す                                                                                                    | $\checkmark$                                                                                   |              |            |
| 登録 元に戻す                                                                                                    |                                                                                                |              |            |
|                                                                                                    | 登録 元に戻す                                                                                        |              |            |
|                                                                                                    |                                                                                                |              |            |
|                                                                                                    |                                                                                                |              |            |
|                                                                                                    | 登録の完了                                                                                          | ×            |            |
| 登録の完了  メ                                                                                                    |                                                                                                |              |            |
| 登録の完了                                                                                                    | 登録が完了しました。                                                                                     |              |            |
| 登録の完了 X<br>登録が完了しました。                                                                                                    |                                                                                                |              |            |
| 登録の完了 ×<br>登録が完了しました。                                                                                                    |                                                                                                |              |            |
| 登録の完了 ×<br>登録が完了しました。                                                                                                    | OK                                                                                             |              |            |

## ②口座・カードの設定 ~ クレジットカード/電子マネーの設定~

入力方法は基本的に預金口座の設定と同じです。

事業で利用しているクレジットカード、電子マネーがあれば登録してください

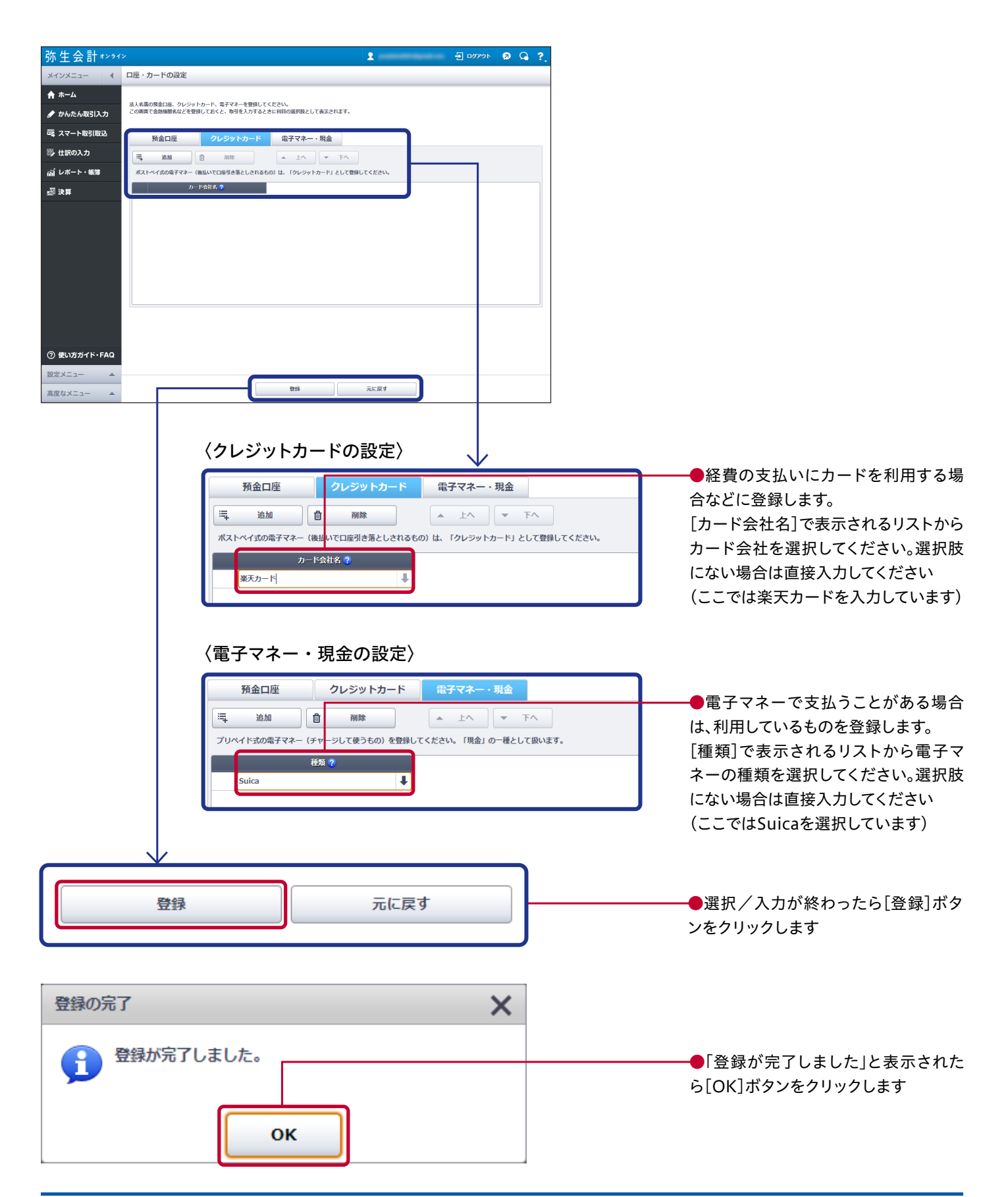

[固定資産の登録]では固定資産の新規登録や編集を行います。また、すでに登録してある固定資産の売却や 廃棄の処理、固定資産台帳の出力などもこの画面から行うことができます。

ここでは新規登録の方法について「プリンターを15万円で購入した場合」を例にとってご説明します

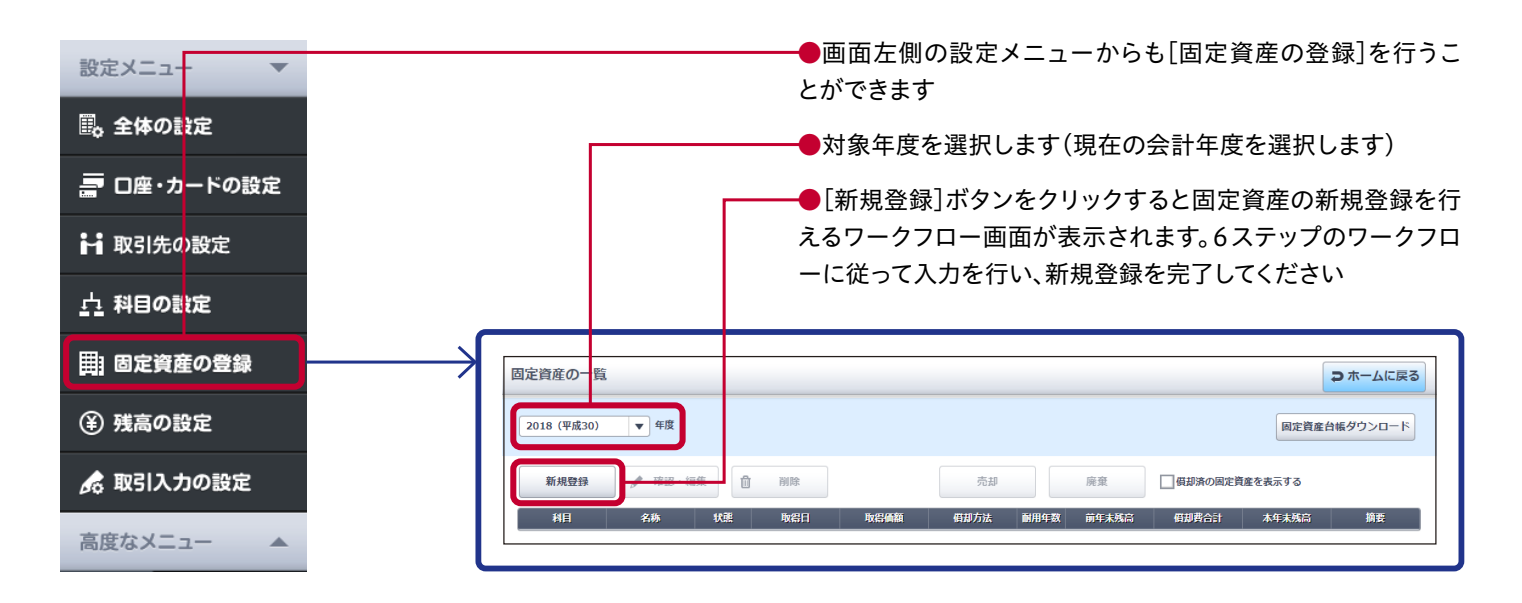

固定資産の新規登録ワークフロー STEP 1: 資産の種類を選択

| 固定資産の新規登録 (1/6)                                                                                                    | □ 入力を破棄して戻る                                                      |
|----------------------------------------------------------------------------------------------------|------------------------------------------------------------------|
| 1<br>資産の種類<br>基本情報<br>日却方                                                                                                    | ▶     4     ▶     5     ▶     6       法     個却情報     最終確認     完了 |
| 資産の種類                                                                                                    |                                                                  |
| <ul> <li>登録する資産の種類を選びましょう。</li> <li>(回定資産)</li> <li>建物、白動車、パンコンなど、金額が10万円以上で、<br/>1年以上にわたって事業用に使用する資産は、「固定資産」として発<br/>一度に全額を費用とするのではなく、一定の期間を掛けて分割して<br/>開業までの支払いで、将来にわたって利益や効果をちたらす費用は<br/>開業までの費用は、開業日の日付でまとめて登録ができます。</li> </ul> | ŧ録が必要です。<br>専用にできます。<br>「緑延資産」にできます。                             |
| → 元の画面に戻る                                                                                                    | → 次へ                                                             |
|                                                                                                    | ●はじめに[資産の種類]を選択します。                                              |

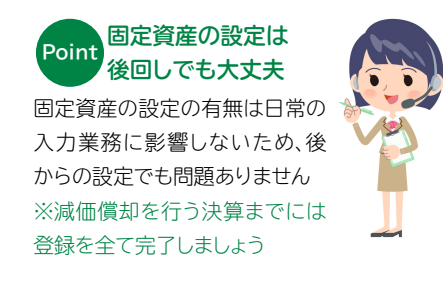

●はじめに[資産の種類]を選択します。 ここでは〈固定資産〉を選択します

## Point 資産の種類について

資産の種類には[固定資産]と[繰延資産]があ りますが、《金額が10万円以上で、1年以上に わたって事業用に使用する資産》は[固定資産] に該当します

※※繰延資産に該当する開業費・創立費の登録方法は41ページをご確認ください

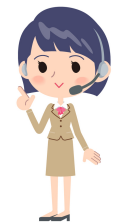

#### 固定資産の新規登録ワークフロー STEP 2: 資産の内容を登録

| 固定資産の新規登録 (2/6)         | 1<br>資産の種類 基本情報 (現却)法 (現却)                                                           | <ul> <li>登録する資産の[科目]を登録します。<br/>プリンターなので〈工具器具備品〉を選<br/>択します</li> <li>〔資産の名称〕を登録します。<br/>ここでは〈プリンター〉と入力します</li> </ul> |
|-------------------------|--------------------------------------------------------------------------------------|----------------------------------------------------------------------------------------------------|
| 基本情報 登録する資産の情報を入力しまし    | دت<br>بة<br>بة                                                                       | ━━━●資産の[面積又は数量]を登録します。<br>ここでは〈1台〉と入力します                                                                             |
| 科目 * ?<br>資産の名称 * ?     | 工具器具備品     ▼       プリンター                                                             | ●資産の[取得方法]を登録します。<br>ここでは〈当年度に新しく購入した〉を<br>選択します                                                                     |
| 面積又は数量 ?<br>取得方法 *      | 1     田     台     ▼       ● 当年度に新しく購入した       前年度以前に購入した、保有していた       当年度の開業時に保有していた | ●資産の[取得日]を登録します。<br>ここでは〈2019年4月1日〉と入力してい<br>ます                                                                      |
| 取得日 *                   | 取得時の取引を登録します。 2019/04/01 31                                                          | ●資産の[事業供用開始日]を登録しま<br>す。<br>ここでは取得日と同じ〈2019年4月1日〉                                                                    |
| 事業供用開始日 * 😯<br>取引手段 *   | 2019/04/01<br>現金 ▼ <u>国定貨産取得時の取引手段</u> ;<br>「外訳の入力」 <u>西面へ</u>                       | にしています<br>──●資産の[取引手段]を登録します。                                                                                        |
| 固定資産の税区分*<br>取得価額(税込)*? | 課税仕入 ▼ 150,000 厨 円                                                                   | ここでは〈現金〉を選択しています<br>●資産の[税区分]を登録します。<br>ここでは〈課税仕入れ〉を選択しています                                                          |
|                         |                                                                                      | ──●取得価格を登録します。<br>ここでは〈150,000円〉と入力しています                                                                             |

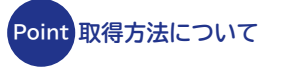

[取得方法]とは固定資産を取得 したタイミングのことです。新し く購入したのか、以前から持って いたのかを選択してください

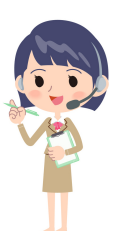

## Point 取引手段について

[取引手段]とは固定資産を取得 した際に何で支払ったかをいい ます。現金、預金、買掛金、クレジ ットカードなどのリストの中から 選択してください

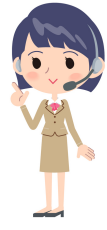

#### 固定資産の新規登録ワークフロー STEP 3: 償却方法の選択

| 固定資産の新規登録(3  | 5/6)                                                                                                    |     |
|--------------|----------------------------------------------------------------------------------------------------|-----|
|              | 1     ▶     2     ▶     3     ▶     4     ▶     5     ▶     6       資産の種類     基本情報            6                                            |     |
| 償却方法         |                                                                                                    |     |
| 登録する資産の償却方法を | 選びましょう。                                                                                                    |     |
| ○【定額法】       | 税務署に定額法で減価償却する届出をしている固定資産の場合に選択します。 <u>法人税の減価償却資産の慣却方法の届出手続きについて</u>                                                                       |     |
| ●【定率法】       | 通常はこちらを選択します。                                                                                                    |     |
| 〇【リース期間定額法】  | リース契約に「残価保証額」がある場合は『弥生会計 オンライン』では扱えないため、<br>「残価保証額」の分は「非假却」の固定資産として、 <mark>別</mark> 途登録してください。                                             |     |
| 〇【一括償却】      | 単価が20万円未満の資産はまとめて一括俱却資産にできます。<br>耐用年数等の入力を必要とせず、単価の合計を3年にわたって3分の1ずつ必要経費とする簡便な方法です。                                                         |     |
| 〇【即時償却】      | 青色申告法人である中小企業者等の場合、単価が30万 <mark>円</mark> 未満の資産は年開300万円まで全額経費にできる特例があります。<br>こちらを選択した場合、別途、 <u>資産の明細書を作成</u> しな <mark></mark> 管しておく必要があります。 |     |
| ○【非償却】       | 土地などのように減価償却しない固定資産の場合に選択します。                                                                                                    |     |
|              | □ 戻る 次へ                                                                                                    |     |
|              | ●登録する資産の[償却方法]を選択しま                                                                                                    | र्च |

#### 固定資産の新規登録ワークフロー STEP 4: 償却情報の登録

| 定資産の新規登録 (   | 4/6)            |                                                                                                    |                                         |                                                                                 | ● 入力を破棄して戻る                                                  |                                                      |
|--------------|-----------------|----------------------------------------------------------------------------------------------------|-----------------------------------------|---------------------------------------------------------------------------------|--------------------------------------------------------------|------------------------------------------------------|
|              | 資産の種類           | 2         ●         3           基本情報         俱却方法                                                                                                    | ● 4 日 日 日 日 日 日 日 日 日 日 日 日 日 日 日 日 日 日 | ▶ (5) ▶ (6)<br><b>最終確認</b> 元7                                                   |                                                              |                                                      |
| 償却情報         |                 |                                                                                                    |                                         |                                                                                 | Î                                                            |                                                      |
| 定率法で減価償却費を計算 | 尊するために必要な項目を入   | カしましょう。                                                                                                    |                                         |                                                                                 |                                                              |                                                      |
| 固定資産情報       | 資産の種類           | 固定資産                                                                                                    |                                         |                                                                                 |                                                              |                                                      |
|              | 科目              | 工具器具備品                                                                                                    |                                         |                                                                                 |                                                              |                                                      |
|              | 資産の名称           | プリンター                                                                                                    |                                         |                                                                                 |                                                              |                                                      |
|              | 面積又は数量          | 1台                                                                                                    |                                         |                                                                                 |                                                              |                                                      |
|              | 取得日             | 2019年04月01日                                                                                                    |                                         |                                                                                 |                                                              |                                                      |
|              | 事業供用開始日<br>取引手の | 2019年04月01日                                                                                                    |                                         |                                                                                 |                                                              |                                                      |
|              | 国定答産の親区分        | 2010年1月11日日本1月11日日本1月1日日本1月1日日本1月1日日本1月1日日本1月1日日本1月1日日本1月1日日本1月1日日本1月1日日本1月1日日本1月1日日本1月1日日本1月1日日本1月1日日本1月1日日本1月1日日本1月1日日本1月1日日本1月1日日本1月1日日本1月1日日本1月1日日本1月1日日本1月1日日本1月1日日本1月1日日本月月1日日本月月1日日本月月1日日日本月月1日日日本月月1日日日本月月1日日日本月月1日日日本月月1日日日本月月1日日日本月月1日日日本月月1日日日本月月1日日日本月月1日日日本月月1日日日本月月1日日日本月月1日日本月月1日日本月月1日日本月月1日日本月月1日日本月月1日日本月月1日日本月月1日日本月月1日日本月月1日日本月月1日日本月月1日日本月月1日日本月月1日日本月月1日日本月月1日日本月月1日日本月月1日日本月月1日日本月月1日日本月月1日日本月月1日日本月月1日日本月月1日日本月月1日日本月月1日日本月月1日日本月月1日日本月月1日日本月月1日日本月月1日日本月月1日日本月月1日日本月月1日日本月月1日日本月月1日日本月月月1日日本月月1日日本月月1日日本月月1日日本月月1日日本月月1日日本月月1日日本月月1日日本月月1日日本月月1日日本月月1日日本月月1日日本月月1日日本月月1日日本月月1日日本月月1日日本月月1日日日本月月1日日本月月1日日本月月1日日本月月1日日日本月月1日日日本月月1日日日本月月1日日日本月月1日日日本月月1日日日本月月1日日日本月月1日日日日本月月1日日日本月月1日日日日日日日日 |                                         |                                                                                 |                                                              |                                                      |
|              | 取得価額            | 150,000円                                                                                                    |                                         |                                                                                 |                                                              |                                                      |
|              | <b>償却方法</b>     | 定率法                                                                                                    |                                         |                                                                                 |                                                              |                                                      |
| 定率法償却方法 * ?  | 200%定率》         | t 💌                                                                                                    |                                         |                                                                                 |                                                              |                                                      |
| 耐用年数 * ?     |                 | 5 年 耐用年数表へ                                                                                                    |                                         |                                                                                 |                                                              |                                                      |
| 本年度中の償却期間*(  | 2               | 12 か月                                                                                                    |                                         |                                                                                 |                                                              |                                                      |
| 普通償却費 * 🕜    | 6               | 0,000 🖩 円                                                                                                    |                                         |                                                                                 |                                                              |                                                      |
| 特別償却費 ?      |                 | 0 <b>田</b> 円                                                                                                    |                                         |                                                                                 |                                                              |                                                      |
| 摘要 ?         |                 |                                                                                                    |                                         |                                                                                 |                                                              |                                                      |
|              |                 |                                                                                                    |                                         | <ul> <li>[耐用年数表へ]</li> <li>る耐用年数を記入の税務署などに確</li> <li>取得した日からしなかった期間が</li> </ul> | ]をクリックし、該当<br>します。判断に迷う<br>認してください<br>決算日の月までのり<br>ある場合は変更して | する項目に記載されてい<br>あ場合は、税理士か最寄り<br>月数が表示されます。使用<br>てください |

#### 固定資産の新規登録ワークフロー STEP 5:最終確認

| 資産の新規登録                 | k (5/6)                             |                           |                    | ● 入力を破棄して戻る |
|-------------------------|-------------------------------------|---------------------------|--------------------|-------------|
|                         | 1 ト 2 月前日の 単気 基本情報                  | ▶ 3<br>(頁却方法 ) 4<br>(頁却情報 | ▶ 5 ▶ 6<br>最終確認 完了 |             |
| 終確認                     |                                     |                           |                    |             |
| 固定資産データを以下<br>これでよろしければ | 「の内容で登録します。<br>[登録] ボタンをクリックしてください。 |                           |                    |             |
| 固定資産情報                  | 資産の種類                               | 固定資産                      |                    |             |
|                         | 科目                                  | 工具器具備品                    | _                  |             |
|                         | 資産の名称                               | プリンター                     |                    |             |
|                         | 面積又は数量                              | 1台                        |                    |             |
|                         | 取得日                                 | 2019年04月01日               |                    |             |
|                         | 事業供用開始日                             | 2019年04月01日               |                    |             |
|                         | 取引手段                                | 現金                        |                    |             |
|                         | 固定資産の税区分                            | 課税仕入                      |                    |             |
|                         | 取得価額                                | 150,000円                  |                    |             |
|                         | <b>償却方法</b>                         | 200%定率法                   |                    |             |
| <b>賞却情報</b>             | 耐用年数                                | 5年                        |                    |             |
|                         | 本年度中の償却期間                           | 12か月                      |                    |             |
|                         | 普通償却费                               | 60,000円                   |                    |             |
|                         | 特別償却費                               | 0円                        |                    |             |
|                         | 摘要                                  |                           |                    |             |
|                         |                                     |                           |                    |             |
|                         | Þ                                   | 戻る                        | 登録                 |             |
|                         |                                     |                           |                    |             |
|                         |                                     |                           |                    |             |
|                         |                                     |                           |                    |             |

#### 固定資産の新規登録ワークフロー STEP 6: 完了

| 固定資産の新規登録(6/6)          |                                                                                                    |
|-------------------------|----------------------------------------------------------------------------------------------------|
|                         | ①     ●     ②     ●     ③     ●     ④     ●     ●     ●     ●     ●     ●     ●     ●     ●     ●     ●     ●     ●     ●     ●     ●     ●     ●     ●     ●     ●     ●     ●     ●     ●     ●     ●     ●     ●     ●     ●     ●     ●     ●     ●     ●     ●     ●     ●     ●     ●     ●     ●     ●     ●     ●     ●     ●     ●     ●     ●     ●     ●     ●     ●     ●     ●     ●     ●     ●     ●     ●     ●     ●     ●     ●     ●     ●     ●     ●     ●     ●     ●     ●     ●     ●     ●     ●     ●     ●     ●     ●     ●     ●     ●     ●     ●     ●     ●     ●     ●     ●     ●     ●     ●     ●     ●     ●     ●     ●     ●     ●     ●     ●     ●     ●     ●     ●     ●     ●     ●     ●     ●     ●     ●     ●     ●     ●     ●     ●     ●     ●     ●     ●     ●     ●     ●     ●     ●< |
| 完了<br>固定資産データを新規登録しました。 |                                                                                                    |
|                         | 元の画面に戻る                                                                                                    |
|                         |                                                                                                    |

| 2019 (平成31) ● 4度     回定資産台場グウンロード       新規登録     #2: 4編集     回       新規登録     #2: 4編集     回       新規登録     #2: 4編集     回       新規型     #2: 4編集     回       新規型     #2: 4編集     回       新規型     #2: 4編集     回       新規型     #2: 4編集     回       新規型     #2: 4編集     回       新規型     ●     ●       #2: 4     ●       #2: 4     ●       #2: 4     ●       #2: 4     ●       #2: 4     ●       #2: 4     ●       #2: 5     ●       #2: 4     ●       #2: 4     ●       #2: 5     ●       #2: 6     0.000       #2: 4     ●       #2: 5     ●       #2: 6     0.000       #2: 7     ●       #2: 5     ●       #2: 6     0.000       #2: 7     ●       #2: 7     ●       #2: 8     ●       #2: 7     ●       #2: 8     ●       #2: 7     ●       #2: 7     ●       #2: 7     ●       #2: 7     ●       #2: 7     ●       #2: 7 | 固定資産の一覧          |                                           |                      | ⊃ ホームに戻る           | Point 登録内容は                       |
|----------------------------------------------------------------------------------------------------|------------------|-------------------------------------------|----------------------|--------------------|-----------------------------------|
| 新規登録     #図・編集     前様     売却     展集     日期300回定貨貨を表示する     登録した内容は[固定資産の一       新規登録     第     売却     展集     日期300回定貨貨を表示する     覧]を見ればすぐに確認できます。       11     200     150000     150000     90000                                                                                                    | 2019 (平成31) ▼ 年度 |                                           | •                    | 固定資産台帳ダウンロード       | 一覧で確認できます                         |
| <u>利目 名称 秋途 取得日 取得機類 低却方法 副用作数 前年未現音 低却売合計 本年未現音 勝致</u><br><u> 丁目素毎月最長 7(1)-2-</u> 新聞登録 2019/04/01 150 000 第9法 (200 5 00 000 90 000                                                                                                    | 新規登録 🥒 確認・編集     | <b>圓</b> 削除                               | 売却 廃棄 日母             | 即済の固定資産を表示する       | 登録した内容は[固定資産の一<br>覧]を見ればすぐに確認できます |
|                                                                                                    | 利日 名称 状          | 戦 取得日 取得価額 保<br>333 2019/04/01 150.000 定案 | 却方法 耐用年数 前年未残高 倒却表合計 | 本年未残高 摘要<br>90.000 | PDF形式でダウンロードするこ                   |

#### [残高の設定]では期首の残高を登録します

| 設定メニュー 🔻                                                                            | ────────────●画面左側の設定メニューからも[残高の設定]を行うことが<br>できます                                                         |  |  |  |  |  |  |  |  |  |  |  |  |
|-------------------------------------------------------------------------------------|----------------------------------------------------------------------------------------------------|--|--|--|--|--|--|--|--|--|--|--|--|
| 🗒 全体の設定                                                                             |                                                                                                    |  |  |  |  |  |  |  |  |  |  |  |  |
| 言 口座・カードの設定                                                                         |                                                                                                    |  |  |  |  |  |  |  |  |  |  |  |  |
| ▶ 取引先の設定                                                                            |                                                                                                    |  |  |  |  |  |  |  |  |  |  |  |  |
| <u>小</u> 科目の設定                                                                      | 残高の設定                                                                                                    |  |  |  |  |  |  |  |  |  |  |  |  |
| <b>囲</b> 」 固定資産の登録                                                                  |                                                                                                    |  |  |  |  |  |  |  |  |  |  |  |  |
| (筆) 残高の設定                                                                           | 朝首残高の設定方法 ▼ 開く     朝く     朝首残高の貸借合計金額が一致しない場合                                                            |  |  |  |  |  |  |  |  |  |  |  |  |
| 💪 取引入力の設定                                                                           | ●期首残高を設定する 2019(平成31) ▼ 年度 □指定日終了時点の残高を設定する 💡                                                            |  |  |  |  |  |  |  |  |  |  |  |  |
| 高度なメニュー▲                                                                            |                                                                                                    |  |  |  |  |  |  |  |  |  |  |  |  |
|                                                                                     | 流動資産 固定資産 負債 純資産                                                                                         |  |  |  |  |  |  |  |  |  |  |  |  |
|                                                                                     | 補助科目に残高を設定したい場合は、先に [科目の設定] 画面で補助科目を登録してください<br>入力内容を登録して [科目の設定] 画面を開く                                  |  |  |  |  |  |  |  |  |  |  |  |  |
|                                                                                     | 123 科目名 期首残高(4/1開始時点)                                                                                    |  |  |  |  |  |  |  |  |  |  |  |  |
|                                                                                     | ●自身に合った期首残高の設定方法で、残高の登録を進めて<br>ください                                                                      |  |  |  |  |  |  |  |  |  |  |  |  |
| 💡 期首残高の設定方法 🔺 閉じる                                                                   | ⑦ 期首残高の貸借合計金額が一致しない場合(繰越利益を調整する) ▼ 開く                                                                    |  |  |  |  |  |  |  |  |  |  |  |  |
| 下記の方法で期首残高がわかる場合は、<br>・弥生会計オンラインではじめて決算を                                            | <mark>その金額を入力してください。</mark><br>する場合は、前年度の決算書の期末残高を、当年度の期首残高として入力します。                                     |  |  |  |  |  |  |  |  |  |  |  |  |
| 上記の方法以外に、以下のステップで残<br>①期首日~本日までの取引をすべて登録<br>②取引の登録後、本画面の下部より「指<br>登録した情報をもとに、期首残高が自 | <mark>高を算出することもできます。</mark><br>します。 <u>「かんたん取引入力」</u><br>淀日終了時点の残高を設定する」を選択し、本日時点の残高を登録します。<br>動で計算されます。 |  |  |  |  |  |  |  |  |  |  |  |  |

#### 期首残高がわかっている場合

[流動資産]・[負債]・[純資産]の期首残高を入力します。画面左上のタブでそれぞれを切り替えて入力して ください

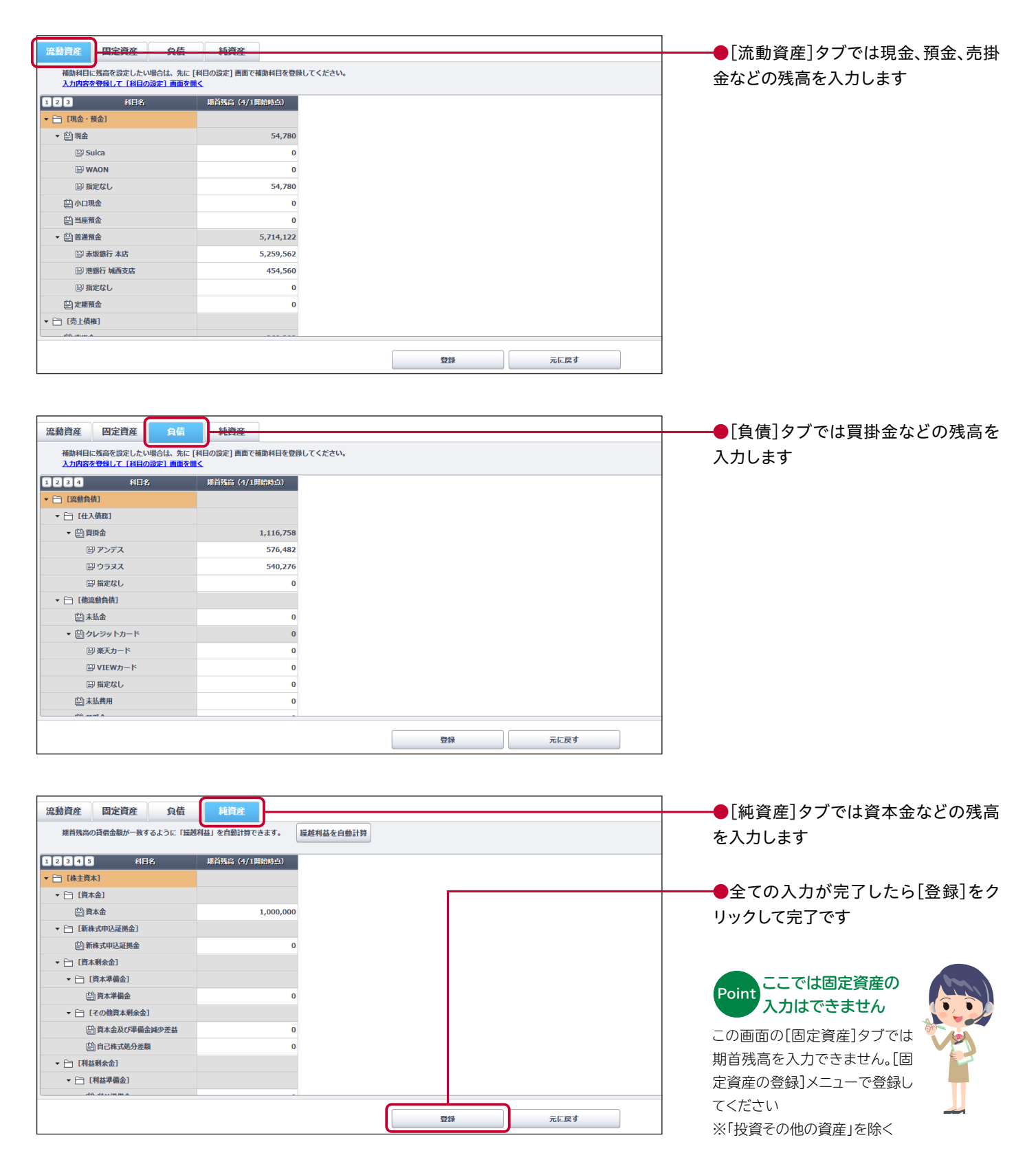

#### 期首残高がわからない場合

まずは期首日~本日までの取引を全て登録します。その後[残高の設定]画面上部にある[指定日終了時点の 残高を設定する]にチェックを入れて日付を指定すると、自動で期首残高が計算されます

| 残高の設定<br>④ 期首残高の設定方法 ▼ 開く | 3 期首残高の貸借合計金額が一致し                            | <mark>がい場合(</mark> 繰越利益を | 調整する) ▼ 開く |             |                                     |
|---------------------------|----------------------------------------------|--------------------------|------------|-------------|-------------------------------------|
| ○期首残高を設定する 2019 (平成31)    | <ul> <li>年度</li> <li>指定日終了時点の残高を設</li> </ul> | 淀する 🧿 🛛 2019/0           | 3/31       |             | ●[指定日終了時点の残高を設定する]                  |
| 流動資産 固定資産 負債              | 純資産                                          |                          |            |             | にアエリアを八代し口内を相たしより                   |
| 補助科目に残高を設定したい場合は、先に       | - [科目の設定] 画面で補助科目を登録                         | てください。                   |            |             |                                     |
| 入力内容を登録して「科目の設定」画面を       |                                              |                          |            |             |                                     |
| 1234 科目名                  | 期首残高(4/1開始時点)                                | 3/31までの増加額               | 3/31までの減少額 | 3/31終了時点の残高 |                                     |
| ▼ 🛅 [流動負債]                |                                              |                          |            |             |                                     |
| ▼ [ [ 仕入債務 ]              |                                              |                          |            |             |                                     |
| ▼ 🗒 買掛金                   | 0                                            | 64,752,830               | 63,636,072 | 1,116,758   |                                     |
| 留 アンデス                    | 0                                            | 36,069,789               | 35,493,307 | 576,482     |                                     |
| ₩ ウラヌス                    | 0                                            | 28,683,041               | 28,142,765 | 540,276     |                                     |
| □□ 指定なし                   | 0                                            | 0                        | o          | 0           | ┣━━━指定日付時点の残高が自動計算され                |
| ▼ [] [他流動負債]              |                                              |                          |            |             |                                     |
| 自未払金                      | 0                                            | 0                        | 0          | 0           | よ9<br>より                            |
| ▼  創クレジットカード              | 0                                            | 0                        | 0          | 0           |                                     |
| □ 楽天カード                   | 0                                            | 0                        | 0          | 0           |                                     |
| ₩ VIEWカード                 | 0                                            | 0                        | 0          | 0           |                                     |
| ⇒ 指定なし                    | 0                                            | 0                        | 0          | 0           |                                     |
| (益)未払费用                   | 0                                            | 0                        | 0          | 0           |                                     |
| 自前受金                      | 0                                            | 0                        | 0          | 0           |                                     |
| (iii)前受収益                 | 0                                            | 0                        | 0          | 0           |                                     |
| ▼ 🏥 預り金                   | 0                                            | 4,586,173                | 4,272,284  | 313,889     |                                     |
|                           |                                              | 5                        |            | 元に戻す        | ●自動計算された金額を確認したら[登<br>録]をクリックレス字マです |

 
 残高の設定は 後回しでも大丈夫

 残高の設定は日常の入力業務に

 影響しないため、後からの設定で

 も問題ありません(固定資産も同様です)

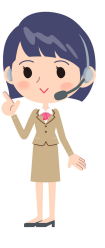

※固定資産と同様、決算までに 設定しましょう

期首残高の入力後、借方(流動資産と固定資産)の期首残高合計額と 貸方(負債と純資産)の期首残高合計額が一致しているかどうかを確認します

#### 期首残高合計額が借方と貸方で一致している場合

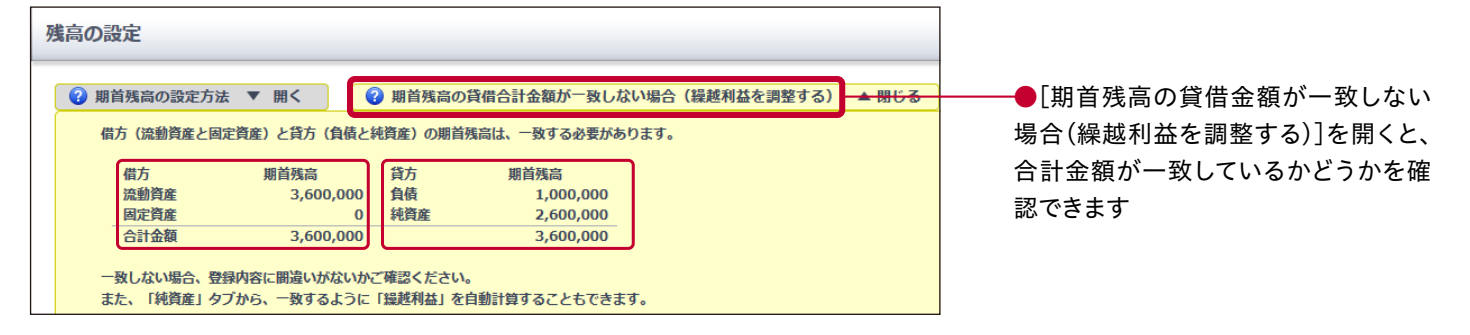

#### 期首残高合計額が借方と貸方で一致していない場合

| ⑦ 期首残高の設定方法 ▼ 開く                                                                 | ? 期首残高の貸借                                                                                                    | 昔合計金額が一致し                                   | ない場合(繰越利益を    | と調整する) ▲ 閉じる |                     |
|----------------------------------------------------------------------------------|----------------------------------------------------------------------------------------------------|---------------------------------------------|---------------|--------------|---------------------|
| 借方(流動資産と固定資産)と貸力                                                                 | う(負債と純資産)の期首残高                                                                                                    | は、一致する必要がお                                  | <b>5</b> ります。 |              |                     |
| 借方 期首残話<br>流動資産 3,6<br>固定資産<br>合計金額 3,6<br>一致しない場合、登録内容に開選し<br>また 「結落寒」なごから → 取る | 高<br>500,000<br>0<br>500,000<br>500,000<br>500, | 期首残高<br>1,000,000<br>2,500,000<br>3,500,000 |               |              |                     |
| また、「純資産」タブから、一致す                                                                 | 「るように「繰越利益」を自動                                                                                                    | 計算することもできる                                  | きす。           |              |                     |
| 流動資産 固定資産 負債<br>期前残高の貸借金額が一致するように「場                                              | 純資産<br><sup>接利益」を自動計算できます。</sup> 編練                                                                                                    | <b>乘利益</b> を自動計算                            |               |              | ●「期首残高の貸借金額が一致しない   |
| 12345 884                                                                        | 期首残高(4/1開始時点)                                                                                                    | 3/31までの増加額                                  | 3/31までの減少類    | 3/31終了時点の残高  |                     |
| ▼ [] [株主資本]                                                                      |                                                                                                    | D/ D LOC CODEMARK                           | JJJIK COMPAN  |              |                     |
| ▼ [□ [資本金]                                                                       |                                                                                                    |                                             |               |              | 認の上、[純頁生]ダノで[繰越利益を目 |
| (1) 資本金                                                                          | 0                                                                                                    | 0                                           | 0             | 0            | 動計算]ボタンをクリックしてください。 |
| ▼ □ [新株式申込証拠金]                                                                   |                                                                                                    |                                             |               |              | 繰越利益が自動計算されます       |
|                                                                                  | 0                                                                                                    | 0                                           | 0             | 0            |                     |
| ▼ [資本剩余金]                                                                        |                                                                                                    |                                             |               |              |                     |
| ▼ [] [資本準備金]                                                                     |                                                                                                    |                                             |               |              |                     |
| 曾 資本準備金                                                                          | 0                                                                                                    | 0                                           | 0             | 0            |                     |
| ▼ □ [その他資本剰余金]                                                                   |                                                                                                    |                                             |               |              |                     |
| 資本金及び準備金減少差益                                                                     | 0                                                                                                    | 0                                           | 0             | 0            |                     |
| 自己株式処分差額                                                                         | 0                                                                                                    | 0                                           | 0             | 0            |                     |
| ▼ [刊益剩余金]                                                                        |                                                                                                    |                                             |               |              |                     |
| ▼ [=] [利益準備金]                                                                    |                                                                                                    |                                             |               |              |                     |
| ○ 利益準備金                                                                          | 0                                                                                                    | 0                                           | 0             | 0            |                     |
| ▼ 🛅 [その他利益剰余金]                                                                   |                                                                                                    |                                             |               |              |                     |
| ▼ [任意積立金]                                                                        |                                                                                                    |                                             |               |              |                     |
| 🟥 別途積立金                                                                          | 0                                                                                                    | 0                                           | 0             | 0            |                     |
| ▼ [ 編越利益剩余金]                                                                     |                                                                                                    |                                             |               |              |                     |
| □ 建越利益                                                                           | 2,500,000                                                                                                    | 0                                           | 0             | 2,500,000    |                     |
|                                                                                  | 登録                                                                                                    | 元に戻す                                        | t             |              |                     |

## 会計事務所とのデータ共有

事前に契約している会計事務所(または青色申告会、商工会など)と『弥生会計 オンライン』を連携すると、 会計事務所側から『弥生会計 オンライン』 およびスマート取引取込の確認や編集をすることができます。

会計事務所にデータを確認いただき、運用を行いたい場合は会計事務所にお問い合わせください。 会計事務所とのデータ共有の流れは以下をご覧ください https://support.yayoi-kk.co.jp/subcontents.html/index.jsp?page\_id=20836

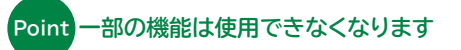

『弥生会計 オンライン』と会計事務所のデスクトップアプリケーション『弥生会計』でデータ共有すると、『弥生会計 オンライン』で 入力したデータを会計事務所から確認・修正したり、決算書を作成したりできます。ただし、以下に記載する一部の機能は使用で きません。これらの機能を使用したい場合は会計事務所へご確認ください

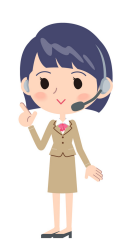

| 機能        | 制限事項                         |
|-----------|------------------------------|
| 「決算」      | 決算書の作成はできません                 |
| 「固定資産の登録」 | 固定資産の登録はできません ※メニューは非表示になります |
| 「全体の設定」   | 会計期間の表示設定や消費税の設定の変更はできません    |

# 「スマート取引取込」を設定してみよう

## 「スマート取引取込」とは

「スマート取引取込」とは、銀行口座・クレジットカードなどの取引データや、領収書・レシートなどのスキャン データを自動で取込み、自動で仕訳を作成する機能です。この機能をご活用いただくことで、会計業務を飛躍 的に効率化できるようになります

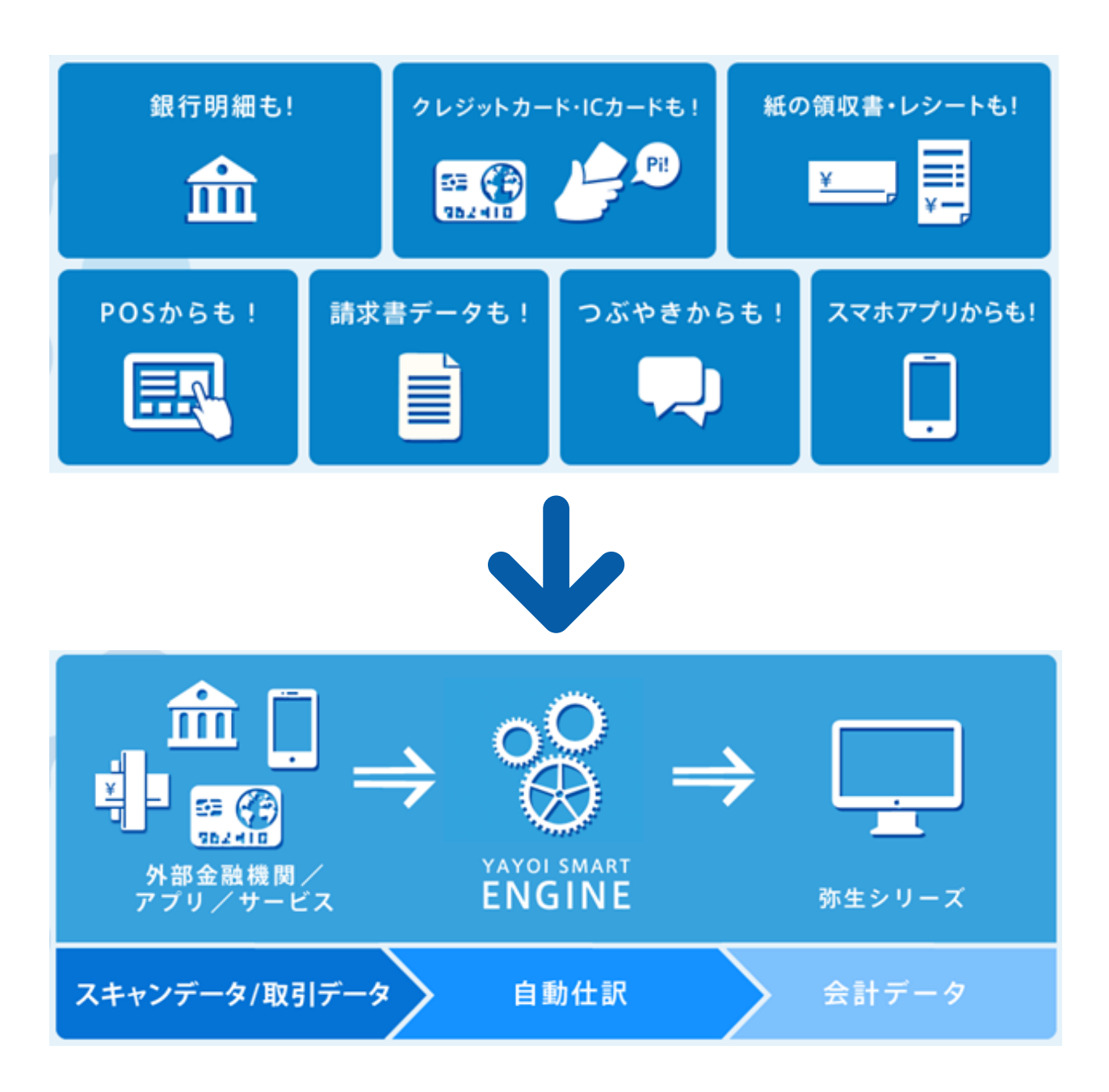

詳しい活用方法は「スマート取引取込活用ガイド」をご覧ください http://www.yayoi-kk.co.jp/smart/torihikitorikomi/index.html

## 「スマート取引取込」の設定方法 ~設定の開始~

ここでは銀行口座・クレジットカード・電子マネーの取り込み設定を行うことができる「口座連携の設定」の操 作手順を、例として架空の〈弥生銀行〉の口座登録でご説明します。

より詳細な設定方法や、スキャンデータ/入出金明細ファイルなど「口座連携の設定」以外の設定手順を確認 したい場合は、弊社ホームページの「弥生会計 オンライン ご利用ガイド」Webページよりダウンロードいただ ける「スマート取引取込 設定マニュアル」をご覧ください

#### スマートメニュー画面の起動

金融機関口座・クレジットカード・電子マネー取り込みの設定を行います。 インストール板とクラウド版を選択できます。

インストール版: 弥生口座自動連携ツールをインストールして利用明掃を取得します。V す。

| 弥生会;計*>>ጘ>                                                                                                    | 🗶 kalkstyspolidigenal.com 🔁 DØP91- 💋 🞑 1                                    | ━━━━●画面左のメインメニューから「スマー                                                                      |
|----------------------------------------------------------------------------------------------------|-----------------------------------------------------------------------------|---------------------------------------------------------------------------------------------|
| メインメニュー 4 ホーム                                                                                                    |                                                                             | ト取引取込」をクリックします                                                                              |
| ★ ホーム ご利用方法をお選びください                                                                                                    | <b>、</b> )<br>                                                              | 事前進備を                                                                                       |
| G スマート取引取込     会計事務所と契約して     単 出訳の入力                                                                                  | いない方まずは自分で使ってみる                                                             | Point お忘れなく<br>口座連携の設定にはインターネッ                                                              |
| <ul> <li></li></ul>                                                                                                    | 変成するパートナーをと認しいい<br>に依頼する会社も多くようで<br>このまま利用する<br>外生会社オンラインご利用サイドは <u>ごちら</u> | トバンクへのご登録や、ID・パス<br>ワードをお手元にご準備いただ<br>くなどの事前準備が必要です                                         |
| ② 使い方ガイド・FAQ       取得を登録すると、先上/売上原領/販売留理局の集計         (円)       0.50         高度なメニュー       0.40         0.30       0.30 | 年4月-20: 9年10月)                                                              | Point 各種銀行の<br>対応状況<br>各種銀行の対応状況については<br>弊社のホームページをご確認くだ<br>さい<br>www.yayoi-kk.co.jp/smart/ |
| 自動取込の設定開始                                                                                                    |                                                                             | ●「自動取込を設定する」の画面で左側                                                                          |
|                                                                                                    | ■ 取引入力画真に戻る                                                                 | の[口座連携の設定]にある[設定]ボタ                                                                         |
| スマート取引取込では「金融機関口座・外部サービスを設定して<br>ソフトに仕訳として登録」することができます。<br>自動取込を設定する ● CSV・スキャンで取り込む ●                                 | の自動取込」、「CSVファイル・スキャンデータの取込」、「取り込んだ情報を会計<br>>>> 取引を会計ソフトに登録する ● さらに機能を活用する ● | ンをクリックすると、登録画面が表示されます。次のページをご覧ください                                                          |
| 自動取込を設定する                                                                                                    |                                                                             |                                                                                             |
| 銀行口座・クレジットカード・電子マネー、外部サービスから町                                                                                          | 引情報を自動的に取り込む設定をします。                                                         |                                                                                             |
| 金融機関口座と連携する(口座自動連携ツール)                                                                                                 | その他のサービスと連携する                                                               |                                                                                             |
| 口座連携の設定                                                                                                    | サービスの連携設定                                                                   |                                                                                             |

※ログイン画面では『弥生会計 オンライン』 ログイン時と同じ 「弥生ID(メールアドレス)」と「パスワード」を入力します

ていま

ログイン後、次ページへ

,≢ <del>a</del> 🏩 設定

🏩 設定

-ビス別の取込設定および、連携済みサ

## 「スマート取引取込」の設定方法 ~新規口座の登録~

#### 新規口座登録画面の起動

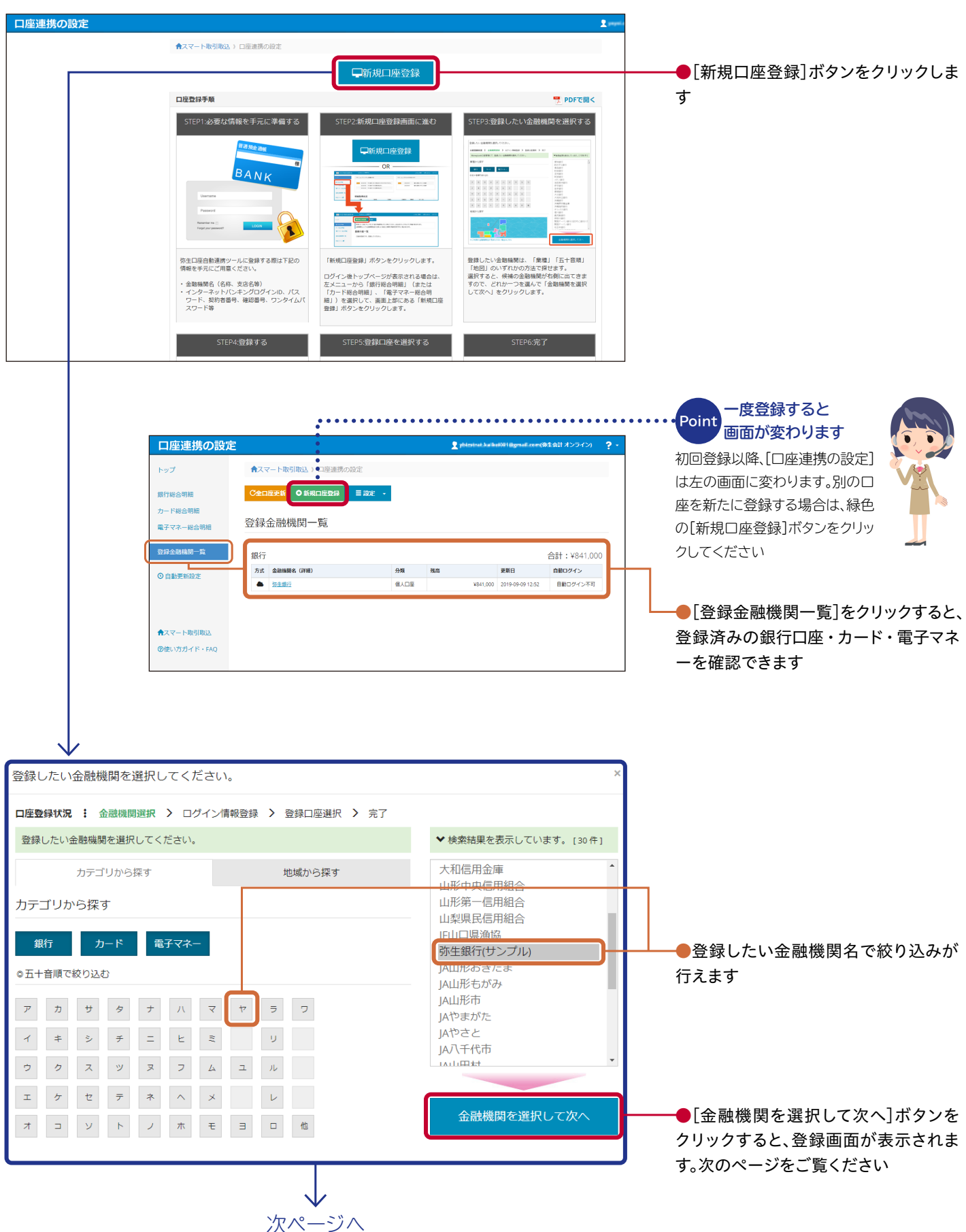

## 「スマート取引取込」の設定方法~口座情報の登録~

#### 口座情報登録

| グイン情報を入力してください。                                                                                                    | ●登録する口座の種類(個人用・法人<br>用など)を選択します                                                                                   |
|----------------------------------------------------------------------------------------------------|----------------------------------------------------------------------------------------------------|
| <ul> <li>座登録状況 : 金融機関選択 &gt; ログイン情報登録 &gt; 登録口座選択 &gt; 完了</li> <li>弥生銀行(サンプル)の口座を登録準備しましょう!</li> <li>インターネットパンキングのログイン情報(ID、パスワード、契約者番号、確認番号、ワンタイムパスワード)はお持ちですか?</li> <li>取得方式選択</li> <li>・取得方式選択     </li> <li>・取得方式選択してください。     </li> </ul>                                                                                                    | ●取得方式を選択します(カーソルを合わせると各取得方式の説明が確認できます)。金融機関により[インストール版]が表示されますが、ここではインストール作業が不要な[クラウド版]を選択します                     |
| <ul> <li>▲ クラウド版 →</li> <li>・ 必要なログイン/指報         ・ iD         ・ パスワード         <ul> <li>・ パスワード</li> <li>・ パスワード</li> <li>・ パスワード</li> <li>・ 「マブイン/情報答録</li> </ul> </li> </ul>                                                                                                    | Point 必要なログイン情報を<br>ご確認ください<br>ログインに必要となる情報(店番<br>号/口座番号/ログインID /パ<br>スワード)をお手元にあらかじめ<br>ご準備いただいておくことをお<br>すすめします |
| ログイン情報を入力してください。       ×         ロ度受算状況:金融機関選択 > ログイン情報登録 > 登録口座選択 > 完了       ※         弥生銀行のログイン情報を入力してください。       ・         サービスの選択先にごちらを選邦)       弥生銀行         ● 安全銀行のパスワードは、24桁以内です。入力されたパスワードの射散を再度で講談でおい。ログイン<br>回転は、安全銀行サイトになくログインの見を放されたおを身のみこ入力ください。       ・         ● 安全銀行サイトになくログインの見を放されたおを身のみこ入力ください。       ・         ● 安全銀行サイトになくログインの見を放されたおを身のみこ入力ください。       ・         ● 安全銀行サイトになくログインの見を放きれたおを身のみこ入力ください。       ・ |                                                                                                    |
| ロ皮面号     ロ皮面号       ログインID     ログインID       パスワード(確認)     パスワード(確認)                                                                                                    | ●金融機関へのログインに必要となる<br>ID やパスワードなどを入力します                                                                            |
| ● ○ ○ ○ ○ ○ ○ ○ ○ ○ ○ ○ ○ ○ ○ ○ ○ ○ ○ ○                                                                                                    | ●入力が終わったら[次へ]ボタンをク<br>リックします                                                                                      |
| ・・・・・・・・・・・・・・・・・・・・・・・・・・・・・                                                                                                    | ●登録したい口座を確認・選択してチ<br>ェックを入れます                                                                                     |
| 弥生銀行の口座を登録します       登録をしたい口座を選択し、口座登録ボタンをおしてください。            ・<br>・<br>・                                                                                                    | ●[口座登録]ボタンをクリックします。<br>これで口座が登録されました                                                                              |
| 支点     口座相列     互座相列       本/3     音通     1184130       ¥341,000                                                                                                    | Point ログイン情報登録時の<br>追加入力<br>金融機関や契約内容によってはワ<br>ンタイムパスワードなど追加で入<br>力が必要な場合があります。画面<br>案内に従って入力してください               |

## 「スマート取引取込」の設定方法 ~自動更新時間の設定~

「自動更新時間の設定」で取得時間を設定しておけば、設定した時間に自動で利用明細を取得します

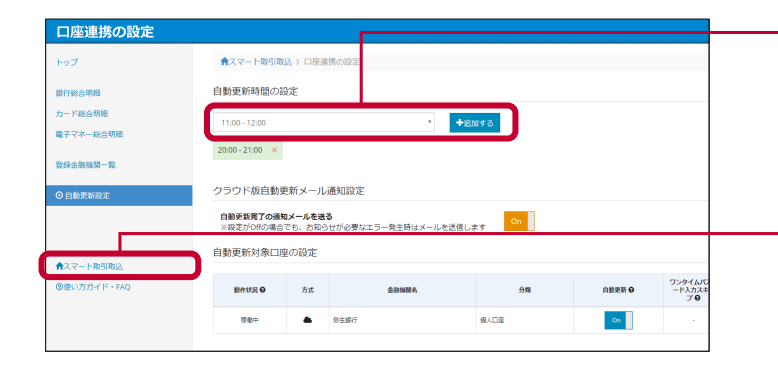

●自動更新を行いたい時間を選択し、[追加する]ボタンをクリックすると自動更新時間が登録されます

●登録後は画面左下[スマート取引取込]をクリックし、スマー ト取引取込画面に戻ります

## 「スマート取引取込」の設定方法 ~取引取得の設定~

登録した弥生銀行の取引取得設定を行います

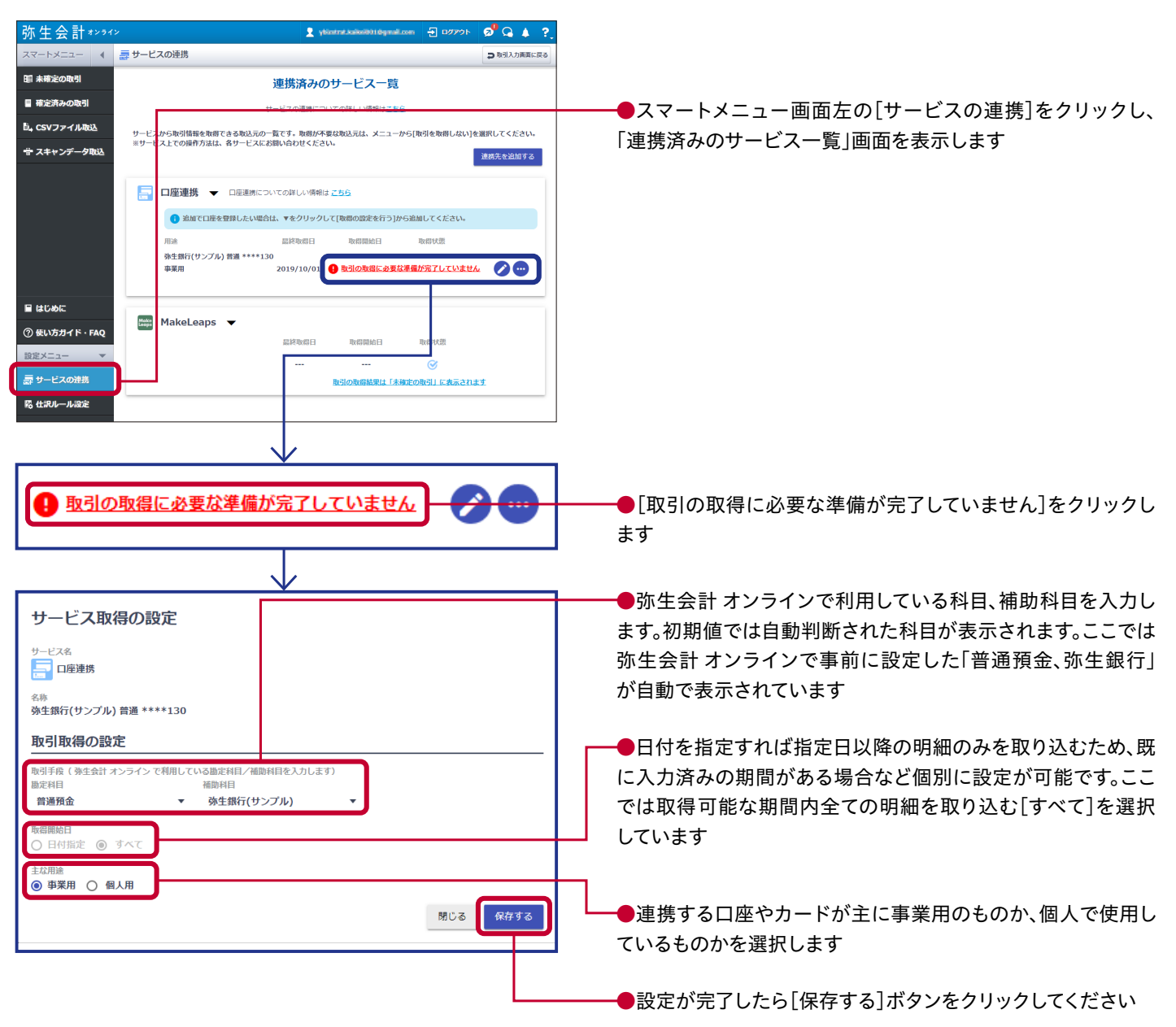

## 「スマート取引取込」の設定方法~取得結果の確認~

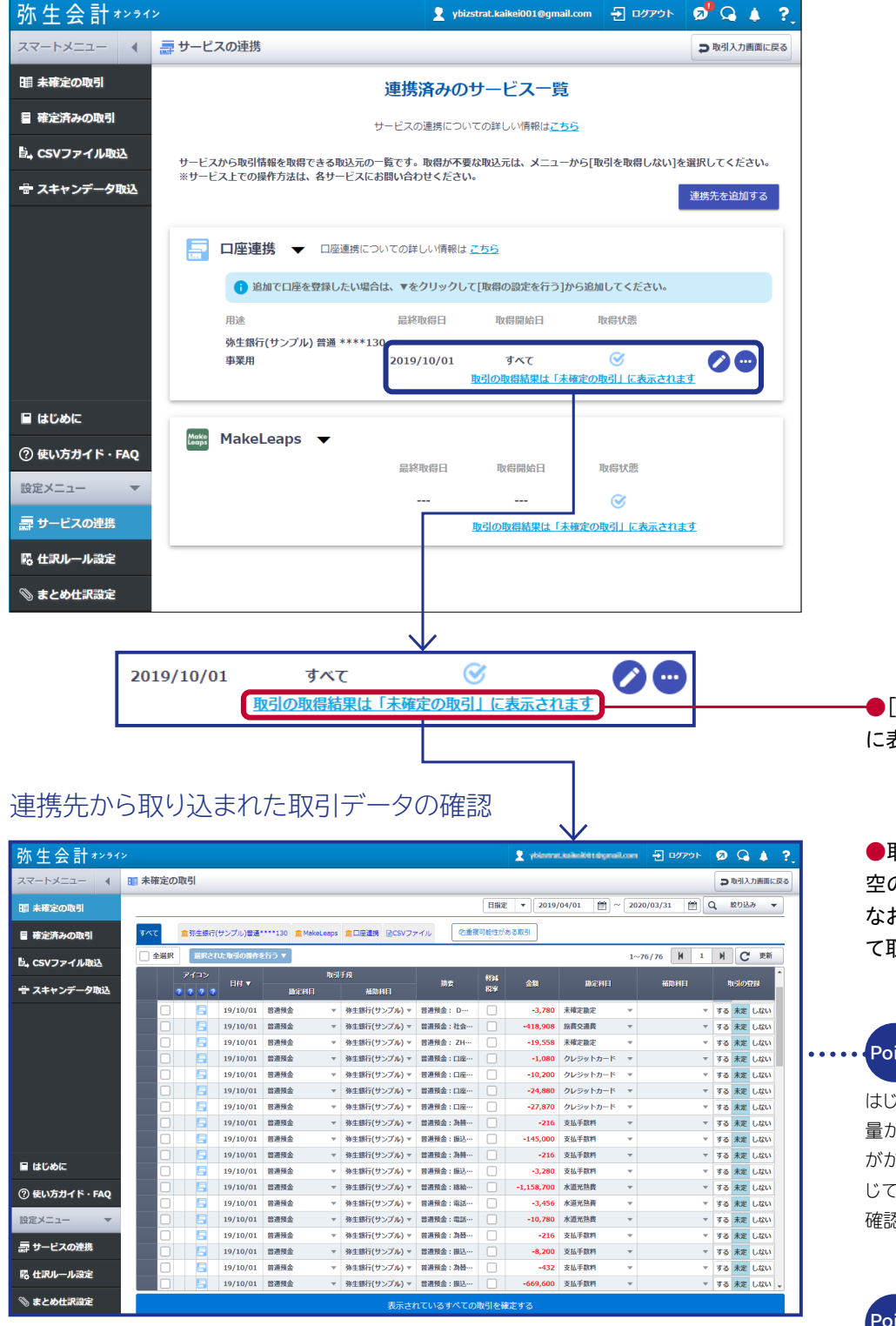

●[取引の取得結果は「未確定の取引」 に表示されます]をクリックしてください

●取り込まれた取引データ(ここでは架 空の弥生銀行の明細)を確認します。 なお、この段階では「未確定の取引」とし て取り扱われます

データの処理に時間が Point かかることがあります はじめての取込処理など、データ 量が多い場合にはしばらく時間 がかかります。いったん画面を閉 じて、しばらく経ってから再度ご 確認ください

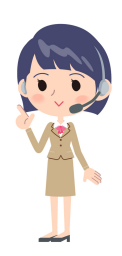

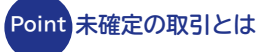

連携先から「スマート取引取込」 に取り込まれた取引が表示され ます。

この中から事業以外の取引、既 に手入力済みの取引などを除き、 必要な取引を会計データへ仕訳 登録します

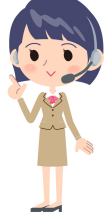

## 「スマート取引取込」の設定方法~仕訳内容の確認と修正~

| 弥生会計****      | <i>~</i> |                   |          |                          |                                                                                                    |                   |                     |              | -         |            |              | л.<br>- | ŵ         | 9      | ÷ ?,        |  |
|---------------|----------|-------------------|----------|--------------------------|----------------------------------------------------------------------------------------------------|-------------------|---------------------|--------------|-----------|------------|--------------|---------|-----------|--------|-------------|--|
| スマートメニュー 4    | 11 未確定の  | 取引                |          |                          |                                                                                                    |                   |                     |              |           |            |              |         | Ð         | 闭入力    | )画面に戻る      |  |
| 19 未確定の取引     |          |                   |          |                          |                                                                                                    |                   |                     | 日指定          | • 2019/   | 04/01      | ~ 2020/03/31 | ") C    | ξ 8       | 8512.8 | -           |  |
| ■ 確定済みの取引     | ৰূপত     | <b>盒</b> 弥生銀行     | (サンプル)普通 | ••••130 🟦 Makel          | .eaps                                                                                                    | ▲口座連続 BCSVフ;      | イル ②重調              | 関可能性があ       | a ( 10.91 |            |              |         |           |        |             |  |
| 🗟 , CSVファイル取込 | 🗌 全選択    | BR24              | れた取引の操作  | 8行う <b>マ</b>             | _                                                                                                    |                   |                     |              |           |            | 1~76/76 🕅    | 1       | M         | C      | 更新          |  |
| 🖶 スキャンデータ取込   | ī        | アイコン<br>? ? ? ? ? |          | 勘定科目                     | RG.                                                                                                    | 手段<br>補助料日        | 捕卖                  | 4234<br>8299 | 金額        | 勘定科目       | 補助科目         |         | ų         | SIOĐ   | 3           |  |
|               |          |                   | 19/10/01 | 曾通预会                     |                                                                                                    | 弥生銀行(サンプル) ▼      | 普通預金: D…            |              | -3,780    | 未確定措定      | <b>*</b>     | -       | する        | 未定     | ない          |  |
|               |          | -                 | 19/10/01 | 普通预会                     | Ŷ                                                                                                    | 推測された科目           | L€の思利益<br>[任意積立     | 刺派因]<br>金]   |           |            |              | -       | する        | 未定し    | ったい         |  |
|               |          | 5                 | 19/10/01 | 普通预会                     | ð                                                                                                    | 収益                | [過越利益               | 剩余金]         |           |            |              |         | する        | 未定     | <i>ふ</i> ない |  |
|               |          |                   | 19/10/01 | 普通預金                     | 1                                                                                                    | ○ 売上原価 □ 弗田第      | [自己株式]              |              |           |            |              |         |           | 未定     | ぷい          |  |
|               |          | 5                 | 19/10/01 | 普通預金                     |                                                                                                    |                   | [日己株式甲込<br>[評価・換修券額 | 延现金」<br>將门   |           |            |              |         |           | 未定     | JARN        |  |
|               |          |                   | 19/10/01 | 普通預金                     | Line of the second second seco |                   | [他有価証券評             | 価差額金]        |           |            |              |         | する        | 未定(    | JARIN       |  |
|               |          |                   | 19/10/01 | 曾通預金                     |                                                                                                    | 流動資産              | [超延ヘッジ損             | <b></b>      |           |            |              |         | する        | 未定し    | っない         |  |
|               |          |                   | 19/10/01 | 冒渡預金                     | 4                                                                                                    | 固定資産              | [土地再評価差<br>「新蜂予約練]  | 驟金]          |           |            |              |         | する        | 未定し    | したい し       |  |
|               |          |                   | 19/10/01 | 自然残空                     | ă                                                                                                    | 負債                | : その他 >             |              |           |            |              |         | 90        | 木足し    | 5.5201      |  |
| ■ はじめに        |          |                   | 19/10/01 | 10.1078.00<br>10.1028.00 | ø                                                                                                    | 純資産               | [システム]              |              |           |            |              |         | 90        | 木正し    | 1801        |  |
| -             |          |                   | 19/10/01 | 日本川田                     |                                                                                                    | その他               | 国定資産                |              | 1年以上      | 利用する10万円以」 | この備品や機器      |         | 900<br>TA | *** I  | 1214        |  |
| ② 使い方ガイド・FAQ  |          |                   | 19/10/01 | 台湾預会                     | Ļ                                                                                                    | SN BRID 2778      |                     |              | -3,450    |            | () OHE       | Ľ,      | 10        | 未定(    | JELA        |  |
| 設定メニュー マ      |          |                   | 19/10/01 | 曾遇預金                     | Ŧ                                                                                                    | 弥生銀行(サンプル) ▼      | 普通预金:電話…            |              | -10,780   | 水道光热费      | <b>~</b>     | Ŧ       | する        | 未定(    | uteu        |  |
|               |          |                   | 19/10/01 | 曾通预金                     | Ŧ                                                                                                    | ·<br>弥生銀行(サンプル) ▼ | 普通预金:为苔…            |              | -216      | 支払手数料      | *            | Ŧ       | する        | 未定(    | しない         |  |
| 壽 サービスの連携     |          |                   | 19/10/01 | 普通预会                     | Ŧ                                                                                                    | 弥生銀行(サンプル) ▼      | 普通預金:振込…            |              | -8,200    | 支払手数料      | *            | Ŧ       | する        | 未定     | おい          |  |
| 网络职业业政策       |          | 5                 | 19/10/01 | 普通预会                     | Ŧ                                                                                                    | 弥生銀行(サンプル) ▼      | 普通預金:為替…            |              | -432      | 支払手数料      | *            | Ŧ       | する        | 未定(    | ない          |  |
| NARE          |          |                   | 19/10/01 | 普通預金                     | Ŧ                                                                                                    | 弥生銀行(サンプル) ▼      | 普通預金:振込…            |              | -669,600  | 支払手数料      | *            | Ŧ       | する        | 未定     | ない 🗸        |  |
| 📎 まとめ仕訳設定     |          |                   |          |                          |                                                                                                    | 表示され              | っているすべての            | 取引を確定        | Éする       |            |              |         |           |        |             |  |

●勘定科目など、仕訳の内容をチェック します。修正が必要な仕訳があれば、そ の項目をクリックして変更します

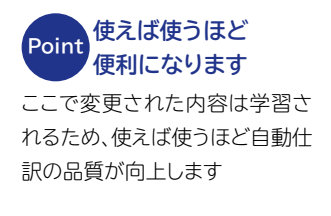

| Point 迷ったときには<br>税理士に相談を |
|--------------------------|
| 正しい勘定科目がわからないな           |
| どの不明点があれば、税理士か           |

な 最寄りの税務署に相談しましょう

## 「スマート取引取込」の設定方法~仕訳登録の選択~

|     |                |          |               |        |              |             | H     | E - 2019   | /04/01   | 2020/03/31  | ٩          | RO              | 2.79 - |    |         |             |        |
|-----|----------------|----------|---------------|--------|--------------|-------------|-------|------------|----------|-------------|------------|-----------------|--------|----|---------|-------------|--------|
| κτ  | <b>盒</b> 称生銀行( | サンプル)普通  | ••••130 🚊 Mai | eLeeps |              | マイル 化量複る    | 開始生がる | s a Refi   |          |             |            |                 |        | _  |         |             |        |
| 全選択 | BR24           | よ取引の操作   | \$fi0 ¥       |        |              |             |       |            |          | 1~76/76 🕅 1 |            | н               | P 更新   |    |         |             |        |
|     | 7432           |          |               | 96     | げ飛           |             | 194   |            |          |             | ſ          |                 |        | Ē. |         |             |        |
|     |                |          | Biek F        |        | MRMB         |             | 88    | 200        | MO245 E  | METHER      | L          | 100             | 001016 |    | I       | valma       | 945.   |
|     | 6              | 19/10/01 | 普诺预会          | Ŧ      | 弥生銀行(サンプル) マ | 普通预金:社会     |       | -418,908   | 旅費交通費    | r           |            | する 未            | 定 しない  |    |         | N 31023     |        |
|     | 6              | 19/10/01 | 普通预会          | Ŧ      | 外生銀行(サンプル) マ | 普通預金: ZHゼーー |       | -19,558    | 未確定勘定    | r           |            | 5る 未            | 定 しない  |    |         |             |        |
|     |                | 19/10/01 | 普通报会          | Ŧ      | 弥生銀行(サンプル) ▼ | 管遵預金:口座…    |       | -1,080     | クレジットカード | r           | 1          | f 8 #           | 定 しない  |    |         |             |        |
|     |                | 19/10/01 | 普通預金          | ٣      | 券生銀行(サンプル) ▼ | 曾遵預金:口座…    |       | -10,200    | クレジットカード | r           | Ľ          | する木             | 定 しない  |    | <u></u> |             |        |
|     | 6              | 19/10/01 | 普进预会          | Ŧ      | 弥生銀行(サンプル) ▼ | 曾进预金:口痉     |       | -24,880    | クレジットカード | r           | *          | <b>10</b> M     | E 0401 |    | オス      | <b>非</b> 定。 | 1. 721 |
|     | 6              | 19/10/01 | 普诺预会          | Ŧ      | 弥生銀行(サンプル) ▼ | 曾遵預金:口座     |       | -27,870    | クレジットカード | r           | ¥ 3        | する未             | 定 しない  |    | 90      | /T.AC       | U.S.V  |
|     |                | 19/10/01 | 普诺预会          | Ŧ      | 除生銀行(サンプル) ▼ | 曾进预金:為昌     |       | -216       | 支払手取料    | r           | * 3        | する未             | 定 しない  |    | h       |             |        |
|     | 6              | 19/10/01 | 普诺预会          | Ŧ      | 除生銀行(サンプル) マ | 曾通预金:振込1    |       | -145,000   | 支払手数料    | r           | <b>v</b> 3 | する未             | 定 しない  |    | -+      | +           | 1 451  |
|     |                | 19/10/01 | 普通预会          | Ŧ      | 券生銀行(サンプル) ▼ | 普通预金:為樁     |       | -216       | 支払手数料    | r           | <b>v</b> 3 | 5る 未            | 定 しない  |    | 93      | 木疋          | しない    |
|     |                | 19/10/01 | 普通预会          | Ŧ      | 你生態行(サンブル) ▼ | 曾通預金:振达1…   |       | -3,280     | 支払手取料    | r           | × 3        | 50 ×            | 定 しない  |    | L       |             |        |
|     |                | 19/10/01 | 普通报金          | Ŧ      | 物生態行(サンブル) ▼ | 管进频金:總統···  |       | -1,158,700 | 水道光热费    | r           | * 1        | する 木            | を しない  |    |         |             |        |
|     |                | 19/10/01 | 普通预会          | ¥      | 弥生銀行(サンブル) ▼ | 曾进频金:電話 …   |       | -3,456     | 水道光陆费    | r           | ¥ 1        | する 木            | ま しない  |    | する      | 未定          | しない    |
|     |                | 19/10/01 | 普港预会          | Ŧ      | 弥生銀行(サンブル) ▼ | 曾遵預金:電話…    |       | -10,780    | 水道光热费    | r           | ¥ 1        | する 宋            | ま しない  |    | 10      | ALC .       | 0.0.0  |
|     |                | 19/10/01 | 普诺预会          | Ŧ      | 弥生銀行(サンブル) マ | 曾通预金:為借     |       | -216       | 支払手取用    | r           | * 3        | する未             | 定 しない  |    | 1       |             |        |
|     |                | 19/10/01 | 2392          | Ŧ      | 你生願行(サンプル) ▼ | 曾通频金: 浙达1   |       | -8,200     | 2124004  | r           | <b>v</b> 3 | 76 <del>x</del> | 定 しない  |    | オス      | 土中          | 1 +51  |
|     | 18             | 19/10/01 | 日連接会          | Ŧ      | 外生額∩(サンプル) マ | 四通州金:為仙     |       | -432       | 支払手数料    | r           | <b>v</b> 3 | する未             | 定 しない  |    | 90      | TALE        | 040    |
|     |                | 19/10/01 | 普通預金          | Ŧ      | 外生銀行(サンブル) マ | 曾通預金:版込1…   |       | +669,600   | 支抵非数料    | r           | × 3        | ダる 木            | 定 しない  |    |         |             |        |

●仕訳作成のため、「取引の登録」を行 います。表の一番右側にある「取引の登 録」を[未定]から[する]に変更します

取り込まないデータは Point [しない]に変更 [する]に変更されたもののみが、 仕訳作成の対象となります。 『弥生会計 オンライン』に取り込 まないデータは[しない]に変更

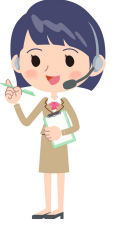

しておきましょう ※[取引取得の設定]で「個人用」を選択 した場合、初期値は「しない」に設定され ます

データ量が多い

が便利です

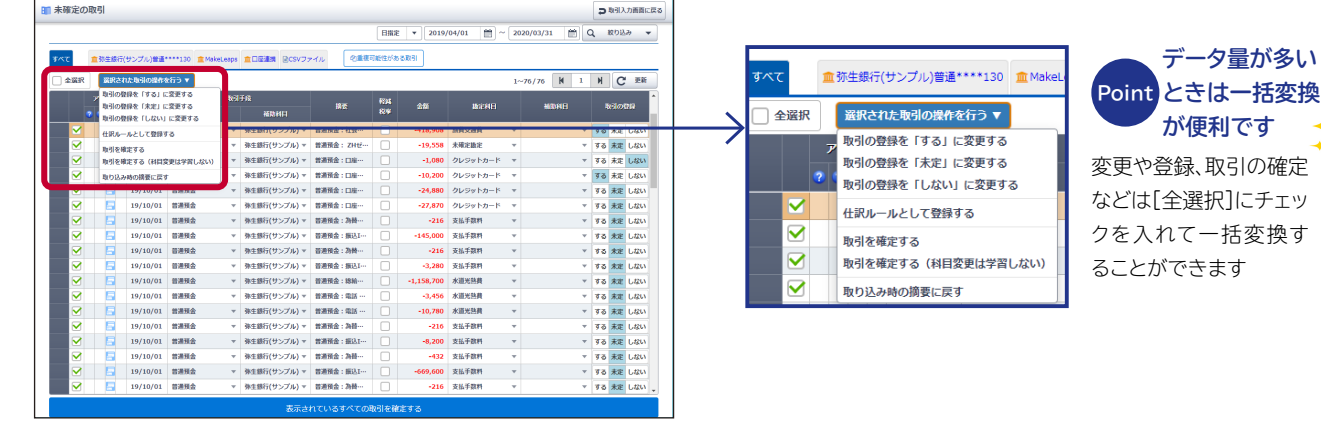

## 「スマート取引取込」の設定方法~仕訳の登録~

画面下部の「表示されているすべての取引を確定する」をクリックすると、取引の登録を[する]に指定したデ ータすべてが仕訳作成されます。なお、[未定]と[しない]に指定されているものは作成されません

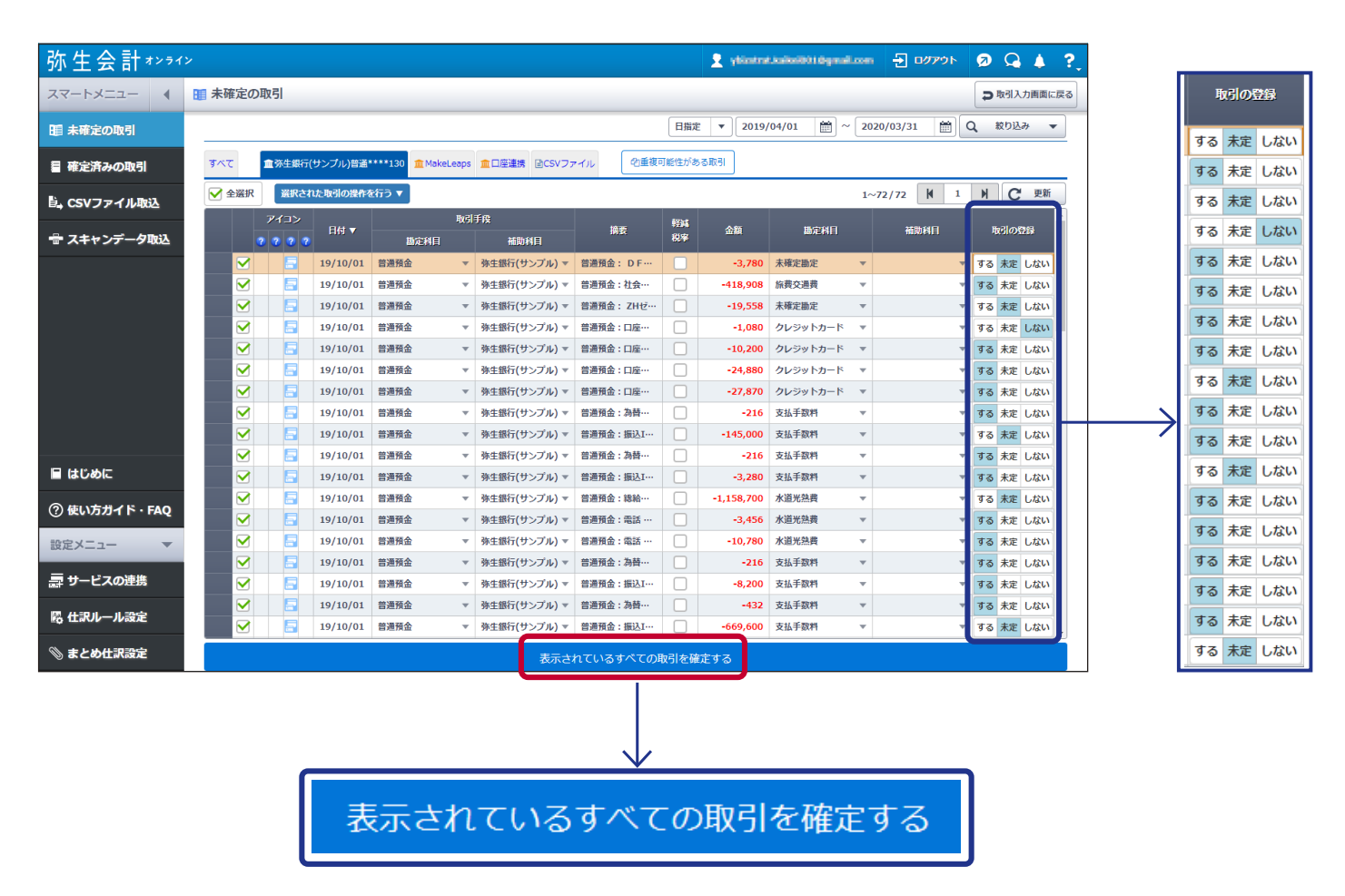

以上の処理により、『弥生会計 オンライン』 にデータが仕訳として登録されます。登録が完了すると取引入力 画面に切り替わります

| 生会計オンライン         |       |              |           |                              |             |                            |                 |            | 👤 ybizs     | trat.kaikei001@gmail. | com 🛃 ログア  | 91- 🤕     | Q 🔺 ?     |     |        |       |                |
|------------------|-------|--------------|-----------|------------------------------|-------------|----------------------------|-----------------|------------|-------------|-----------------------|------------|-----------|-----------|-----|--------|-------|----------------|
| ►×=== (          | ■ 確定済 | みの取引         |           |                              |             |                            |                 |            |             |                       |            | Þ         | 取引入力画面に戻る |     |        | 言语みの  | IVE            |
| 確定の取引            |       |              |           |                              |             | 表示切替:                      | 登録済み 登録しない      |            | 谜 🔻 20      | 18/04/01 🛗 ~          | 2020/03/31 | m Q 1     | 20込み 👻    | 1 1 |        |       |                |
| 定済みの取引           | ***   | <b>童</b> 荡生# | 駅行(サンプル)都 | <b>tili****</b> 130 <b>1</b> | Makel       | eaps 🏦 🗆 🖩 🏭 🖻 🛛           | SVファイル N登録      | 済みのま       | ±ø∉iR       |                       |            |           |           |     |        |       |                |
| (ファイルから)         | () 全端 | R III        | された取引の思   | ₩を行う ▼                       |             |                            |                 |            |             |                       | 1~12/12 K  | 1 1       | C 更新      |     | Delint | 仕訳が   | 乍成された          |
| 7 J J F 1 104002 |       | アイコン         | 80 -      |                              | <b>B</b> (6 | ₩¢                         | 1036            | 124        | <b>4</b> 8i | 15/2618               | 2605-61 E  | INRI089   | 8998      |     | Point  | データを  | を確認する          |
| ヤンデータ取込          |       |              |           | 勘定科目                         |             | 補助科目                       | 101 10          | <b>税</b> 率 |             | MARTIN .              | 10000100   | -0-100424 | 324411    |     |        |       |                |
|                  |       |              | 19/10/01  | 曾通預金                         | *           | 弥生銀行(サンプル)▼                | 曾遭預金:社会保険料      |            | -418,908    | 旅费交通费 👻               |            | するしない     | 19/10/23  |     | 仕訳が    | 作成され  | たデータは、         |
|                  |       |              | 19/10/01  | 普通預金                         | Ŧ           | 弥生銀行(サンプル)▼                | 普通預金:口座振替…      |            | -10,200     | クレジットカード マ            |            | するしない     | 19/10/23  |     |        |       |                |
|                  |       |              | 19/10/01  | 普通預金                         | Ψ.          | 弥生銀行(サンプル)▼                | 曾通预金:口座振替…      |            | -24,880     | クレジットカード マ            |            | するしない     | 19/10/23  |     | -FX3   | ニュー内の | 儿催定済み(         |
|                  |       |              | 19/10/01  | 普通預金                         | Ŧ           | 夢生銀行(サンブル)▼                | 普通預金:口座振筒…      |            | -27,870     | クレジットカード マ            |            | するしない     | 19/10/23  |     | 211 -  |       | ± <del>+</del> |
|                  |       |              | 19/10/01  | 冒通預金                         | *           | 赤生銀行(サンブル)▼                | 曾通預益:為晉手数料      |            | -216        | 支払手数料 マ               |            | するしない     | 19/10/23  |     | 51]45  | 地部でさ  | 59             |
|                  |       |              | 19/10/01  | 普通預金                         |             | 第生銀行(サンブル)▼                | 曾通預金: 舟臂于颜杵     |            | -216        | 文払于数料 ▼               |            | - する しない  | 19/10/23  |     |        |       |                |
|                  |       |              | 19/10/01  | 10.10179.112<br>20.1028.45   | -           | 第主部行(リンフル)▼                | 10月7日 : 10110 … |            | -5,200      | *****                 |            | 90 040    | 19/10/23  |     |        |       |                |
|                  |       |              | 19/10/01  | 台灣兩金                         | *           | 第主部((リンブル)▼<br>為生報行(サンブル)▼ | 普遍預金・電話 K D     |            | -10 780     | 水道米鉄器                 |            | 73 LtN    | 19/10/23  |     |        |       |                |
|                  |       |              | 19/10/01  | 普通預金                         |             | 楽生銀行(サンプル)マ                | 普通預金:為結手取將      |            | -216        | 支払手数料                 |            | 70 Uax    | 19/10/23  |     |        |       |                |
| めに               |       |              | 19/10/01  | 普通預金                         | v           | 弥生銀行(サンプル)▼                | 普遍預金:振込IB…      |            | -8,200      | 支払手数料 ▼               |            | するしない     | 19/10/23  |     |        |       |                |
|                  |       |              | 19/10/01  | 普通預金                         | Ŧ           | 弥生銀行(サンプル)▼                | 曾进预金: 為特手数料     |            | -432        | 支払手数料                 |            | するしない     | 19/10/23  |     |        |       |                |

# 新規事業者向けQ&A

## 固定資産の処理方法が知りたい

## 1 固定資産とは

事業用に購入・利用するものは多岐にわたります。これらにかかったお金は「会計上の費用」として計上しますが、計上方法は以下の図のように費用の計算方法で大きく2つに分かれています

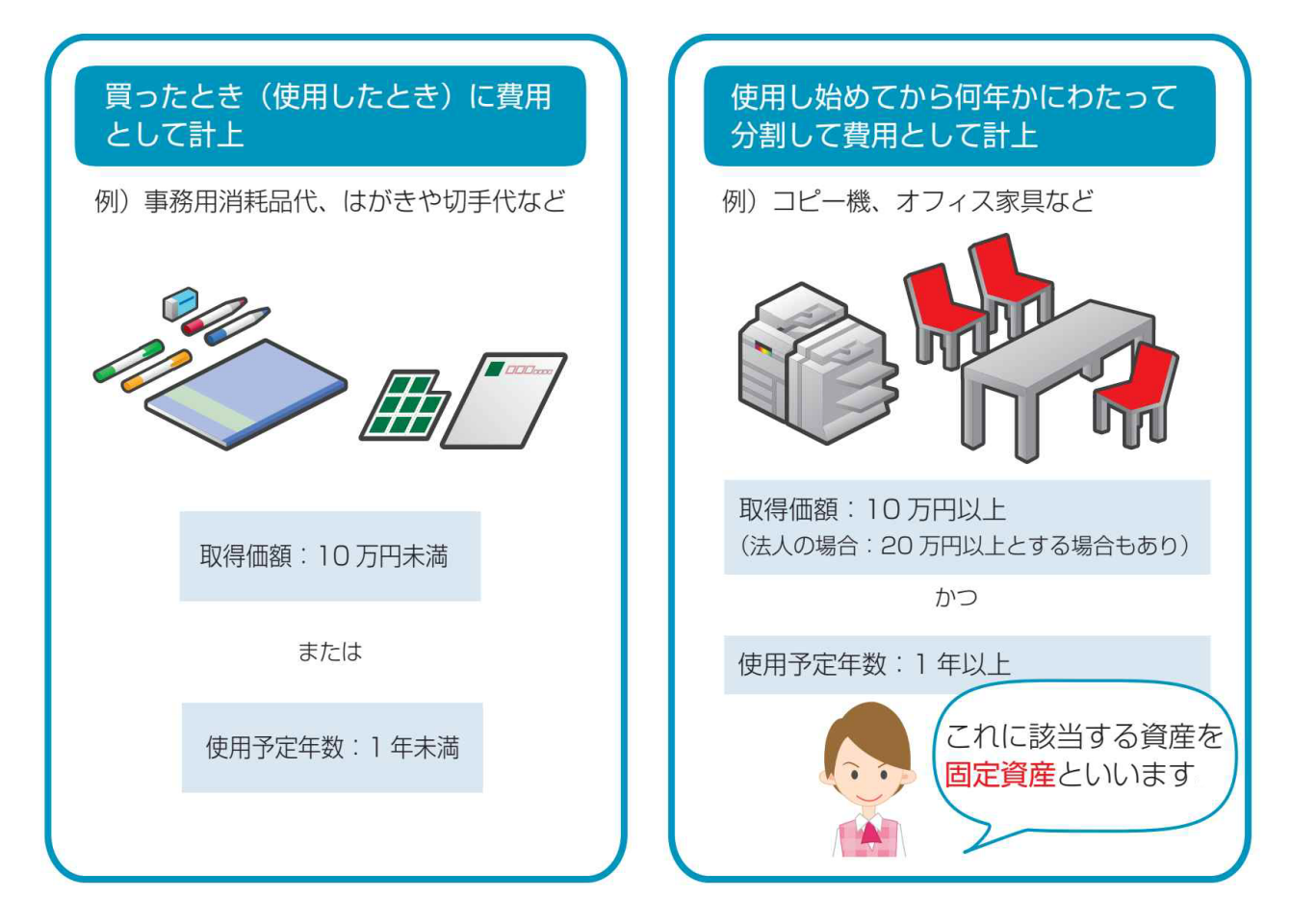

固定資産とは右側の「使用し始めてから何年かにわたって分割して費用として計上」するものに該 当し、「取得価額が10万円以上で使用期間が1年以上」となる資産をいいます

> Point 会計事務所との データ共有が 完了済みの場合は
> [固定資産の登録]や減価償 却費の計算を行う[決算]の機 能が使用できません。固定資 産に関してはデータ共有先の 会計事務所にお問い合わせく ださい

※会計事務所とのデータ共有については 26ページをご参照ください

#### 2 減価償却とは

固定資産は長期間にわたって使用される資産であり、使用する過程で減耗や機能低下が発生する などの理由によって、価値が徐々に減少します。そのため、固定資産に該当する資産は耐用年数に 応じ、原則として複数年にかけて費用計上していくという方法をとっています。

会計処理では「法令で定められた耐用年数が経過すると当初の購入価値に見合う価値をほぼす べて使い果たす」という前提に立っており、「価値を使い果たす」までの間に「資産価値が減少して いく」と捉えます。この「資産価値の減少」を費用として計上することを「減価償却」といいます

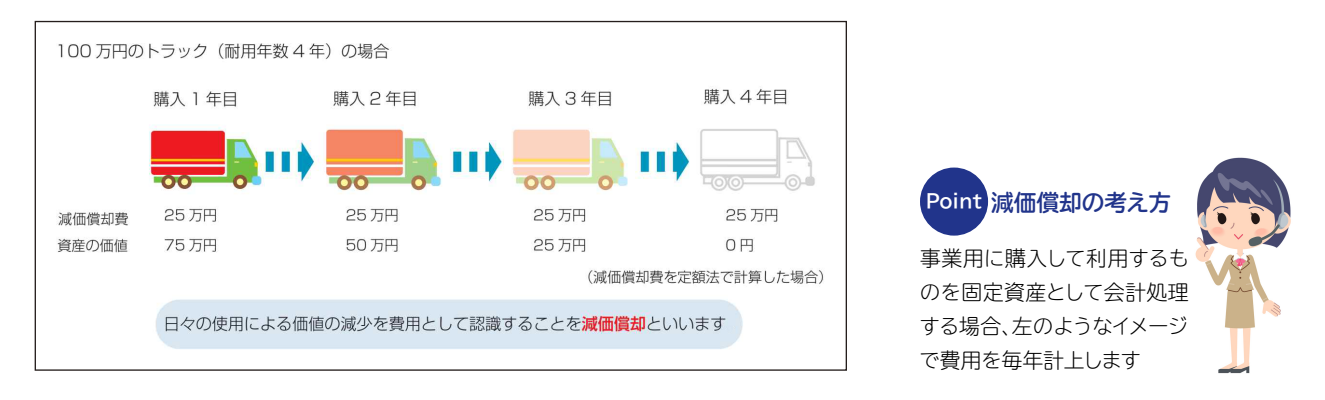

#### 3 耐用年数とは

耐用年数とは固定資産の「使用可能である年数」のことです。しかし、実際に使用できる年数は使い方によっても変わってきますので、一概に「何年」であるとはいえません。そこで実務上では多くの場合、法定で定められた耐用年数を参考に設定します。弥生会計オンラインでは、固定資産の登録時に[耐用年数表へ]をクリックすると、減価償却資産の耐用年数を参照することができます。該当する年数を確認して入力してください

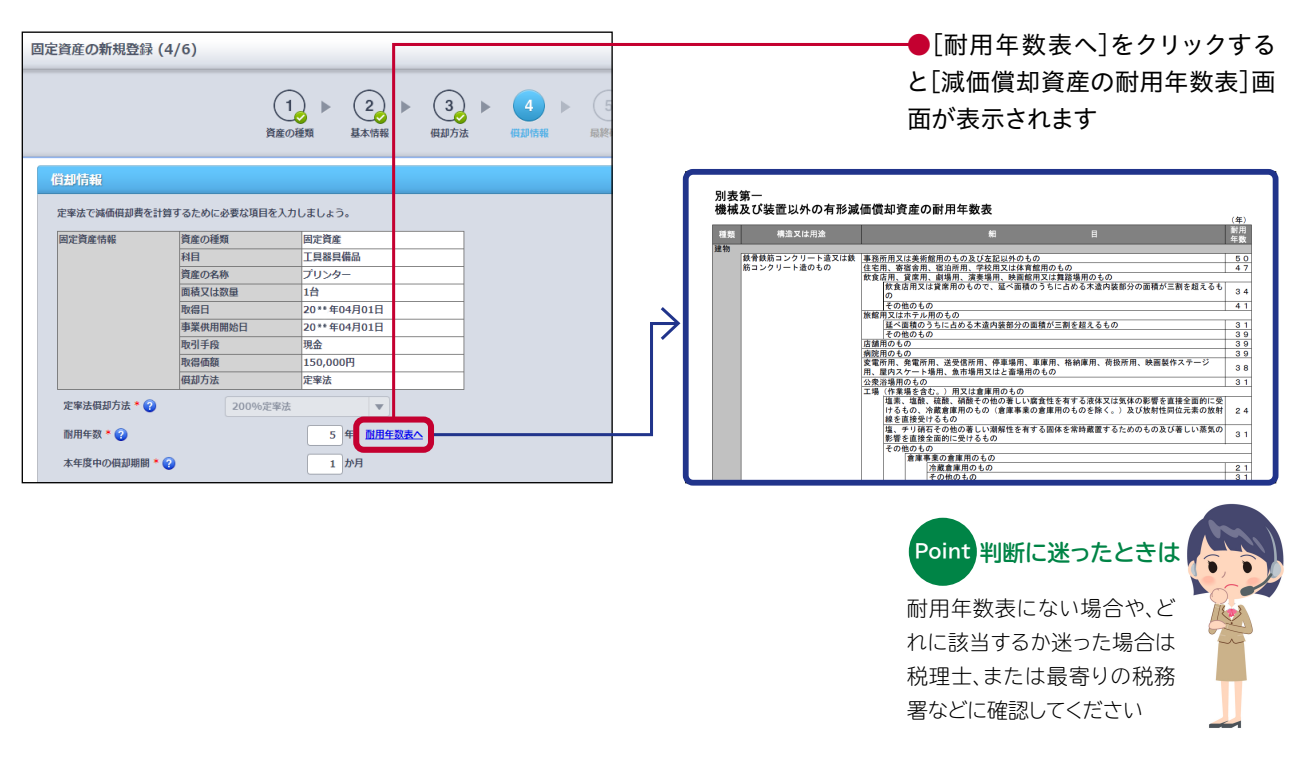

#### 4 固定資産の取得価額とは

「取得価額」とは購入した固定資産の購入代金に加え、その設置費用や運搬費用を含めたものをいいます。固定資産の減価償却費はこの「取得価額」を基に算出します

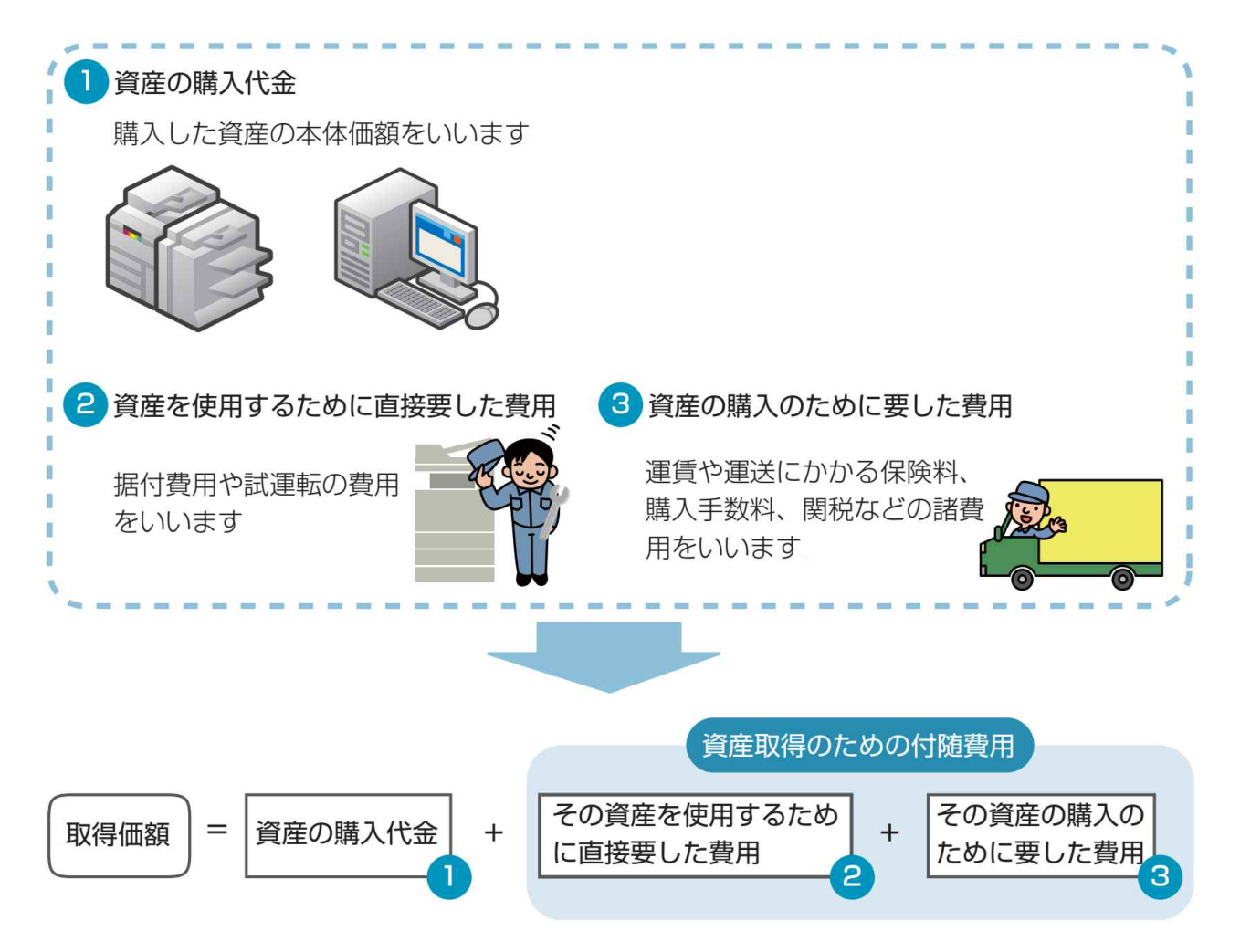

#### 5 固定資産を購入したときの流れ

固定資産を購入したときの会計処理には、大きく分けて2つのプロセスがあります ●購入した固定資産の情報を登録 → 購入したらまず行う処理です ②毎年の決算日に減価償却費を計算して仕訳を作成→ 耐用年数の期間中は毎年行います

#### ●購入した固定資産の情報を登録する

固定資産を新規登録する方法は [2.初期設定編] 【2 設定をしてみよう】の(③固定資産の登録) (18ページ)をご参照ください。なお、固定資産取得時の取引は固定資産の新規登録時に自動で 仕訳作成されるため、取引入力は不要です

(新規登録前に取得時の取引入力を行った場合は、以下の流れに沿って固定資産の登録も完了させてください)

#### 固定資産の取得に該当する取引の入力例(新規登録)

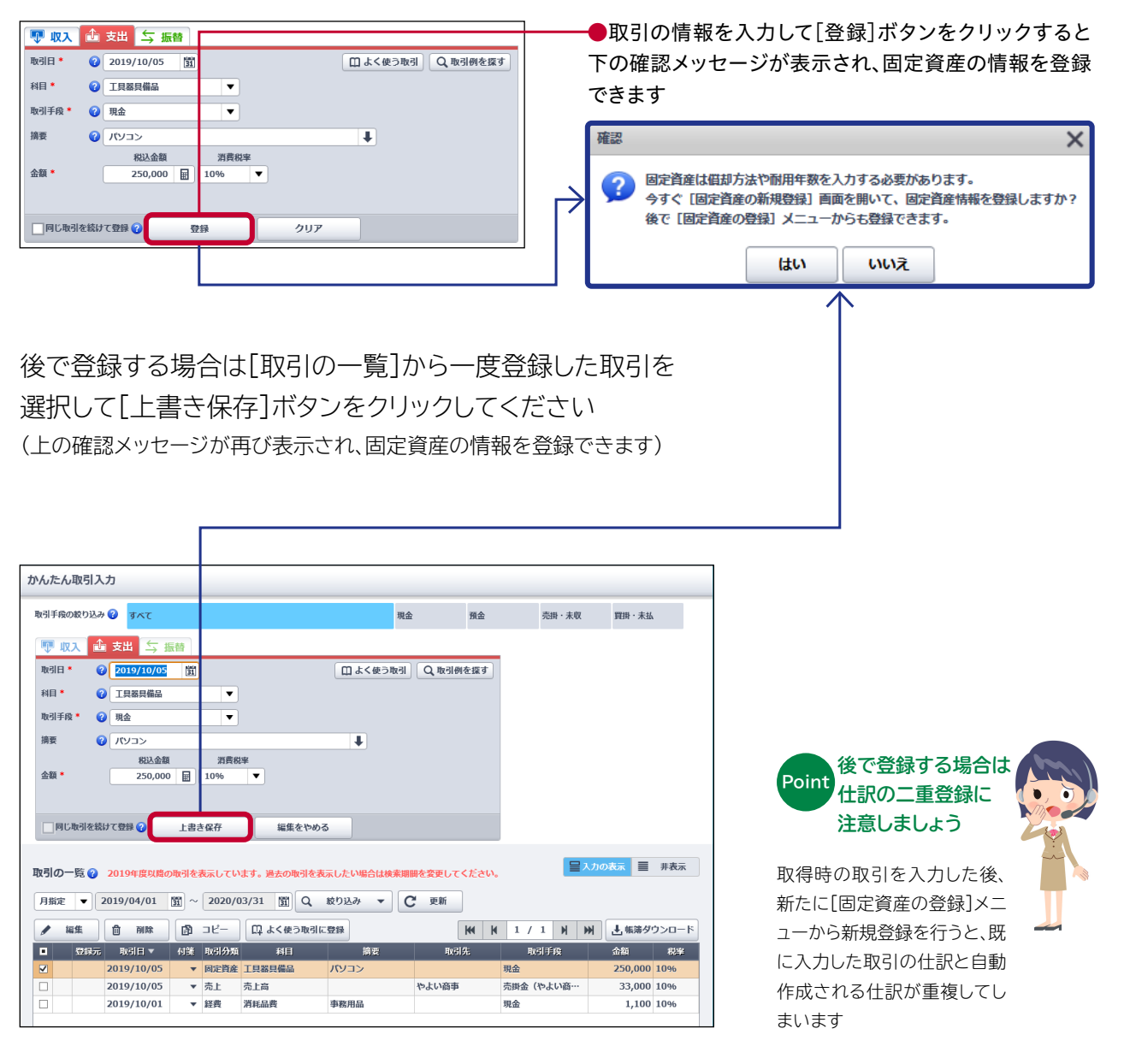

#### 5 固定資産を購入したときの流れ

#### ❷毎年の決算日に減価償却費を計算して仕訳を作成する ~減価償却のイメージ~

固定資産を取得・登録した場合、耐用年数の期間中は減価償却費の仕訳を毎年行う必要があり ます。以下のイメージ図は法定耐用年数4年のパソコンを固定資産として取得・登録し、減価償却 を行う場合です

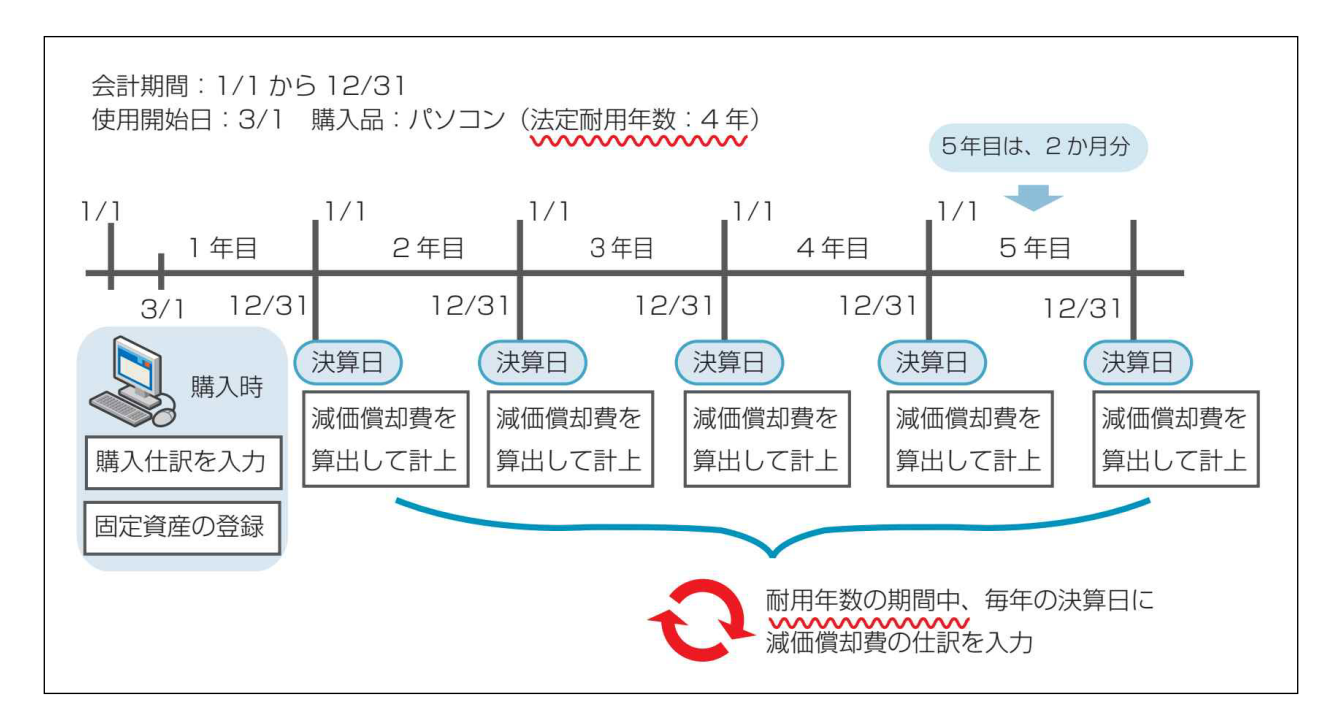

パソコンを購入した年を1年目として起算しますが、購入したのは3/1なので1年目の減価償却は 10ヶ月分です。そのため、法定耐用年数が終わるのは4年目の12/31ではなく、2ヶ月分ずれ込 んで5年目の2月末になります。

会計期間は1/1から12/31の1年間ですから、最後の2ヶ月分の減価償却費の仕訳を行うのは5 年目の決算日である12/31となります

#### 5 固定資産を購入したときの流れ

#### ❷毎年の決算日に減価償却費を計算して仕訳を作成する~実際の計算方法~

減価償却費の計算はメインメニューの[決算]から行います

| メインメニュー (決                            | 算の手順                                                                                                    |                              |
|---------------------------------------|----------------------------------------------------------------------------------------------------|------------------------------|
| ↑ ホーム                                 | 株算を行う年度 <mark>2019(平成日)】 ▼</mark> 年度 <del>- 決算意用は00Fをダウ&gt;日 - ドレモがつ用用してください <u>詳しくはこちつ</u></del>       | ●決算をおこなう年度を選択します             |
| 🖋 かんたん取引入力                            |                                                                                                    |                              |
| 国 スマート取引取込                            | 決算の処理が完了していなくても、現在のデータをもとに決算書を板作成し、ダウンロードできます。                                                          |                              |
| ■● 仕訳の入力                              |                                                                                                    |                              |
| ííí レポート・帳簿                           | Step 1 減価償却費の計算                                                                                         |                              |
| 副 決算                                  | はしめに、固定資源の登録や編集を行い、減価振算例の計算を行いましょう。<br>送当する資産がない場合でも、「減価振算機を計算する」をクリックして【開定資産の一覧】周囲を開き、【完了】をクリックしてください。 |                              |
|                                       | 減価但却典を計算する                                                                                              | →●[Step1 減価償却費の計算]から、        |
|                                       |                                                                                                    | [減価償却費を計算する]ボタンを             |
|                                       | Step 2 決算整理の実施<br>減価領券費の計算以本の決算整理処理を実施し、当期純振品の金額を確定します。                                                 | をクリックし、固定貧産の一覧を表<br>         |
|                                       |                                                                                                    | 「「「」「」「」「」「」「」」「」」「」」「」」「」」」 |
|                                       | 仕訳版・線曲定元■ PDF したつ、ロート                                                                                   |                              |
|                                       | * <del>7</del> 7 7 1 - 1                                                                                |                              |
|                                       |                                                                                                    |                              |
| ⑦ 使い方ガイド・FAQ                          | Step 3 決算書の作成<br>決算整理の実施結果をもとに、賃借対照表、銀品計算書などの決算書を作成します。                                                 |                              |
| 設定メニュー                                | 決損害の作成況7後に、下のボタンからダウンロードしてください。                                                                         |                              |
| 高度なメニュー ▲                             |                                                                                                    |                              |
| ~~~~~~~~~~~~~~~~~~~~~~~~~~~~~~~~~~~~~ |                                                                                                    |                              |
| 弥生会計**                                | 512 Lake                                                                                                | مروح 🖓 🔄 🕂 🔁 🔁               |
| メインメニュー                               | ● 固定資産の一覧                                                                                               |                              |
| <b>☆</b> ホーム                          | 回走見座の短数や編集など、作来力をすしたち に売引 ホウンをクリックしてくた<br>2019(平成31)年度 [完了] ボタンをクリックすると、減価償却費が計算され、決算書に反映されます。          | 。 固定資産台帳ダウンロード               |
| 🍠 かんたん取引入力                            | 回走其座の登録かない場合でも、必9し元了」水ダンをクリックしてくたさい。                                                                    |                              |
| 🔄 スマート取引取込                            | 完了                                                                                                    |                              |
| 🗊 仕訳の入力                               | 新規登録 🖋 確認・編集 💼 削除 売却                                                                                    | 廃棄 倶却済の固定資産を表示する             |
| ㎡ レポート・帳簿                             | 利目 名称 状態 取得日 取得価額 假却方法 耐用年数                                                                             | 前年未残高 假却费合計 本年未残高 摘要         |
| ·>=                                   | 工具器具備品         パソコン         新規登録         2019/10/05         250,000         定事法 (200…         5         | - 50,000 200,000             |
|                                       |                                                                                                    |                              |
|                                       |                                                                                                    |                              |
|                                       |                                                                                                    |                              |
| ⑦ 使い方ガイド・FA                           |                                                                                                    |                              |
| 設定メニュー                                |                                                                                                    |                              |
| 高度なメニュー                               |                                                                                                    |                              |
|                                       |                                                                                                    |                              |
|                                       |                                                                                                    | ──●登録されている固定資産を確認            |
|                                       |                                                                                                    | し、修正を行った上で[完了]をクリ            |
|                                       |                                                                                                    | ックします                        |
|                                       |                                                                                                    |                              |
|                                       |                                                                                                    |                              |
|                                       |                                                                                                    |                              |

## 開業費と創立費の入力方法が知りたい

『弥生会計 オンライン』では「開業費」の仕訳をわざわざ入力する必要はありません。[固定資産の一 覧]画面で「開業費」または「創立費」※を入力・登録するだけで自動的に仕訳を作成することがで きます。なお、「開業費」を入力する際には、開業までの費用を開業日の日付でまとめて登録します

※開業費:開業準備期間中の賃借料、広告、通信、交通費など営業開始までに支出した開業のための費用 創立費:定款および諸規則作成のための費用など会社を設立するためにかかった費用のうち、会社が負担すべきもの

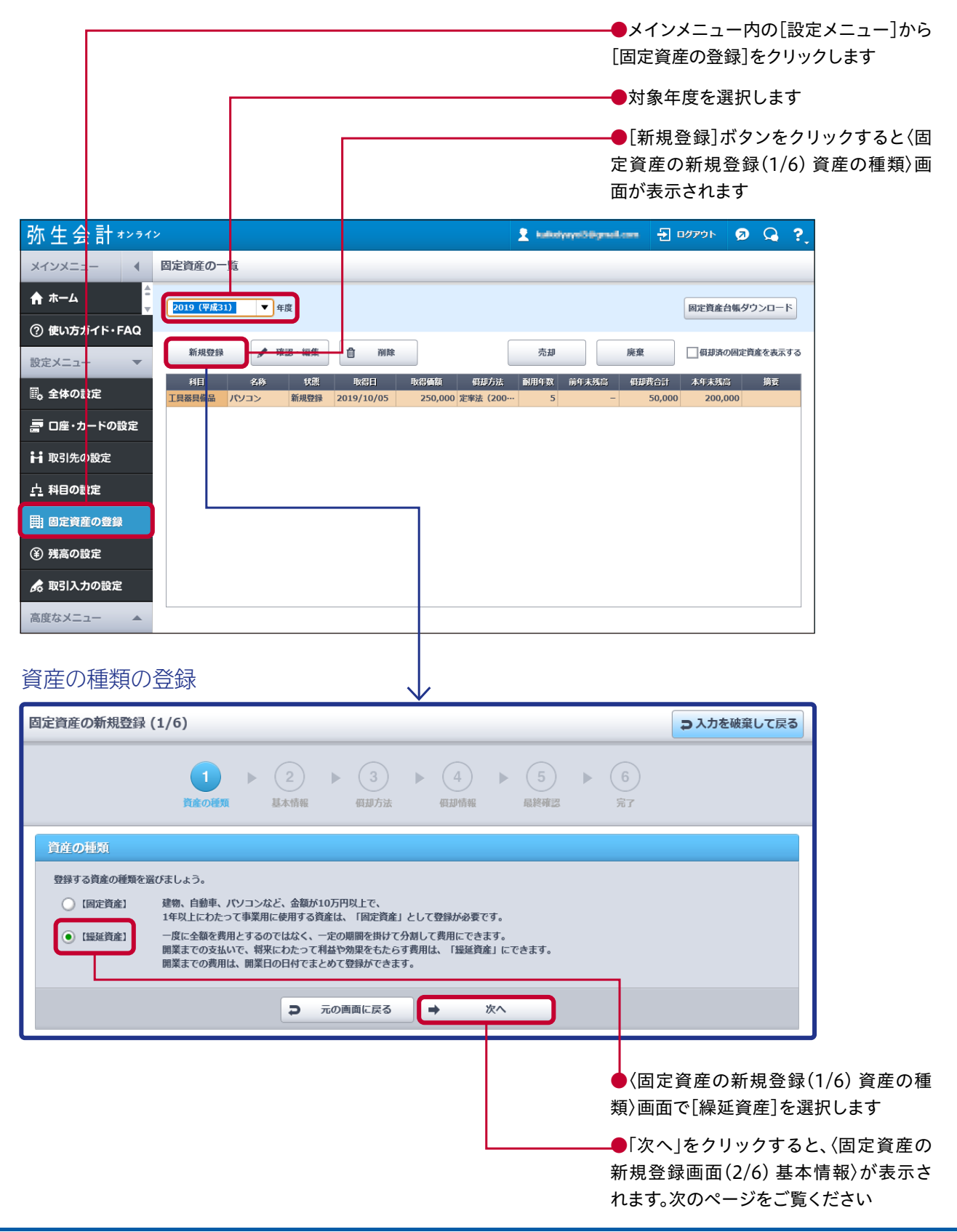

#### 新規事業者向けQ&A

|                                                                                                    | 前ページの〈固定                                                                                                    | 資産の新規登録                                                                                                    | 最(1/6) 資産の                                                                                                    | の種類〉画面より                                                                                                    |
|----------------------------------------------------------------------------------------------------|----------------------------------------------------------------------------------------------------|----------------------------------------------------------------------------------------------------|----------------------------------------------------------------------------------------------------|----------------------------------------------------------------------------------------------------|
| 基本情報の登録                                                                                                    | <b>禄</b>                                                                                                    |                                                                                                    |                                                                                                    | ●〈固定資産の新規登録(2/6) 基<br>本情報〉画面の[科目]項目で「開業<br>費」または「創立費」を選択します                                                                                                  |
| 固定資産の新規登録(2/6                                                                                                    | )                                                                                                    | •                                                                                                    |                                                                                                    | □ 入力を破棄して戻る                                                                                                    |
|                                                                                                    | 1<br>資産の種類                                                                                                    | ▶ 2 ▶ 3 ►<br>其木情報 概却方法                                                                                                    | ④ ▶ ⑤ ▶ ④ ● ● ● ● ● ● ● ● ● ● ● ● ● ● ● ● ● ● ●                                                                                                    | 6<br>ят                                                                                                    |
| 基本情報                                                                                                    |                                                                                                    |                                                                                                    |                                                                                                    |                                                                                                    |
| 登録する資産の情報を入力しま                                                                                                    | ປະວີ.                                                                                                    | _                                                                                                    |                                                                                                    |                                                                                                    |
| 科目* 😧                                                                                                    | 開業費                                                                                                    | <b>_</b>                                                                                                    |                                                                                                    |                                                                                                    |
| 資産の名称*?                                                                                                    | 事業開始费用                                                                                                    |                                                                                                    |                                                                                                    |                                                                                                    |
| 面積又は颈量 🤪 取得方法 *                                                                                                    | <ul> <li>● 当年度に新しく購入した</li> </ul>                                                                                                    |                                                                                                    |                                                                                                    |                                                                                                    |
|                                                                                                    | ○前年度以前に購入した、保有していた                                                                                                    |                                                                                                    |                                                                                                    |                                                                                                    |
|                                                                                                    | 取得時の取引を登録します。                                                                                                    |                                                                                                    |                                                                                                    |                                                                                                    |
| 取得日 *                                                                                                    | 2019/04/01 開                                                                                                    |                                                                                                    |                                                                                                    |                                                                                                    |
| 事業供用開始日 * 🕐                                                                                                    | 2019/04/01 3                                                                                                    |                                                                                                    |                                                                                                    |                                                                                                    |
| <ul> <li>取引手段 *</li> </ul>                                                                                                    | 現金                                                                                                    | ■定資産取得時の取引手段が複                                                                                                    | 数ある場合は、 [仕訳の入力] 画面か                                                                                                    | から入力してください。                                                                                                    |
| 取得価額 * 🍞                                                                                                    | 1,000,000 🗎 円                                                                                                    |                                                                                                    |                                                                                                    |                                                                                                    |
|                                                                                                    |                                                                                                    |                                                                                                    |                                                                                                    |                                                                                                    |
|                                                                                                    |                                                                                                    |                                                                                                    |                                                                                                    |                                                                                                    |
|                                                                                                    |                                                                                                    |                                                                                                    |                                                                                                    | └──●「次へ」をクリックすると、〈固定                                                                                                    |
| 償却方法の登録                                                                                                    | 渌                                                                                                    |                                                                                                    |                                                                                                    | 資産の新規登録(3/6) 償却方法〉<br>画面が表示されます                                                                                                    |
| 償却方法の登録<br>國定資産の新規登録 (3/6                                                                                                    | 录<br>)                                                                                                    |                                                                                                    |                                                                                                    | 資産の新規登録(3/6) 償却方法〉<br>画面が表示されます<br><sup> コスカを破棄して戻る</sup>                                                                                                    |
| 償却方法の登録<br>國定資産の新規登録 (3/6                                                                                                    | 录<br>)<br><sup>1</sup><br><sup>其金の種類</sup>                                                                                                    | ▶ 2<br>基本情報 ● 3<br>6130/5½                                                                                                    | (4) ト (5) ト<br>(4) 日本(4) 日本(4) 11 11 11 11 11 11 11 11 11 11 11 11 11                                                                                                    | 資産の新規登録(3/6) 償却方法)<br>画面が表示されます<br><sup> </sup>                                                                                                    |
| 償却方法の登録<br>国定資産の新規登録 (3/6<br>何却方法                                                                                                    | 禄<br>)<br><sup>1</sup><br><sup>1</sup><br><sup>責</sup>                                                                                                    | ▶ 2<br><u>夏</u> 本情報 ■ 3<br>供却方法                                                                                                    | (4) ▶ (5) ▶<br>假却结報 ▶ (5) ▶                                                                                                    | 資産の新規登録(3/6) 償却方法)<br>画面が表示されます                                                                                                    |
| 償却方法の登録<br>固定資産の新規登録 (3/6                                                                                                    | <ul> <li>決</li> <li>)</li> <li>通道の種類</li> <li>(1)<br/>資産の種類</li> <li>(項却)になります。</li> <li>(報道) になります。</li> <li>(報道) になります。</li> </ul>                                                                                                    | ▶ (2)<br>基本情報 3<br><i>員即方法</i>                                                                                                    |                                                                                                    | 資産の新規登録(3/6) 償却方法〉<br>画面が表示されます                                                                                                    |
| 償却方法の登録<br>固定資産の新規登録 (3/6                                                                                                    | 2000<br>)<br>(1)<br>資産の種類<br>(項却)になります。<br>製造資産の場合は、「踢延資産項却」になります。                                                                                                    | <ul> <li>         2         <ul> <li></li></ul></li></ul>                                                                                                    | 4 ► 5 ►<br>GUINTRE E&FECT                                                                                                    | 資産の新規登録(3/6) 償却方法〉<br>画面が表示されます                                                                                                    |
| 償却方法の登録<br>□定資産の新規登録 (3/6<br>●<br>「<br>「<br>「<br>「<br>」<br>「<br>」<br>」<br>「<br>」<br>」<br>」<br>」<br>」<br>」<br>」<br>」<br>」<br>」<br>」<br>」<br>」                                                                                                    | 2<br>)<br>通道の道施<br>(研却)になります。<br>総議務館の場合は、「城延務館報却」になります。                                                                                                    | ▶ 22 ► 3<br>基本情報<br><i>■ Ⅲ初方法</i> ►                                                                                                    | ▲ 5<br>展於確認                                                                                                    | 資産の新規登録(3/6) 償却方法)<br>画面が表示されます                                                                                                    |
| 償却方法の登会<br>「                                                                                                    | 、<br>(福辺) になります。<br>銀鉄資産の場合は、「鼠鶏資産供辺) になります。<br>一<br>●<br>繰延資産の場合はは<br>延資産償却] が選択さ                                                                                                    | <ul> <li></li></ul>                                                                                                    | (4)<br>(4)<br>(4)<br>(5)<br>局終確認<br>)<br>次へ                                                                                                    | 資産の新規登録(3/6) 償却方法〉<br>画面が表示されます                                                                                                    |
| <ul> <li>(賞却方法の登会)</li> <li>(周定資産の新規登録 (3/6)</li> <li>(周辺方法)</li> <li>(周辺方法)</li> <li>(周辺南島山、「周辺南山」)</li> <li>(日辺道南県辺)</li> <li>(日辺道南県辺)</li> <li>(日辺南県辺)</li> <li>(日辺南県辺)</li> <li>(日辺南県辺)</li> <li>(日辺南県辺)</li> <li>(日辺南県辺)</li> <li>(日辺南県辺)</li> <li>(日辺南県辺)</li> <li>(日辺南県辺)</li> <li>(日辺南県辺)</li> <li>(日辺南県辺)</li> <li>(日辺南県辺)</li> <li>(日辺南県辺)</li> <li>(日辺南県辺)</li> <li>(日辺南県辺)</li> <li>(日辺南県辺)<!--</td--><td>(編型) になります。<br/>編題) になります。<br/>編題満産の場合は、「編編満産研想」になります。<br/>一<br/>● 繰延資産の場合はは<br/>延資産償却]が選択さ<br/>得時の<br/>複数ある場合は<br/>を振込)など、複数の取引手手</td><td><ul> <li></li></ul></td><td>▲<br/>(4) ● (5) ●<br/>展映確認<br/>● 次へ<br/>■</td><td>資産の新規登録(3/6) 償却方法<br/>画面が表示されます</td></li></ul>                                                                                                    | (編型) になります。<br>編題) になります。<br>編題満産の場合は、「編編満産研想」になります。<br>一<br>● 繰延資産の場合はは<br>延資産償却]が選択さ<br>得時の<br>複数ある場合は<br>を振込)など、複数の取引手手                                                                                                    | <ul> <li></li></ul>                                                                                                    | ▲<br>(4) ● (5) ●<br>展映確認<br>● 次へ<br>■                                                                                                    | 資産の新規登録(3/6) 償却方法<br>画面が表示されます                                                                                                    |
| (賞却方法の登號)          □定資産の新規登録(3/6         ●         ●         ●         ●         ●         ●         ●         ●         ●         ●         ●         ●         □         □         □         □         □         □         □         □         □         □         □         □         □         □         □         □         □         □         □         □         □         □         □         □         □         □         □         □         □         □         □         □         □         □         □         □         □         □         □         □         □         □         □ </td <td>()<br/>()<br/>()</td> <td><ul> <li></li></ul></td> <td>▲<br/>(4)<br/>(4)<br/>(5)<br/>(5)<br/>(5)<br/>(4)<br/>(5)<br/>(5)</td> <td>資産の新規登録(3/6) 償却方法<br/>画面が表示されます</td> | ()<br>()<br>() | <ul> <li></li></ul>                                                                                                    | ▲<br>(4)<br>(4)<br>(5)<br>(5)<br>(5)<br>(4)<br>(5)<br>(5) | 資産の新規登録(3/6) 償却方法<br>画面が表示されます                                                                                                    |
| (償却方法の登録)          「日本方法の登録)         「日本方法の登録)         「日本方法の登録)         「日本方法の登録)         「日本方法の登録)         「日本方法の登録)         「日本方法の登録)         「日本方法の登録)         「日本方法の登録)         「日本方法の登録)         「日本方法の登録)         「日本方法の登録)         「日本方法の登録)         「日本方法の登録)         「日本市大学校会会会会会会会会会会会会会会会会会会会会会会会会会会会会会会会会会会会会                                                                                                    | (1)<br>(1)<br>(正正の道知<br>(注意の道知<br>(注意の道知<br>(注意の道知)になります。<br>(注意の通知)になります。<br>(注意の通知)になります。<br>(注意の通知)が選択さ<br>(注意の通知)が選択さ<br>(注意の)など、複数の取引手用<br>、をクリックし、[仕訳の入力]                                                                                                    | <ul> <li></li></ul>                                                                                                    | ▲<br>(4) ) (5) )                                                                                                    | 資産の新規登録(3/6) 償却方法<br>画面が表示されます            入力を破棄して戻る                の「次へ」をクリックすると、〈固定<br>資産の新規登録(4/6) 償却情報〉<br>画面が表示されます。次のページを<br>ご覧ください                     |
| (償却方法の登会)          「日定資産の新規登録 (3/6)         「日辺方法         「日辺方法         「日辺方法         「日辺方法         「日辺方法         「日辺方法         「日辺方法         「日辺方法         「日辺方法         「日辺方法         「日辺方法         「日辺方法         「日辺方法         「日辺方法         「日辺方法         「日辺方法         「日辺市         「日辺市 <td>( ) ( ) ( ) ( ) ( ) ( ) ( ) ( ) ( ) (</td> <td>2     3       2     3       2     3       2     3       2     3       2     3       2     3       2     3       2     3       2     3       2     3       2     3       2     2       3     3       2     2       3     3       3     3       3     3       3     3       3     3       3     3       3     3       3     3       3     3       3     3       3     3       3     3       3     3       3     3       3     3       3     3       3     3       3     3       3     3       3     3       3     3       3     3       3     3       3     3       3     3       3     3       3     3       3     3       3     3       3     3       3&lt;</td> <td>▲<br/>(4) ) (5) )<br/>展映確認<br/>(4) ) (5) )<br/>(5) )<br/>(5) ) (5) )<br/>(5) ) (5) ) (5)</td> <td>資産の新規登録(3/6) 償却方法<br/>画面が表示されます            入力を破棄して戻る             ④ 入力を破棄して戻る           ④ 「次へ」をクリックすると、〈固定<br/>資産の新規登録(4/6) 償却情報〉<br/>画面が表示されます。次のページを<br/>ご覧ください</td>                                                                                                    | ( ) ( ) ( ) ( ) ( ) ( ) ( ) ( ) ( ) (                                                                                                    | 2     3       2     3       2     3       2     3       2     3       2     3       2     3       2     3       2     3       2     3       2     3       2     3       2     2       3     3       2     2       3     3       3     3       3     3       3     3       3     3       3     3       3     3       3     3       3     3       3     3       3     3       3     3       3     3       3     3       3     3       3     3       3     3       3     3       3     3       3     3       3     3       3     3       3     3       3     3       3     3       3     3       3     3       3     3       3     3       3     3       3< | ▲<br>(4) ) (5) )<br>展映確認<br>(4) ) (5) )<br>(5) )<br>(5) ) (5) )<br>(5) ) (5) ) (5)                                                                                                    | 資産の新規登録(3/6) 償却方法<br>画面が表示されます            入力を破棄して戻る             ④ 入力を破棄して戻る           ④ 「次へ」をクリックすると、〈固定<br>資産の新規登録(4/6) 償却情報〉<br>画面が表示されます。次のページを<br>ご覧ください |

#### 新規事業者向けQ&A

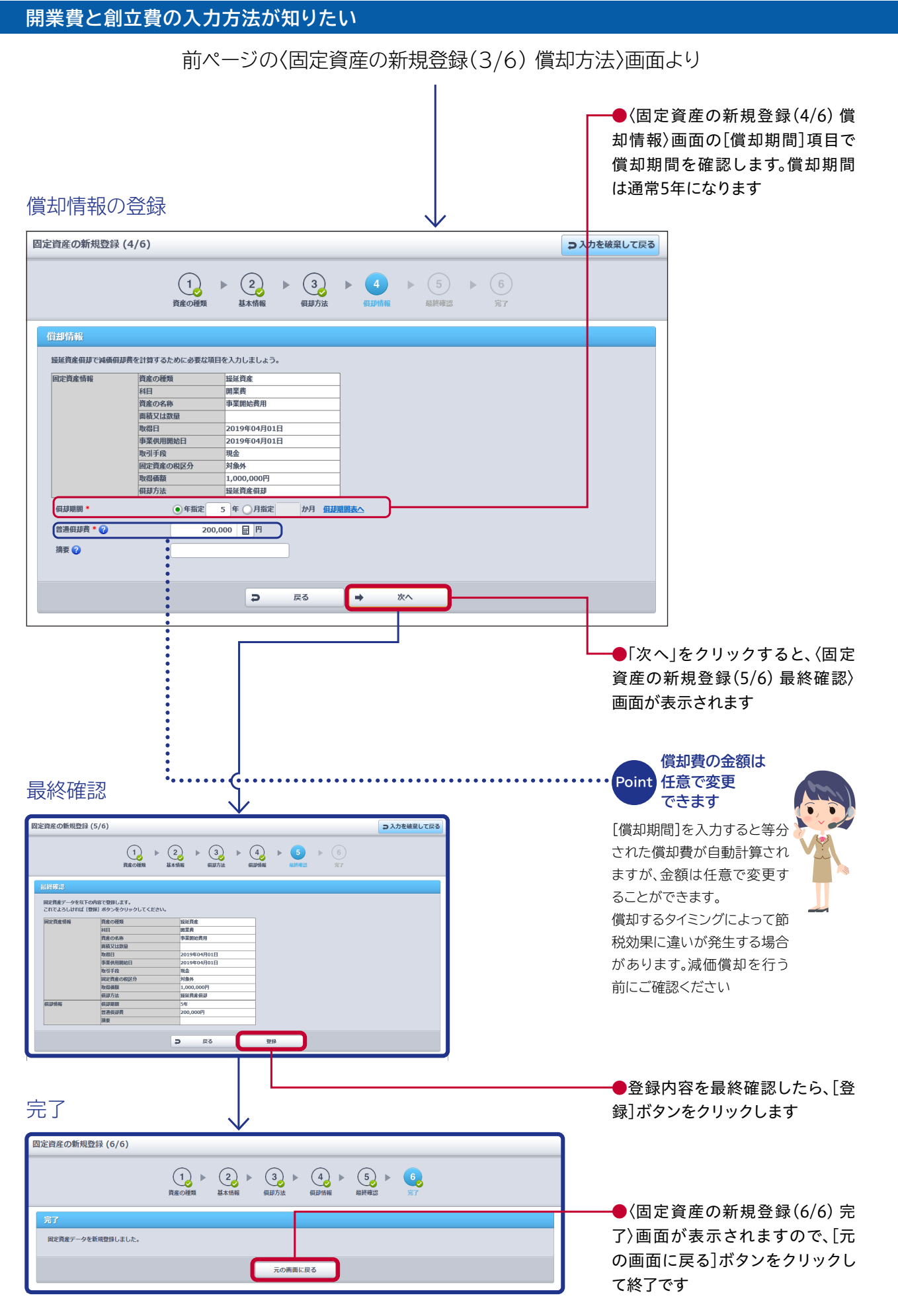

## 既存事業者向けQ&A

## これまでの会計データを『弥生会計 オンライン』に移行したい

「弥生インポート形式で作成された取引データ(テキストファイル)・期首残高(テキストファイル)」 をインポートすることで、これまでに作成した会計データを『弥生会計 オンライン』に移行すること ができます。

ここではデスクトップアプリケーションの『弥生会計』から『弥生会計 オンライン』へ会計データを移 行する例でご説明します(期首残高のインポート方法は取引データのインポートと同様です)

#### STEP 1:『弥生会計』から取引データをエクスポートする

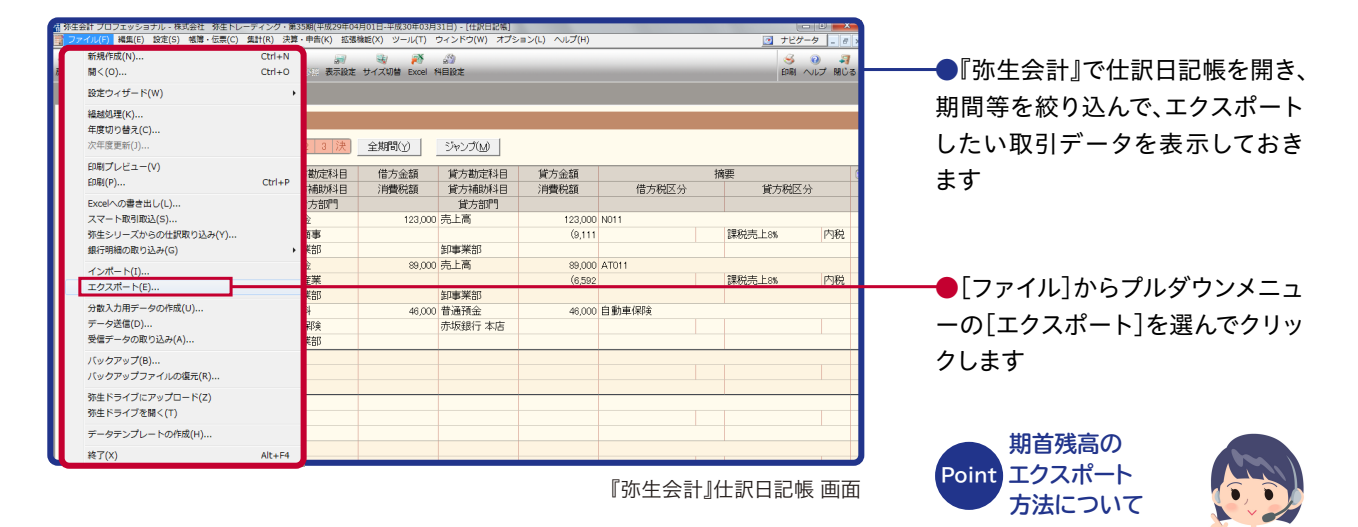

期首残高のエクスポート方 法は『弥生会計』 のヘルプ 等でご確認いただけます

STEP 2:エクスポートした取引データを『弥生会計 オンライン』ヘインポートする ① [弥牛データのインポート]を選ぶ

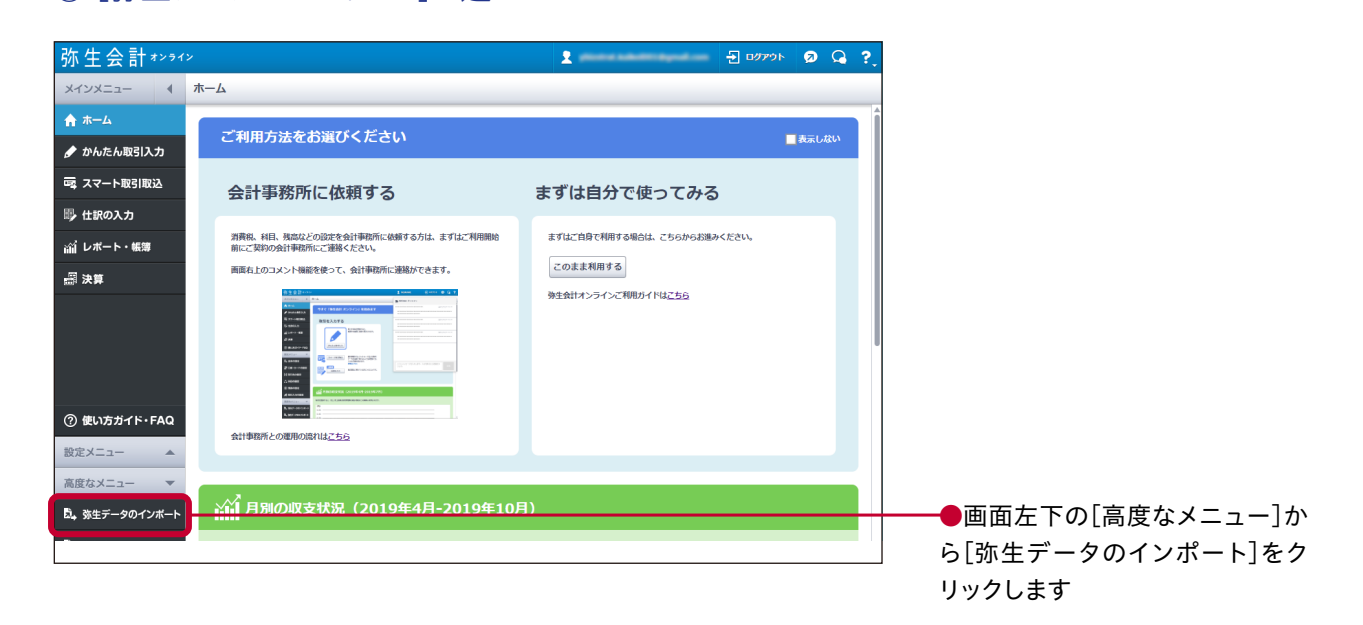

#### これまでの会計データを『弥生会計 オンライン』に移行したい

#### STEP 2:エクスポートした取引データを『弥生会計 オンライン』ヘインポートする ②インポートファイルの選択

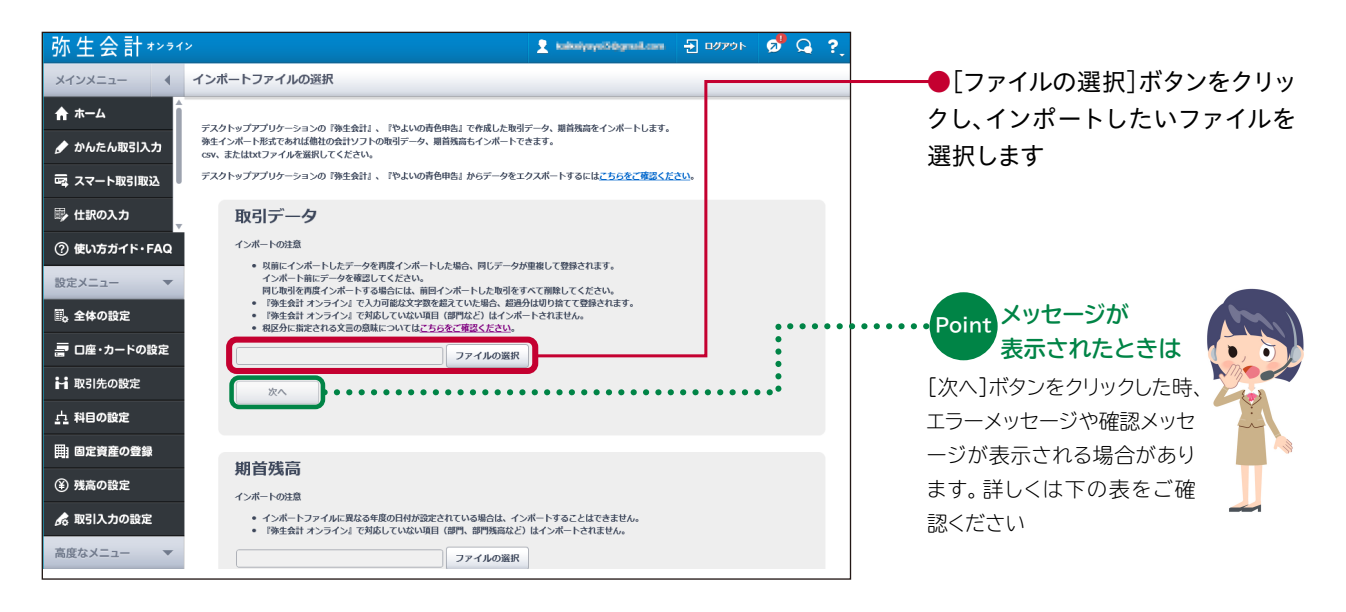

| メッセージ                                                                                 | インポートできない理由                                                               | 対処方法                                                                                                    |
|---------------------------------------------------------------------------------------|---------------------------------------------------------------------------|----------------------------------------------------------------------------------------------------|
| 選択されたファイルが存在しないか、または空<br>のファイルです。(エラー ID:E0901)                                       | 選択したファイルが存在しない                                                            | ファイルを再選択する                                                                                                    |
| 1MBを超えるファイルはインポートできません。1MB以下となるように分割してインポート<br>してください。(エラー ID:E0902)                  | ファイルサイズがインポート可能上<br>限の1MBを超えている                                           | ファイルを分割して再選択する                                                                                                    |
| 1000行を超えるファイルはインポートできま<br>せん。1000行以下となるように分割してイン<br>ポートしてください。(エラー ID:E0905)          | 行数がインポート可能上限の1000<br>行を超えている                                              | ファイルを分割して再選択する                                                                                                    |
| ファイルにインポート対象データがありませ<br>ん。(エラー ID:E0906)                                              | 0行の場合                                                                     | 明細行のあるファイルを再選択する                                                                                                    |
| 必須項目「○○」に値が設定されていないレコ<br>ードがあるため、インポートできません。<br>(エラー ID:E0907)                        | 必須項目に値が設定されていない                                                           | 値が設定されていない必須項目があるので<br>値を設定する                                                                                                    |
| 選択されたファイルは弥生インポート形式で<br>はありません。項目数や文字コード(Shift-JIS<br>のみ)を確認してください。(エラー ID:<br>E0903) | 以下のいずれか<br>・拡張子が.txt、.csvでない。<br>・項目数が違う。<br>(25項目または、27項目)<br>・項目の型が合わない | ・弥生インポート形式かどうかを確認の上、<br>.txt、.csvで保存し直して再選択する<br>・Excelで編集している場合、最終列が空欄な<br>ら1行目だけ罫線を付ける<br>・Excelで編集している場合、借方貸方金額の<br>表示形式を「標準」にする |
| 仕訳の並びが不正です。<br>(エラー ID:E0904)                                                         | 以下のいずれか<br>・項目数が違う<br>・項目の型が合わない                                          | 弥生インポート形式通りかどうかを確認の上、<br>保存し直して再選択                                                                                                  |
| 施行日前の税区分が設定されている取引があ<br>ります。このままインポートしてよろしいです<br>か?                                   | 施行日前の税率が設定されている<br>(例:2019年9月以前の取引に税率<br>10%が設定されている)                     | 問題がある場合、元の会計データの税率を修<br>正の上、再選択する                                                                                                   |

#### Point インポート項目について詳しく知りたいときは 「弥生インポート形式」でWeb検索

弥生インポート形式の必須項目や型などについてもっとくわしく 知りたいときは「弥生インポート形式」でweb検索。詳細につい て記載されたサポートページをご確認いただけます

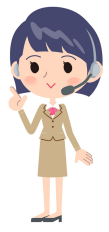

#### STEP 2:エクスポートしたデータを『弥生会計 オンライン』ヘインポートする

③勘定科目の変換 ※インポートするデータに「登録されていない勘定科目を使った取引」があった場合のみ

#### 【登録済みの勘定科目へ変換する場合】

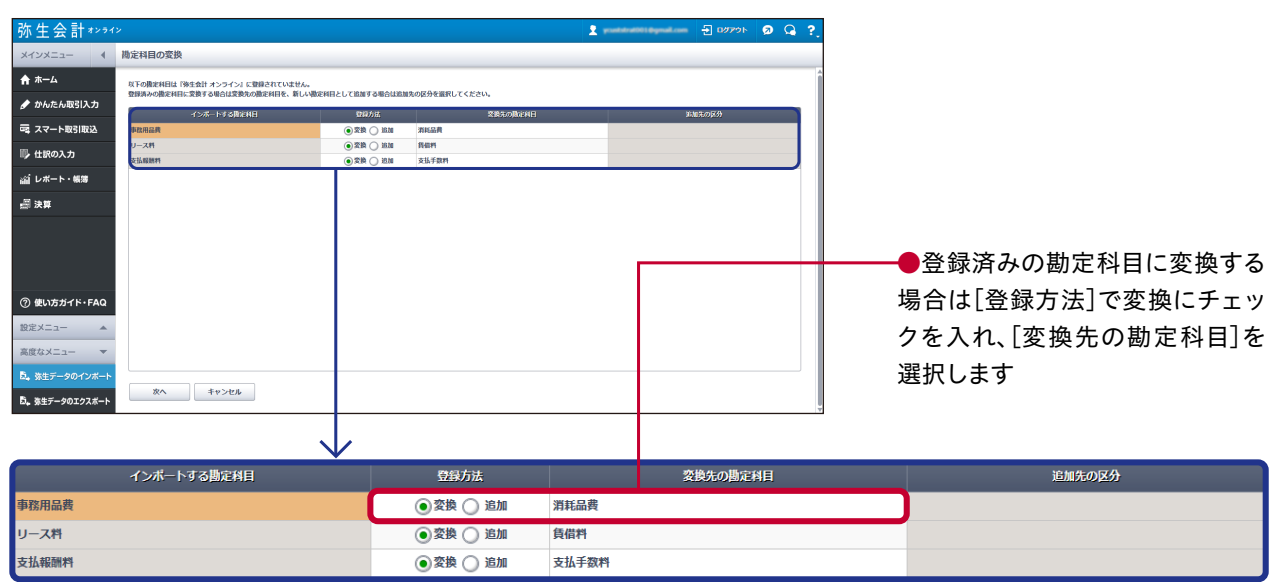

#### 【新しい勘定科目として追加する場合】

| 弥生会計*>>1                                                                                                   | <i>۷</i>                                                              |                                        | 2 youtstrattility  |        | ø <sup>9</sup> 🔍 ?, |                                                   |
|----------------------------------------------------------------------------------------------------|-----------------------------------------------------------------------|----------------------------------------|--------------------|--------|---------------------|---------------------------------------------------|
| メインメニュー 4                                                                                                  | 勘定科目の変換                                                               |                                        |                    |        |                     |                                                   |
| ★ ホーム                                                                                                    | 以下の限定利日は「後生会計 オンライン」に登録されていません。<br>登録あみの際定利日に空物する場合が整定利日を、新しい際定利日として) | 後継ずみ場合け後期先の保持を確認してください。                |                    |        | Î                   |                                                   |
| 🖋 かんたん取引入力                                                                                                 | インボートする際に利日                                                           | 200万法 Z後元の間に利日                         |                    | 原加先の区分 |                     |                                                   |
| 一両 スマート取引取込                                                                                                | #政用品典 〇1                                                              | 22 · · · · · · · · · · · · · · · · · · | (16:5/6/2/0)       |        |                     |                                                   |
| ◎● 住訳の入力                                                                                                   | リース利<br>支払照用利<br>()                                                   | 22h • 1510<br>22h • 1510               | (販売管理書)<br>(販売管理書) |        |                     |                                                   |
| 論 レポート・帳簿                                                                                                  |                                                                       |                                        |                    |        |                     |                                                   |
| <i>副</i> 決算                                                                                                |                                                                       |                                        |                    |        |                     | ───●新しい勘定科目として追加する                                |
| <ol> <li>使い方ガイド・FAQ</li> <li>設定メニュー 本<br/>単位なメニュー マ</li> <li>3生データのインボート</li> <li>5、生データのエクスポート</li> </ol> | 80. 89284                                                             |                                        |                    |        | Ų                   | 場合は[登録方法]で追加にチェッ<br>クを入れ、[追加先の区分]で新し<br>い科目を選択します |
|                                                                                                    | インボートする勘定科目                                                           | 登録方法                                   |                    | 変換先の勘定 | 相                   | 追加先の区分                                            |
| 事務用品费                                                                                                    |                                                                       | ○変換 ④ 追加                               |                    |        |                     | [販売管理费]                                           |
| リース料                                                                                                    |                                                                       | ○変換 ④ 追加                               |                    |        |                     | [販売管理費]                                           |
| 支払報酬料                                                                                                    |                                                                       | ○変換 ④ 追加                               |                    |        |                     | [販売管理费]                                           |

#### これまでの会計データを『弥生会計 オンライン』に移行したい

#### STEP 2:エクスポートしたデータを『弥生会計 オンライン』ヘインポートする

④インポートできない取引の確認 ※インポートできない取引があった場合のみ

| -L          | 以下の取引はインボー                | トできません。                            |                             |           |        |           |           |              |             |     |
|-------------|---------------------------|------------------------------------|-----------------------------|-----------|--------|-----------|-----------|--------------|-------------|-----|
| したん取引入力     | 「理由」欄を確認し、「<br>以下の取引をインボー | 取引をインボートできない問題を<br>トしない場合は、[無視して次・ | と修正してください。<br>ヽ】ボタンをクリックしてく | ださい。      |        |           |           |              |             |     |
| 7ート取引取込     |                           |                                    |                             |           |        |           |           |              | 詳細をダウンロード   | 1   |
|             | Red El                    | 國方換定時日                             | 印方植物科目                      | 信方会和      | 自力推定利用 | 部方标题时日    | 百万余和      | 制度           | 114         | P   |
|             | 2017/04/08                | [親]消耗品费                            |                             | 3,560     | 現金     |           | 3,560     | ガムテープ セブンマー  | 製造築価の確定中告に  | 1   |
|             | 2017/04/08                | [編]消耗品膏                            |                             | 18,000    | 現金     |           | 18,000    | 作業用品         | 製造原価の確定中告に- | -   |
|             | 2017/04/10                | [銀]消耗品費                            |                             | 1,560     | 現金     |           | 1,560     | ゴミ袋 まるとく高店   | 製造原価の確定申告に  |     |
| z .         | 2017/04/10                | [教]消耗品费                            |                             | 2,730     | 現金     |           | 2,730     | トイレットペーパー ま… | 製造原価の確定中告に一 |     |
|             | 2017/04/10                | [製]修務費                             |                             | 55,000    | 現金     |           | 55,000    | パソコン修理       | 製造原価の確定中告に- |     |
|             | 2017/04/12                | [載]與借料                             |                             | 44,625    | 台通预会   | 港銀行 城西支店  | 44,625    | 弥生信販 機械リース…  | 製造原価の確定申告に  | - 1 |
|             | 2017/04/15                | [叙]港信商                             |                             | 36,103    | 普通预会   | 进银行 城西支店  | 36,103    | 電話料 3月分 JTT  | 製造原価の確定甲含に  |     |
|             | 2017/04/15                | [製]水道光热費                           |                             | 35,000    | 普通預金   | 港銀行 城西支店  | 35,000    | 電気代 関東電力     | 製造原価の確定中告に一 |     |
|             | 2017/04/20                | [編]消耗品費                            |                             | 8,050     | 現金     |           | 8,050     | マット、モッブ代     | 製造原価の確定中告に- | -   |
|             | 2017/04/25                | 給档手当                               |                             | 1,010,800 |        |           | 0         | 給与 4月分//     | 製造原価の確定申告に  |     |
| 175 CK. 540 | 2017/04/25                | <b>农具稿</b> 例                       |                             | 800,000   | 立時金    | 雇用保険      | 9,877     | 势生幸子 4月分//雇… |             |     |
| 1000 FTAQ   | 2017/04/25                | 除费交通费                              |                             | 71,440    | 現金     |           | 285,864   | //袖与 4月分     |             |     |
| A           | 2017/04/25                | 支払手数料                              |                             | 2,160     | 当接预会   | 北東銀行 脓地支店 | 1,405,682 | //給与 4月分 振込  |             | _   |
|             | 2017/04/25                | [款]%种手州                            |                             | 267,600   | 預り金    | 還泉所得税     | 204,860   | 給与 4月分//凝泉所… |             |     |
| ×==- ▼      | 2017/04 25                |                                    |                             | 0         | 預り金    | 社会保険料     | 199,567   | //社会保険料 4月分  |             |     |
|             | 2017/04 25                |                                    |                             | 0         | 預り会    | 住民税       | 37,100    | //住民税 4月分    |             |     |

━●インポートできない原因を[理 由]で確認し、必要に応じてインポ ートするデータを修正してください ([詳細をダウンロード]からインポ ートできない取引一覧を取得する ことができます)

-●表示されている取引をインポー トしない場合は、[無視して次へ]を クリックします

Point 取引があったときは 「弥生データのインポート」でイ ンポートできない取引につい ては、7ページの「データをイン ポートする際の制限事項」を ご参照ください

#### STEP 2:エクスポートしたデータを『弥生会計 オンライン』ヘインポートする ⑤インポート開始

| 弥生会計****                                                                                                    |                                                                                                    |                                                                                                    |
|----------------------------------------------------------------------------------------------------|----------------------------------------------------------------------------------------------------|----------------------------------------------------------------------------------------------------|
| メインメニュー                                                                                                    | インポート開始                                                                                                    |                                                                                                    |
| <ul> <li>★ ホーム</li> <li>✓ かんたん取引入力</li> <li>マスマート取引取込</li> <li>● 仕訳の入力</li> <li>ゴレポート・帳簿</li> <li>副決算</li> </ul> | インボートを開始します。よろしいですか?<br>インボートする取引日付範囲 2017/04/01 ~ 2017/04/30<br>インボートする取引件数 165<br>インボートできない取引件数 15<br>インボート開始 キャンセル                          | ●[インポート開始]ボタンをクリッ<br>クするとインポートが始まります。<br>インポートの完了メッセージが表<br>示されたら、[OK]ボタンをクリック<br>してください。[かんたん取引入力]<br>画面が表示され、インポートした取<br>引を確認できます |
|                                                                                                    | <b>Point</b><br><b>同じ取引を再度</b><br><b>インポートすると</b><br>データが重複します<br>同じ取引を再度インポートす<br>ると、データは上書きされずに<br>重複して取り込まれます。<br>インポートを複数回行う場合<br>はご注意ください | インポートした<br>データに複合仕訳が<br>含まれているときは<br>インポートしたデータに複合仕<br>訳が含まれる場合、複合仕訳<br>は[仕訳の入力]画面で確認し<br>てください                                     |

#### 既存事業者向けQ&A

これまでの会計データを『弥生会計 オンライン』に移行したい

#### Point 『弥生会計 オンライン』なら 他社製会計ソフトのデータからも移行できます

弥生インポート形式でエクスポート(取引データの書き出し)ができる場合は、弥生製品 以外の会計ソフトで作成した取引データを『弥生会計 オンライン』ヘインポートすること ができます

## データ移行手順例

「freee」からの場合

- ① 「freee」の[レポート]から[仕訳帳]をクリックします
- ② 必要に応じて出力データの条件を設定した後、[インポート・エクスポート]から 「各社csvエクスポート」を選択します
- ③ エクスポート形式で[弥生会計]を選択し、画面に従ってインポートファイルを 出力・ダウンロードします
- ④ エクスポートしたデータファイルを手順に従ってインポートします (44ページ~47ページをご参照ください)

## データ移行手順例

「MFクラウド」からの場合

- ①「MFクラウド会計」の[各種設定]から[他社ソフトデータの移行]を クリックします
- ② [他社ソフトデータの移行]画面で[弥生会計]をクリックします
- ③ [インポート/エクスポート]画面で「仕訳をエクスポート」の[エクスポート]ボタン をクリックします
- ④ [弥生会計のエクスポート]ダイアログが表示されるので、エクスポートする内容 を選択して[エクスポート]ボタンをクリックし、ファイルを保存します

⑤エクスポートしたデータファイルを手順に従ってインポートします (2ページ~5ページをご参照ください)

#### データをインポートする際の制限事項

[弥生データのインポート]でインポートできる取引データには以下の制限があります

| 制限事項            | 対処方法                                                                                                    |
|-----------------|----------------------------------------------------------------------------------------------------|
| データサイズによる制限     | 以下のようなテキストファイルはインポートできません。ファイルを分割してインポートしてください<br>・1.0MBを超えるテキストファイル<br>・取引の件数(行数)の合計が1000件(1000行)を超えるテキストファイル                                                                                                    |
| 勘定科目による制限       | 以下のような勘定科目が設定されている取引はインボートできません<br>・1件の勘定科目に100件以上の補助科目が設定されている<br>・補助科目を設定できない勘定科目(※)に、補助科目が設定されている<br>※[科目の設定]の[その他]タブの勘定科目<br>・取引先を補助科目とする勘定科目で、補助科目と取引先が異なる<br>また、以下の勘定科目を使用した取引はインポートできません<br>・複合(システム科目はインポート不可)<br>・取引手段(システム科目はインポート不可)<br>・[製]が先頭に含まれるもの(製造原価科目はインポート不可)<br>・[不]が先頭に含まれるもの(不動産収益関連科目はインポート不可)                                                                         |
| 取引日付による制限       | 『弥生会計 オンライン』へ入力可能な日付以前の取引データはインポートできません<br>・インポート可能な日付は、現在の日付を基点とした前年度の期首日以降<br>※取引の入力制限を行っている場合、制限日以前の取引はインポートできません                                                                                                    |
| 明細行数による制限       | 複合仕訳などで、20行を超える(21行以上)取引はインポートできません<br>また、1行目には借方・貸方勘定科目が必須です                                                                                                    |
| 金額による制限         | 以下のような金額の取引はインポートできません<br>・9桁を超える(10桁以上)<br>・マイナス金額<br>・借方・貸方金額の合計が一致していない                                                                                                    |
| 消費税額や税区分などによる制限 | 以下の消費税額や税区分などが設定されている取引はインポートできません<br>・使用できない税率や税区分名が設定されている<br>・消費税額を設定できない税区分 <sup>(※)</sup> に、消費税額が設定されている<br>※「課税売上」「課税売図」「課税売回」「課税仕入」「課税仕返」以外の税区分<br>・税区分を設定できない勘定科目 <sup>(※)</sup> に、「対象外」以外の税区分が設定されている<br>※以下に該当する勘定科目<br>[科目の設定]の[流動資産]タブの[現金・預金]の勘定科目<br>[科目の設定]の[純資産]タブの勘定科目<br>[科目の設定]の[その他]タブの「固定資産」以外の勘定科目<br>・消費税額が設定できない勘定科目 <sup>(※)</sup> に、消費税が設定されている<br>※「仮払消費税等」「仮受消費税等」 |
| 決算整理仕訳による制限     | デスクトップアプリケーション『弥生会計』の中間決算仕訳はインポートできません                                                                                                    |
| データ共有による制限      | デスクトップアプリケーション『弥生会計』でのチェック中は、[科目の設定]画面に未登録の<br>勘定科目や補助科目が設定されている取引はインポートできません                                                                                                    |

※上記は2020年12月時点での制限事項です。機能アップデート等により変更される場合がございます。詳しくは弥生のサポートページ https://support.yayoi-kk.co.jp/product/kaikei\_ol/ にてご確認ください

Point 決算を終了している年度のデータのインポートはお勧めしません

「取引日付による制限」のため、過去の取引を複数年分インポートすること ができません。(例:現日付を2020年12月1日、期首日を4月1日とした 場合、2019年4月1日以降の取引がインポート可能) また、決算終了後は帳簿を印刷して保存しておく必要がありますが、帳簿を 印刷して保存してあれば、データを残しておく必要はありません